# Монитор Dell UltraSharp 27/32 4K с концентратором Thunderbolt U2725QE/U3225QE

Руководство пользователя

Модель: U2725QE/U3225QE Базовая модель: U2725QEt/U3225QEt Февраль 2025 г. Ред. A00

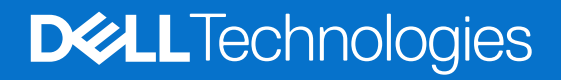

### Примечания, уведомления и предупреждения

- () ПРИМЕЧАНИЕ. «ПРИМЕЧАНИЕ» это важная информация, помогающая эффективнее использовать устройство.
- △ ВНИМАНИЕ. «ВНИМАНИЕ» указывает на возможное повреждение аппаратного обеспечения или потерю данных, а также на способы их избежать.
- ▲ ПРЕДУПРЕЖДЕНИЕ: «ПРЕДУПРЕЖДЕНИЕ» указывает на вероятность порчи имущества, а также травмирования или смерти людей.

© 2025 Dell Inc. или его аффилированные компании. Все права защищены. Dell Technologies, Dell и другие товарные знаки являются товарными знаками компании Dell Inc. или ее филиалов. Другие товарные знаки могут являться собственностью их владельцев.

# Содержание

| Правила техники безопасности                                                     | 5  |
|----------------------------------------------------------------------------------|----|
| О мониторе                                                                       | 6  |
| Комплект поставки                                                                | 6  |
| Характеристики устройства                                                        | 7  |
| Совместимость с операционными системами                                          |    |
| Обозначение компонентов и элементов управления                                   |    |
| Вид спереди                                                                      | 10 |
| Вид сверху                                                                       | 11 |
| Вид сзади                                                                        | 12 |
| Вид снизу                                                                        | 13 |
| Технические характеристики монитора                                              | 15 |
| Dell Display and Peripheral Manager (DDPM) для Windows                           |    |
| Характеристики разрешения                                                        |    |
| Поддерживаемые видеорежимы                                                       |    |
| Предустановленные режимы отображения                                             |    |
| Источник видеосигнала DisplayPort                                                | 20 |
| USB-C DisplayPort-Alt. Режим источника видеосигнала                              | 20 |
| Источник видеосигнала Thunderbolt 4                                              | 22 |
| Электрические характеристики                                                     | 24 |
| Физические характеристики                                                        | 25 |
| Характеристики окружающей среды                                                  | 25 |
| Назначение контактов                                                             | 26 |
| Назначение контактов — DisplayPort (вход)                                        | 26 |
| Назначение контактов — DisplayPort (выход)                                       | 27 |
| Назначение контактов — порт HDMI                                                 | 28 |
| Назначение контактов — порт Thunderbolt 4/USB-C                                  | 29 |
| USB (Универсальная последовательная шина)                                        | 30 |
| Порт RJ45 (на стороне разъемов)                                                  | 31 |
| Технология Plug-and-Play                                                         |    |
| Качество ЖК-мониторов и политика в отношении дефектных пикселей                  |    |
| Эргономика                                                                       |    |
| Перемещение и транспортировка монитора                                           | 35 |
| Указания по обслуживанию                                                         | 36 |
| Чистка монитора                                                                  | 36 |
| Настройка монитора                                                               | 37 |
| Крепление на подставке                                                           | 37 |
| Регулировка наклона, поворота в вертикальной и горизонтальной плоскости и высоты |    |
| Регулировка наклона и поворота                                                   | 39 |
| Регулировка по высоте                                                            | 39 |
| Регулировка поворота в вертикальной плоскости                                    | 40 |
| Настройка поворота изображения в системе                                         |    |
| Укладка кабелей                                                                  |    |
| Подключение монитора                                                             |    |
| Dell Power Button Sync (DPBS)                                                    |    |
| Первое подключение монитора для функции DPBS                                     | 48 |
| Использование функции DPBS                                                       | 49 |

| Подключение монитора с поддержкой функции последовательного подключения Thunderbolt 4       | 50 |
|---------------------------------------------------------------------------------------------|----|
| Подключение нескольких мониторов Thunderbolt 4 к одной системе                              | 51 |
| Крепление монитора с помощью кенсингтонского замка (опция)                                  | 53 |
| Демонтаж подставки монитора                                                                 | 54 |
| Настенное крепление VESA (приобретается отдельно)                                           | 54 |
| Работа с монитором                                                                          | 55 |
| Включение монитора                                                                          | 55 |
| Управление с помощью джойстика                                                              | 55 |
| Панель запуска меню                                                                         | 56 |
| -<br>Использование кнопок навигации                                                         | 58 |
| Главное меню                                                                                | 59 |
| Функции блокировки экранного меню                                                           | 70 |
| Первоначальная настройка                                                                    | 73 |
| Предупреждения экранного меню                                                               | 74 |
| Установка максимального разрешения                                                          | 77 |
| Синхр. неск. мониторов (MMS)                                                                | 78 |
| Настройки Синхр. неск. мониторов (MMS)                                                      | 79 |
| Настройка USB-переключателя KVM                                                             | 80 |
| Автоматическая настройка функции KVM                                                        | 83 |
| Тоиск и устранение неисправностей                                                           | 85 |
| Самодиагностика                                                                             | 85 |
| Встроенная система диагностики                                                              | 86 |
| Общие проблемы                                                                              | 87 |
| Проблемы данного устройства                                                                 | 88 |
| Проблемы с USB (универсальной последовательной шиной)                                       | 90 |
| Нормативно-правовые сведения                                                                | 91 |
| TCO Certified                                                                               | 91 |
| Уведомления ФКС (только для США) и прочие нормативные требования                            | 91 |
| База данных продукции ЕС, в которой представлены табличка с маркировкой энергопотребления и |    |
| информационный лист изделия                                                                 | 91 |
| Обращение в компанию Dell                                                                   | 92 |

# Правила техники безопасности

Чтобы не повредить монитор и не получить травмы, соблюдайте приведенные ниже правила техники безопасности. Если не указано иное, все процедуры в настоящем документе подразумевают, что вы прочли правила техники безопасности, прилагающиеся к монитору.

- () ПРИМЕЧАНИЕ. Перед использованием монитора ознакомьтесь с правилами техники безопасности в сопроводительной документации и непосредственно на самом мониторе. Храните инструкции в удобном месте для использования в будущем.
- ▲ ПРЕДУПРЕЖДЕНИЕ: Использование элементов управления, настроек и процедур, не указанных в настоящей документации, может привести к поражению электрическим током, а также опасности электрических и (или) механических травм.
- △ ВНИМАНИЕ. Длительное воздействие высокой громкости при прослушивании через наушники (если их возможно подключить к монитору) может повредить слух.
- Установите монитор на твердую поверхность и обращайтесь с ним бережно.
- Экран изготовлен из хрупкого материала и может быть поврежден в результате падения или удара об острый предмет.
- Убедитесь, что электрические характеристики монитора соответствуют параметрам местной электрической сети переменного тока.
- Установите монитор в помещении с комнатной температурой. Слишком низкая или высокая температура может оказывать неблагоприятное воздействие на жидкие кристаллы в экране.
- Подключите кабель питания монитора к находящейся в ближайшем доступе розетке. См. Подключение монитора.
- Не устанавливайте и не эксплуатируйте монитор на влажной поверхности и рядом с водой.
- Не подвергайте монитор воздействию сильной вибрации и ударов. Например, не кладите монитор в багажник автомобиля.
- Если монитор долго не будет использоваться, отключите его от розетки.
- Во избежание поражения электрическим током не пытайтесь разбирать монитор.
- Внимательно ознакомьтесь с данными инструкциями. Сохраните настоящий документ для использования в будущем.
   Соблюдайте все предупреждения и инструкции, указанные на устройстве.
- Некоторые мониторы можно вешать на стену с помощью крепления VESA, приобретаемого отдельно. Обязательно используйте подходящее крепление VESA, указанное в разделе с информацией о настенном монтаже.

Информацию о технике безопасности вы найдете в документе «Информация о технике безопасности, экологических и нормативных требованиях» (SERI), поставляемом вместе с монитором.

# О мониторе

# Комплект поставки

Компоненты, поставляемые с монитором, перечислены в таблице ниже. Если какой-либо компонент отсутствует, обратитесь в компанию Dell. Подробнее в разделе Обращение в компанию Dell.

() ПРИМЕЧАНИЕ. Некоторые компоненты являются дополнительными, поэтому не поставляются с монитором. Некоторые функции могут быть недоступны в отдельных странах.

#### Табл. 1. Компоненты монитора и их описание.

| Изображение компонента                                                                                            | Описание компонента                                                                                                    |
|----------------------------------------------------------------------------------------------------|----------------------------------------------------------------------------------------------------|
|                                                                                                    | Монитор                                                                                                    |
|                                                                                                    | Подставка                                                                                                    |
|                                                                                                    | Основание подставки                                                                                                    |
|                                                                                                    | Шнур питания (зависит от страны)                                                                                            |
| ED                                                                                                    | Кабель DisplayPort 1.4, длина 1,80 м<br>(DisplayPort — DisplayPort)                                                         |
| GD                                                                                                    | Кабель USB-C — USB Туре-А 10 Гбит/с (1,0 м)                                                                                 |
|                                                                                                    | Кабель Thunderbolt 4 40 Гбит/с (1,0 м)                                                                                      |
| Interview     Interview       Interview     Interview       Interview     Interview       Interview     Interview | <ul> <li>QR-карта</li> <li>Информация по технике безопасности, окружающей среде<br/>и нормативно-правовые данные</li> </ul> |

# Характеристики устройства

Монитор **Dell UltraSharp U2725QE/U3225QE** оснащен жидкокристаллическим (ЖК) экраном с активной матрицей на тонкопленочных транзисторах (ТFT), антистатическим покрытием и светодиодной подсветкой. Характеристики монитора:

- **U2725QE:** Активная область экрана (размер по диагонали) 68,47 см (27,0 дюймов), разрешение 3840 х 2160 (16:9), поддержка полноэкранного просмотра при более низком разрешении.
- **U3225QE:** Активная область экрана (размер по диагонали) 80,01 см (31,5 дюйма), разрешение 3840 х 2160 (16:9), поддержка полноэкранного просмотра при более низком разрешении.
- Широкий угол обзора при цветовом охвате 100 % sRGB, 100 % BT.709, 99 % Display P3 и 99 % DCI-P3 со средним значением Delta E < 1,5.
- Возможность регулировки наклона, поворота и высоты.
- Съемное основание и монтажные отверстия Video Electronics Standards Association (VESA™) 100 мм для установки в различных условиях.
- Функция автоматической регулировки яркости самостоятельно регулирует яркость и цветовую температуру монитора в зависимости от обнаруженной внешней освещенности, а несколько мониторов Dell с функцией автоматической регулировки яркости могут синхронизировать уровень яркости и цветовой температуры.
- Сверхтонкая рамка уменьшает зазор при использовании нескольких мониторов, обеспечивая простоту установки и высокое качество просмотра.
- Расширенные возможности цифрового подключения через DP помогут поддерживать монитор в актуальном состоянии.
- Порт Thunderbolt 4 для подачи питания на совместимый ноутбук при получении видеосигнала.
- Порты Thunderbolt 4 и RJ45 служат для подключения сетевых устройств одним кабелем.
- Функция Plug and Play (если поддерживается компьютером).
- Настройки экранного меню для простоты установки и оптимизации экрана.
- Блокировка кнопок питания и экранного меню.
- Разъем для замка безопасности.
- ≤ 0,3 Вт при выключенном питании.
- Монитор поддерживает функцию VRR (Переменная частота обновления), достигая более высокой частоты кадров, и помогает уменьшить разрывы изображения на экране во время игры.
- Монитор поддерживает функцию DRR (Динамическая частота обновления). DRR работает со всеми задачами в Windows 11, позволяя автоматически увеличивать частоту обновления (для обеспечения более плавной работы) при использовании ПК или ноутбука для записи или прокрутки, а также снижать частоту обновления, если она не требуется, что позволяет экономить больше энергии.
- Поддержка режимов «Картинка за картинкой» (PBP) и «Картинка в картинке» (PIP).
- Поддерживает функцию Wake On Lan (Пробуждение по локальной сети) S3, S4/S5\* и MAPT (Переопределение MACадреса).
- Служит для переключения функции USB KVM в режиме PBP.
- Монитор оснащен функцией Dell Power Button Sync (DPBS) для управления состоянием питания системы ПК с помощью кнопки питания.\*
- Монитор может синхронизироваться с несколькими мониторами, последовательно подключенными через DisplayPort, для предварительно заданной группы параметров экранного меню в фоновом режиме с помощью функции MMS (Синхр. неск. мониторов, Multi-Monitor Sync).
- Премиум-гарантия замены панели гарантирует полную уверенность и спокойствие.
- Экран без заметного мерцания комфортен для зрения, а функция низкого уровня синего спектра уменьшает опасное излучение синего спектра.
- Dell ComfortView Plus это встроенная функция уменьшения синего света на экране, которая повышает комфорт для глаз за счет уменьшения потенциально вредного излучения синего света без ущерба для самого цвета. Благодаря технологии ComfortView Plus компания Dell снизила вредное воздействие синего света с ≤ 50 % до ≤ 35 %. Этот монитор получил сертификат TÜV Rheinland Eye Comfort 3.0 и имеет рейтинг 5 звезд. В нем используются ключевые технологии, которые также позволяют получить экран без мерцания, частоту обновления до 120 Гц, цветовую гамму не менее 95 % DCI-P3, обеспечивают точность цветопередачи и эффективность использования датчика внешней освещенности. Функция Dell ComfortView Plus по умолчанию включена на вашем мониторе.
- Данный монитор оснащен панелью с фильтром синего света. При сбросе до заводских настроек или настроек по умолчанию монитор соответствует требованиям стандарта TÜV Rheinland к аппаратному обеспечению с низким уровнем синего света.\*\*

#### Коэффициент пропускания синего света:

Соотношение света в диапазоне 415-455 нм и 400-500 нм должно быть менее 50 %.

#### Табл. 2. Коэффициент пропускания синего света.

| Категория | Коэффициент<br>пропускания синего<br>света |  |
|-----------|--------------------------------------------|--|
| 1         | ≤20%                                       |  |
| 2         | 20% < R ≤ 35%                              |  |
| 3         | 35% < R ≤ 50%                              |  |

- Снижение уровня опасного синего света, излучаемого экраном, с целью повышения комфорта для глаз без искажения точности цветопередачи.
- Монитор использует технологию Flicker-Free, которая устраняет видимое глазу мерцание, обеспечивает комфорт при просмотре и предотвращает перенапряжение и усталость глаз.

\* Для систем Dell, поддерживающих данную функцию.

\*\* Данный монитор соответствует категории 2 согласно стандарту TÜV Rheinland по аппаратному обеспечению с низким уровнем синего света.

#### О сертификате TÜV Rheinland Eye Comfort 3.0

Программа сертификации TÜV Rheinland Eye Comfort 3.0 представляет собой удобную для потребителей систему звездного рейтинга для индустрии дисплеев, способствующую сохранению здоровья глаз и простирающуюся от безопасности до защиты зрения. По сравнению с существующими сертификатами программа 5-звездного рейтинга добавляет строгие требования к тестированию общих параметров защиты зрения, таких как низкий уровень синего света, отсутствие мерцания, частота обновления, цветовая гамма, точность цветопередачи и эффективность использования датчика внешней освещенности. В ней излагаются критерии выдвижения требований и оцениваются характеристики продукта по пяти уровням, а сложный процесс технической оценки предлагает потребителям и покупателям показатели, о которых легче судить.

Рассматриваемые факторы здоровья глаз остаются неизменными, однако стандарты для различных звездных рейтингов различные. Чем выше звездный рейтинг, тем более строгие стандарты применяются. В таблице ниже перечислены основные требования к комфорту для глаз, которые применяются в дополнение к основным требованиям к комфорту для глаз (таким как плотность пикселей, однородность яркости и цвета, а также свобода движения).

Для получения дополнительной информации о **сертификации TÜV Eye Comfort** перейдите по ссылке:

https://www.tuv.com/world/en/eye-comfort.html

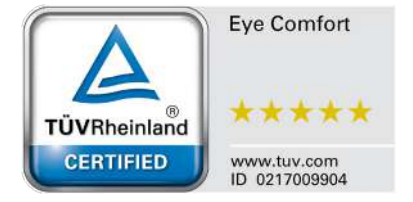

| Votoropus                                                                    | Тестируемый                                                                                                    | Система звездного рейтинга                                                               |                                                                       |                                                                                                    |  |
|------------------------------------------------------------------------------|----------------------------------------------------------------------------------------------------|------------------------------------------------------------------------------------------|-----------------------------------------------------------------------|----------------------------------------------------------------------------------------------------|--|
| категория                                                                    | параметр                                                                                                    | 3 звезд                                                                                  | 4 звезд                                                               | 5 звезд                                                                                                    |  |
| Защита зрения                                                                | Фильтр синего<br>света                                                                                                    | ТÜV Hardware LBL<br>категории III (≤ 50 %) или<br>решение Software LBL¹                  | TÜV Hardware LBL<br>категории II (≤ 35 %) или<br>категории I (≤ 20 %) | TÜV Hardware LBL<br>категории II (≤ 35 %) или<br>категории I (≤ 20 %)                                                                                                    |  |
|                                                                              | Отсутствие<br>мерцания                                                                                                    | TÜV Flicker Reduced или<br>TÜV Flicker Free                                              | TÜV Flicker Reduced или<br>TÜV Flicker Free                           | Отсутствие мерцания                                                                                                    |  |
| Использование                                                                | Эффективность<br>датчика<br>окружающего<br>освещения                                                                                                    | Датчика нет                                                                              | Датчика нет                                                           | Датчик окружающего<br>освещения                                                                                                    |  |
| датчика<br>окружающего<br>освешения                                          | Интеллектуальное<br>управление КЦТ                                                                                                    | Нет                                                                                      | Нет                                                                   | Да                                                                                                    |  |
|                                                                              | Интеллектуальное<br>регулирование<br>яркости                                                                                                    | Нет                                                                                      | Нет                                                                   | Да                                                                                                    |  |
|                                                                              | Частота<br>обновления                                                                                                    | ≥ 60 Гц                                                                                  | ≥ 75 Гц                                                               | ≥ 120 Гц                                                                                                    |  |
|                                                                              | Однородность<br>яркости                                                                                                    | Однородность яркости ≥ 75 %                                                              |                                                                       |                                                                                                    |  |
|                                                                              | Однородность<br>цвета                                                                                                    | Однородность цвета ∆и′∨′ ≤ 0,02                                                          |                                                                       |                                                                                                    |  |
| Качество<br>изображения                                                      | Свобода<br>движения                                                                                                    | Изменения яркости уменьшаются менее чем на 50 %;<br>цветовой сдвиг составляет менее 0,01 |                                                                       |                                                                                                    |  |
|                                                                              | Разница гаммы                                                                                                    | Разница гаммы ≤ ±0,2                                                                     | Разница гаммы ≤ ±0,2                                                  | Разница гаммы ≤ ±0,2                                                                                                    |  |
|                                                                              | Широкая<br>цветовая гамма²                                                                                                    | NTSC³ мин. 72 % (CIE 1931)<br>или sRGB⁴ мин. 95 % (CIE<br>1931)                          | sRGB <sup>4</sup> мин. 95 % (CIE 1931)                                | DCI-P3 <sup>5</sup> мин. 95 % (CIE<br>1976) и sRGB <sup>4</sup> мин.<br>95 % (CIE 1931) или<br>Adobe RGB <sup>6</sup> мин. 95 % (CIE<br>1931) и sRGB <sup>4</sup> мин. 95 %<br>(CIE 1931) |  |
| Руководство по<br>эксплуатации<br>для<br>обеспечения<br>комфорта для<br>глаз | Руководство по<br>эксплуатации                                                                                                    | <sup>Э</sup> Да Да Да                                                                    |                                                                       | Да                                                                                                    |  |
| Примечание                                                                   | <ul> <li><sup>1</sup> Программное обеспечение контролирует излучение синего света, уменьшая чрезмерное излучение синего света, в результате чего оттенок становится более желтым.</li> <li><sup>2</sup> Цветовой охват свидетельствует о наличии цветов на дисплее. Для определенных целей были разработаны различные стандарты. 100 % соответствуют полному цветовому пространству, как определено в стандарте.</li> <li><sup>3</sup> NTSC — Национальный комитет по телевизионным стандартам, который разработал цветовое пространство для телевизионной системы, используемой в США.</li> <li><sup>4</sup> sRGB — это стандартное цветовое пространство с использованием красного, зеленого и синего цветов, которое используется в мониторах, принтерах и Всемирной сети.</li> <li><sup>5</sup> DCI-P3 (сокращение от Digital Cinema Initiatives — Protocol 3) — это цветовое пространство, используемое в цифровом кино, которое охватывает более широкий диапазон цветов, которое охватывает более широкий диапазон цветов, которое охватывает более широкий диапазон цветов, чем стандартная цветовая модель RGB, особенно голубые и зеленые цвета.</li> </ul> |                                                                                          |                                                                       |                                                                                                    |  |

#### Табл. 3. Требования в рамках сертификата Eye Comfort 3.0 и система звездного рейтинга мониторов.

## Совместимость с операционными системами

- Windows 10 и более поздние версии\*
- macOS 12\* и macOS 13\*

\*Совместимость с операционными системами мониторов Dell и Alienware может варьироваться в зависимости от таких факторов, как:

- Конкретные даты выпуска, когда доступны новые версии, исправления или обновления операционной системы.
- Конкретные даты выпуска, когда на веб-сайте поддержки Dell доступны обновления микропрограммы, программного обеспечения или драйверов мониторов под брендом Dell и Alienware.

# Обозначение компонентов и элементов управления

#### Вид спереди

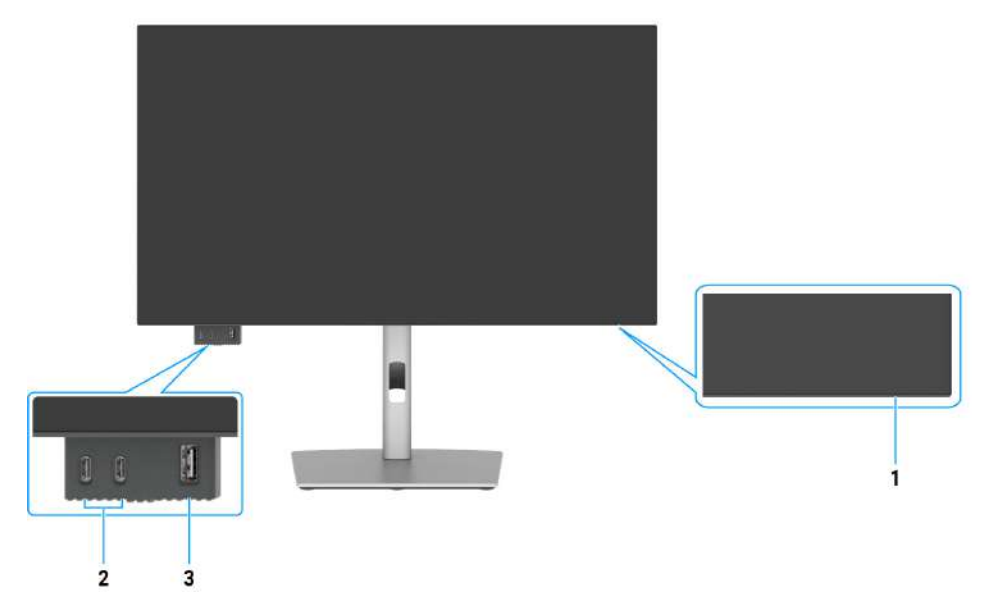

Рис. 1. Вид монитора спереди

#### Табл. 4. Компоненты и их описание.

| Наклейка | Описание                                                                                    | Функция                                                                                                    |
|----------|---------------------------------------------------------------------------------------------|----------------------------------------------------------------------------------------------------|
| 1        | Индикатор питания                                                                           | Непрерывно светящийся белый индикатор указывает, что монитор<br>включен и работает нормально.<br>Мигающий белый индикатор указывает, что монитор находится в режиме<br>ожидания. |
| 2        | 2 нисходящих порта USB-C<br>10 Гбит/с с зарядкой (15 Вт)                                    | Для подключения USB-устройств.<br>Порт USB-С поддерживает 5 B/3 A.                                                                                                    |
| 3        | Нисходящий порт USB Type-A<br>10 Гбит/с с зарядкой BC1.2<br>5 B / 1,5 A (2 A макс.) (10 Bт) | Для подключения USB-устройств.<br>Порт USB поддерживает спецификацию Battery Charging Rev. 1.2.                                                                                  |

() ПРИМЕЧАНИЕ. Можно использовать этот порт только после подключения кабеля USB (А – С или С – С) к восходящему порту USB-С или Thunderbolt 4 на задней панели монитора к ПК.

# Вид сверху

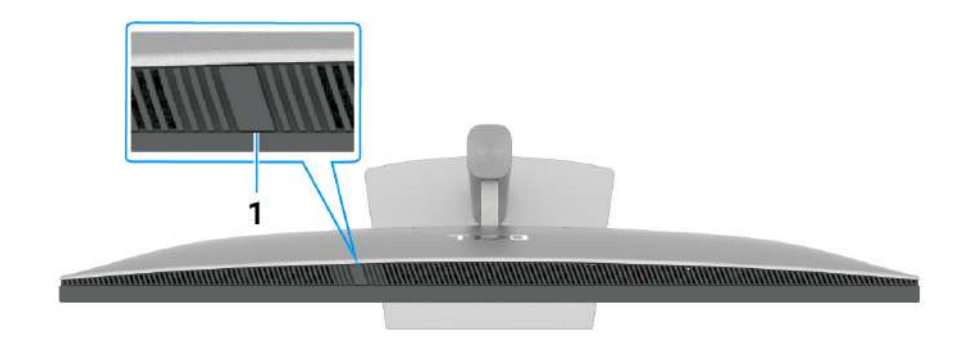

#### Рис. 2. Вид монитора сверху

#### Табл. 5. Компоненты и их описание.

| Наклейка | Описание                     | Функция                                                                                                    |
|----------|------------------------------|----------------------------------------------------------------------------------------------------|
| 1        | Датчик окружающего освещения | <ul> <li>Определяет уровень окружающего освещения и соответствующим образом регулирует яркость дисплея.</li> <li>Для получения дополнительной информации см. Авт. яркость и Авт. цветовая темп</li> <li>ПРИМЕЧАНИЕ. Если датчик внешней освещенности обнаруживает аномальное изменение уровня освещенности, см. раздел Ошибка при обнаружении уровня внешней освещенности.</li> </ul> |

# Вид сзади

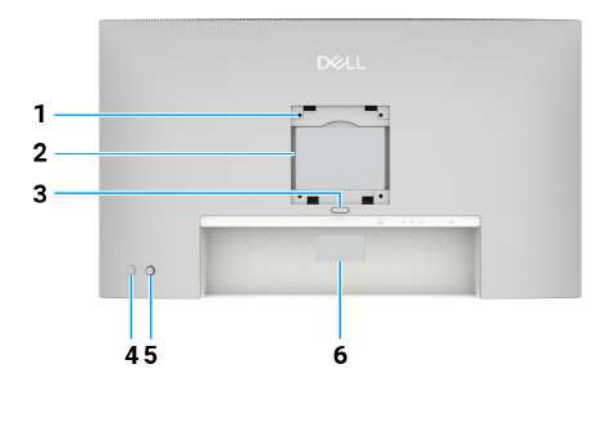

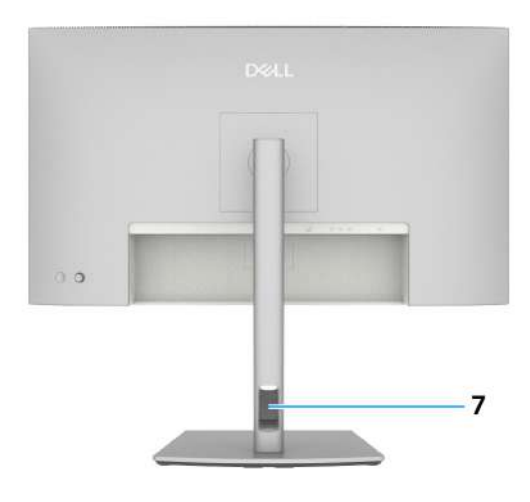

#### Рис. 3. Вид монитора сзади

| Наклейка | Описание                                                                                                    | Функция                                                                                                    |
|----------|----------------------------------------------------------------------------------------------------|----------------------------------------------------------------------------------------------------|
| 1        | Отверстия для крепежа<br>VESA<br>(100 x 100 мм) — за<br>крышкой VESA                                                                 | Совместимый с VESA монтажный кронштейн для крепления монитора на стену.                                                                                                    |
| 2        | Табличка с<br>нормативными данными                                                                                                   | Указаны разрешения контролирующего органа.                                                                                                    |
| 3        | Кнопка фиксатора<br>подставки                                                                                                    | Снятие монитора с подставки.                                                                                                    |
| 4        | Кнопка включения/<br>выключения питания                                                                                              | Служит для включения и выключения монитора.                                                                                                    |
| 5        | Джойстик                                                                                                    | Служит для работы с экранным меню.                                                                                                    |
|          |                                                                                                    | Подробности см. в разделе Работа с монитором.                                                                                                    |
| 6        | Табличка с нормативно-<br>правовыми данными<br>(включая МАС-адрес,<br>штрихкод, серийный<br>номер и этикетку с<br>сервисным номером) | Чтобы обратиться в Dell за технической помощью, см. эту табличку.<br>Сервисный номер — это уникальный буквенно-цифровой идентификатор,<br>позволяющий специалистам сервисного центра Dell идентифицировать<br>компоненты аппаратного обеспечения компьютера и получить сведения о<br>гарантии. |
| 7        | Отверстие для прокладки<br>проводов                                                                                                  | Это отверстие служит для укладки кабелей.                                                                                                    |

#### Табл. 6. Компоненты и их описание.

### Вид снизу

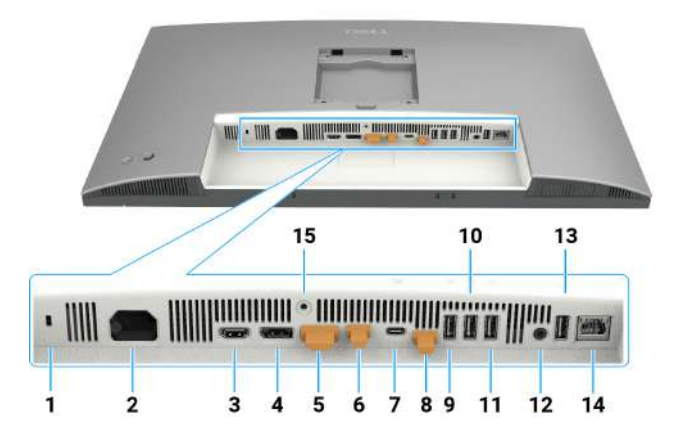

Рис. 4. Вид монитора снизу

#### Табл. 7. Компоненты и их описание.

| Наклейка | Описание                                                                                                    | Функция                                                                                                    |
|----------|----------------------------------------------------------------------------------------------------|----------------------------------------------------------------------------------------------------|
| 1        | Разъем для замка<br>безопасности                                                                                        | Служит для крепления монитора защитным тросиком с замком (приобретается отдельно).                                                                                                    |
| 2        | <b>~</b><br>Разъем питания                                                                                              | Для подключения кабеля питания.                                                                                                    |
| 3        | нот HDMI 2.1                                                                                                    | Для подключения к компьютеру с помощью кабеля HDMI.                                                                                                    |
| 4        | €<br>⊕<br>Порт DisplayPort 1.4 (вход)                                                                                   | Для подключения к компьютеру с помощью кабеля DisplayPort.                                                                                                    |
| 5        | Р<br>Порт DisplayPort 1.4<br>(выход)                                                                                    | Выход DP для мониторов, поддерживающих MST (многопотоковая<br>передача данных). Для включения MST см. инструкцию в разделе<br>Подключение монитора с поддержкой функции DP MST (многопотоковой<br>передачи данных).                                                                                                    |
| 6        | К<br>Нисходящий Thunderbolt 4<br>(видео + данные)                                                                       | <ul> <li>Нисходящий порт Thunderbolt 4 подходит для вывода видео и<br/>данных через USB при последовательном подключении, функция<br/>последовательного подключения монитора через ТВТ.</li> <li>ПРИМЕЧАНИЕ. Вход HDMI не поддерживает вывод видео через<br/>данный порт при использовании функции KVM.</li> <li>ПРИМЕЧАНИЕ. Данный порт всегда активен для передачи видео и<br/>данных с источника Thunderbolt, подключенного к порту 7. Функция<br/>MST должна быть включена, чтобы этот порт мог использоваться<br/>для передачи видео через DP или USB-C DP-Alt при подключении к<br/>порту 4 и порту 7 соответственно.</li> </ul>                                                                                                    |
| 7        | Восходящий Thunderbolt 4<br>(видео + данные).<br>Альтернативный режим<br>с DisplayPort 1.4, подача<br>питания до 140 Вт | <ul> <li>Для подключения к компьютеру с помощью кабеля Thunderbolt.</li> <li>Восходящий порт Thunderbolt 4 обеспечивает самую высокую скорость передачи данных (USB 3.2 Gen 2), режим ТВТ и альтернативный режим с DP 1.4 поддерживают следующие параметры: 28 B / 5 A, 20 B / 4,5 A, 15 B / 3 A, 9 B / 3 A, 5 B / 3 A.</li> <li>Максимальное разрешение 3840 x 2160 при 120 Гц.</li> <li>Данная модель оснащена технологией Thunderbolt 4 и мощностью 140 Вт.</li> <li>Она рекомендуется для использования со следующими продуктами Dell, которые соответствуют противопожарным требованиям к корпусам.</li> <li>(i) ПРИМЕЧАНИЕ. Восходящий Thunderbolt 4 не поддерживается в версиях Windows старше Windows 10.</li> <li>(i) ПРИМЕЧАНИЕ. Для обеспечения питания макс. 140 Вт (28 В 5 А) требуется, чтобы устройства поддерживали USB PD EPR (расширенный диапазон мощности), иначе они могут поддерживать только макс. 90 Вт (20 В 4.5 А).</li> </ul> |

| Наклейка      | Описание                                        | Функция                                                                                                    |
|---------------|-------------------------------------------------|----------------------------------------------------------------------------------------------------|
| 8             | •<-<br>Восходящий порт USB-C<br>(только данные) | Подключитесь к компьютеру с помощью кабеля USB (кабель<br>Thunderbolt 4, А — С или С — С). При подключении кабеля USB можно<br>использовать нисходящие USB-разъемы монитора.            |
| 9, 10, 11, 13 |                                                 | Для подключения USB-устройств. Можно использовать эти порты только после подключения кабеля USB (кабель Thunderbolt 4, А — С или С — С) от компьютера к монитору.                       |
| 12            | ⊖<br>Линейный аудиовыход                        | Подключение внешних динамиков.*                                                                                                    |
| 14            | <b>남동</b><br>Разъем RJ45 (2,5G)                 | Подключение к Интернету. Вы сможете пользоваться Интернетом через<br>интерфейс RJ45 только после подключения кабеля USB-C (Thunderbolt 4,<br>A — С или C — C) от компьютера к монитору. |
| 15            | Крепление стойки                                | Крепление подставки к монитору с помощью винта M3 x 8 мм (винт не входит в комплект поставки).                                                                                          |

\* Использование наушников через разъем линейного аудиовыхода не поддерживается.

# Технические характеристики монитора

### Табл. 8. Технические характеристики монитора.

| Технические<br>характеристики | U2725QE                                                            | U3225QE                                                              |
|-------------------------------|--------------------------------------------------------------------|----------------------------------------------------------------------|
| Тип экрана                    | ЖК-экран с активной матрицей на тонкопленочных транзисторах (ТFT)  | ЖК-экран с активной матрицей на<br>тонкопленочных транзисторах (TFT) |
| Технология панели             | Технология планарной коммутации In-<br>Plane Switching (IPS) Black | Технология планарной коммутации In-<br>Plane Switching (IPS) Black   |
| Соотношение сторон            | 16:9                                                               | 16:9                                                                 |
| Размеры видимого из           | ображения                                                          | 1                                                                    |
| По диагонали                  | 684,7 мм (27,0 дюйма)                                              | 800,1 мм (31,5 дюйма)                                                |
| Активная область              | 1                                                                  | I                                                                    |
| По горизонтали                | 596,74 мм (23,49 дюйма)                                            | 697,31 мм (27,45 дюйма)                                              |
| По вертикали                  | 335,66 мм (13,22 дюйма)                                            | 392,23 мм (15,44 дюйма)                                              |
| Площадь                       | 200301,74 мм² (310,47 дюйма²)                                      | 273 505,90 мм² (423,83 дюйма²)                                       |
| Шаг пикселя                   | ·                                                                  | ·                                                                    |
| По горизонтали                | 0,1554 мм                                                          | 0,18159 мм                                                           |
| По вертикали                  | 0,1554 мм                                                          | 0,18159 мм                                                           |
| Пикселей на дюйм<br>(PPI)     | 163                                                                | 140                                                                  |
| Угол обзора                   | ·                                                                  | ·                                                                    |
| По горизонтали                | 178° (стандартный)                                                 | 178° (стандартный)                                                   |
| По вертикали                  | 178° (стандартный)                                                 | 178° (стандартный)                                                   |
| Яркость                       | 450 кд/м² (стандартная)<br>600 кд/м² (HDR пик.)                    | 450 кд/м² (стандартная)<br>600 кд/м² (HDR пик.)                      |
| Коэффициент<br>контрастности  | 3000 к 1 (стандартный)                                             | 3000 к 1 (стандартный)                                               |
| Покрытие экрана<br>монитора   | Антибликовое твердостью 3Н                                         | Антибликовое твердостью 3Н                                           |
| Подсветка                     | Светодиодная подсветка по краям                                    | Светодиодная подсветка по краям                                      |
| Время отклика                 | 5 мс (быстрый режим)                                               | 5 мс (быстрый режим)                                                 |
| (от серого к серому)          | 8 мс (обычный режим)                                               | 8 мс (обычный режим)                                                 |
| Глубина цвета                 | 1,07 млрд цветов                                                   | 1,07 млрд цветов                                                     |
|                               | sRGB 100 % (CIE 1931) (стандартная)                                | sRGB 100 % (CIE 1931) (стандартная)                                  |
| цветовая гаміма               | DCI-P3 99 % (CIE 1976) (стандартная)                               | DCI-P3 99 % (CIE 1976) (стандартная)                                 |
| Точность калибровки           | Delta E < 1,5 (средн.) (sRGB, BT.709. DCI-P3, Display<br>P3)       | Delta E < 1,5 (средн.) (sRGB, BT.709. DCI-P3, Display<br>P3)         |
| Поддержка HDR                 | VESA DisplayHDR 600                                                | VESA DisplayHDR 600                                                  |

| Технические<br>характеристики                                    | U2725QE                                                                                                    | U3225QE                                                                                                    |
|------------------------------------------------------------------|----------------------------------------------------------------------------------------------------|----------------------------------------------------------------------------------------------------|
| Связь                                                            | <ul> <li>1 порт DisplayPort 1.4 с поддержкой DSC (DRR для Microsoft Windows)</li> <li>1 выход DisplayPort 1.4</li> <li>1 порт HDMI (поддерживает разрешение до UHD 3840 x 2160 при 120 Гц, FRL, VRR согласно стандарту HDMI 2.1)*</li> <li>1 восходящий порт Thunderbolt 4 (DP1.4 (HDCP 2.2) с поддержкой DSC, PD: 140 Вт, переключение 2/4 каналов) — восходящий</li> <li>1 нисходящий порт Thunderbolt 4 (нисходящий</li> <li>1 нисходящий порт Thunderbolt 4 (нисходящий, последовательное подключение, 15 Вт)</li> <li>1 восходящий порт USB-C (USB 10 Гбит/с КVM)</li> <li>1 линейный аналоговый аудиовыход 2.0 (разъем 3,5 мм)</li> <li>4 порта USB Туре-А (USB 10 Гбит/с)</li> <li>Порт RJ45, 1 шт.</li> <li>Порт быстрого доступа:</li> <li>1 USB Туре-А 10 Гбит/с с ВС 1.2</li> <li>2 нисходящих порта USB-C 10 Гбит/с</li> </ul> | <ul> <li>1 порт DisplayPort 1.4 с поддержкой DSC (DRR для Microsoft Windows)</li> <li>1 выход DisplayPort 1.4</li> <li>1 порт HDMI (поддерживает разрешение до UHD 3840 x 2160 при 120 Гц, FRL, VRR согласно стандарту HDMI 2.1)*</li> <li>1 восходящий порт Thunderbolt 4 (DP 1.4 (HDCP 2.2) с поддержкой DSC, PD: 140 Вт, переключение 2/4 каналов) — восходящий</li> <li>1 нисходящий порт Thunderbolt 4 (нисходящий, последовательное подключение, 15 Вт)</li> <li>1 восходящий порт USB-C (USB 10 Гбит/с KVM)</li> <li>1 х линейный аналоговый аудиовыход 2.0 (разъем 3,5 мм)</li> <li>4 порта USB Туре-А (USB 10 Гбит/с)</li> <li>Порт КЈ45, 1 шт.</li> <li>Порт быстрого доступа:</li> <li>1 USB Туре-А 10 Гбит/с с ВС 1.2</li> <li>2 нисходящих порта USB-C 10 Гбит/с</li> </ul> |
| Ширина поля (от края                                             | монитора до активной области)                                                                                                    |                                                                                                    |
| Сверху                                                           | 7,85 мм (0,31 дюйма)                                                                                                    | 7,70 мм (0,30 дюйма)                                                                                                    |
| Слева/справа                                                     | 7,85 мм (0,31 дюйма)                                                                                                    | 7,95 мм (0,31 дюйма)                                                                                                    |
| Снизу                                                            | 10,00 мм (0,39 дюйма)                                                                                                    | 10,40 мм (0,41 дюйма)                                                                                                    |
| Возможности регулиро                                             | рвки                                                                                                    |                                                                                                    |
| Подставка,<br>регулируемая по<br>высоте                          | 150,00 мм (5,91 дюйма)                                                                                                    | 150,00 мм (5,91 дюйма)                                                                                                    |
| Наклон                                                           | От -5 до 21°                                                                                                    | от -5° до 21°                                                                                                    |
| Поворот                                                          | от -45° до 45°                                                                                                    | от -30 до 30°                                                                                                    |
| Вращение                                                         | от -90° до 90°                                                                                                    | от -90° до 90°                                                                                                    |
| Укладка кабелей                                                  | Да                                                                                                    | Да                                                                                                    |
| Совместимость с Dell<br>Display and Peripheral<br>Manager (DDPM) | Easy Arrange и функции других клавиш                                                                                                    | Easy Arrange и функции других клавиш                                                                                                    |
| Безопасность                                                     | Разъем для замка безопасности (защитный тросик с замком приобретается отдельно)                                                                                                    | Разъем для замка безопасности (защитный тросик с замком приобретается отдельно)                                                                                                    |

\* Не поддерживает дополнительные технические характеристики HDMI 2.1, включая канал HDMI Ethernet (HEC), обратный аудиоканал (ARC), стандарт для 3D-формата и разрешения, стандарт для разрешения цифрового кино 4K, улучшенный обратный аудиоканал (eARC), быстрое переключение мультимедиа (QMS), быструю передачу кадров (QFT), автоматический режим с низкой задержкой (ALLM), сжатие потока отображения (DSC) и тональное отображение на основе источника (SBTM).

## Dell Display and Peripheral Manager (DDPM) для Windows

DDPM — это программное обеспечение, которое помогает выполнять настройки и конфигурацию монитора и периферийных устройств Dell. В число его функций входят:

- 1. Настройка параметров экранного меню (OSD) монитора, таких как яркость, контрастность и разрешение, без необходимости использования джойстика на мониторе.
- 2. Организация нескольких приложений на экране согласно шаблону по вашему выбору с помощью функции Easy Arrange.
- 3. Назначение приложения или файлов в разделах Easy Arrange, сохранение макета в профиле, а затем автоматическое восстановление профиля с помощью Easy Arrange Memory при необходимости.

- **4.** Подключение монитора Dell к нескольким источникам входного сигнала и управление несколькими видеовходами через **Источник сигнала** сигнала.
- 5. Настройка разных цветовых режимов для каждого приложения, используя Цветовые пресеты.
- **6.** Копирование настроек программного обеспечения с одного монитора на другой идентичный монитор с помощью функции **Импорта/экспорта** настроек приложения.
- 7. Получение уведомлений и обновление микропрограммного и программного обеспечения.
- **8.** Если монитор поддерживает функцию Keyboard Video Mouse (KVM), можно настроить и совместно использовать клавиатуру и мышь на подключенных компьютерах с помощью опции **USB KVM**.
- 9. Кроме того, если монитор поддерживает функцию **Network KVM**, можно совместно использовать клавиатуру и мышь на компьютерах в одной сети и передавать файлы между ними.
- **10.** Для вашего монитора также доступна версия программного обеспечения DDPM для MacOS. Список мониторов, поддерживающих версию DDPM для MacOS, см. в статье базы знаний 000201067 на сайте https://www.dell.com/support.
- () **ПРИМЕЧАНИЕ.** Некоторые функции DDPM, указанные выше, доступны только на некоторых моделях мониторов. Дополнительную информацию о DDPM и рекомендуемой конфигурации компьютера для его установки можно найти на caйте https://www.dell.com/support/ddpm.

#### Характеристики разрешения

#### Табл. 9. Характеристики разрешения.

| Технические характеристики                   | U2725QE                | U3225QE                |
|----------------------------------------------|------------------------|------------------------|
| Частота горизонтальной развертки             | От 30 до 275 кГц       | От 30 до 275 кГц       |
| Частота вертикальной развертки               | От 48 до 120 Гц        | От 48 до 120 Гц        |
| Предустановленное разрешение по<br>умолчанию | 3840 х 2160 при 60 Гц  | 3840 х 2160 при 60 Гц  |
| Максимальное предустановленное<br>разрешение | 3840 х 2160 при 120 Гц | 3840 х 2160 при 120 Гц |

#### Поддерживаемые видеорежимы

#### Табл. 10. Поддерживаемые видеорежимы.

| Технические характеристики                                                                                         | U2725QE         | U3225QE         |
|----------------------------------------------------------------------------------------------------|-----------------|-----------------|
| Характеристики воспроизведения<br>видеосигнала (HDMI, DisplayPort,<br>режим Thunderbolt и альтернативный<br>режим) | 480р при 60 Гц  | 480р при 60 Гц  |
|                                                                                                    | 576р при 60 Гц  | 576р при 60 Гц  |
|                                                                                                    | 720р при 60 Гц  | 720р при 60 Гц  |
|                                                                                                    | 1080р при 60 Гц | 1080р при 60 Гц |
|                                                                                                    | 2160р при 60 Гц | 2160р при 60 Гц |

#### Предустановленные режимы отображения

#### Табл. 11. Предустановленные режимы отображения (U2725QE).

| Режим отображения      | Горизонтальная частота<br>(кГц) | Вертикальная частота<br>(Гц) | Синхронизация<br>пикселей (МГц) | Полярность<br>синхронизации (по<br>горизонтали / по<br>вертикали) |
|------------------------|---------------------------------|------------------------------|---------------------------------|-------------------------------------------------------------------|
| VGA, 720 x 400         | 31,47                           | 70,08                        | 28,32                           | -/+                                                               |
| VGA, 640 x 480         | 31,47                           | 59,94                        | 25,18                           | -/-                                                               |
| VGA, 640 x 480         | 37,50                           | 75,00                        | 31,50                           | -/-                                                               |
| SVGA, 800 x 600        | 37,88                           | 60,32                        | 40,00                           | +/+                                                               |
| SVGA, 800 x 600        | 46,88                           | 75,00                        | 49,50                           | +/+                                                               |
| XGA, 1024 x 768        | 48,36                           | 60,00                        | 65,00                           | -/-                                                               |
| XGA, 1024 x 768        | 60,02                           | 75,03                        | 78,75                           | +/+                                                               |
| SXGA, 1152 x 864       | 67,50                           | 75,00                        | 108,00                          | +/+                                                               |
| SXGA, 1280 x 800       | 49,31                           | 59,91                        | 71,00                           | -/+                                                               |
| SXGA, 1280 x 1024      | 64,00                           | 60,02                        | 108,00                          | +/+                                                               |
| SXGA, 1280 x 1024      | 79,98                           | 75,03                        | 135,00                          | +/+                                                               |
| SXGA, 1600 x 900       | 60,00                           | 60,00                        | 108,00                          | -/-                                                               |
| WUXGA, 1600 x 1200     | 75,00                           | 60,00                        | 162,00                          | -/+                                                               |
| WSXGA+, 1680 x 1050    | 65,29                           | 59,95                        | 146,25                          | -/+                                                               |
| FHD, 1920 x 1080       | 67,50                           | 60,00                        | 148,50                          | -/+                                                               |
| FHD, 1920 x 1080       | 135,00                          | 120,00                       | 297,00                          | -/+                                                               |
| WUXGA, 1920 x 1200     | 74,56                           | 59,89                        | 193,25                          | -/+                                                               |
| QHD, 2560 x 1440       | 88,79                           | 59,95                        | 241,50                          | +/-                                                               |
| QHD, 2560 x 1440       | 183,00                          | 120,00                       | 497,75                          | +/+                                                               |
| UHD, 3840 x 2160       | 65,68                           | 30,00                        | 262,75                          | +/-                                                               |
| UHD 3840 x 2160 (DP)   | 133,31                          | 60,00                        | 533,25                          | +/-                                                               |
| UHD 3840 x 2160 (HDMI) | 135,00                          | 60,00                        | 594,00                          | +/+                                                               |
| UHD 3840 x 2160        | 274,44                          | 120,00                       | 1097,75                         | +/-                                                               |

| Режим отображения      | Горизонтальная частота<br>(кГц) | Вертикальная частота<br>(Гц) | Синхронизация<br>пикселей (МГц) | Полярность<br>синхронизации (по<br>горизонтали / по<br>вертикали) |
|------------------------|---------------------------------|------------------------------|---------------------------------|-------------------------------------------------------------------|
| VGA, 720 x 400         | 31,47                           | 70,08                        | 28,32                           | -/+                                                               |
| VGA, 640 x 480         | 31,47                           | 59,94                        | 25,18                           | -/-                                                               |
| VGA, 640 x 480         | 37,50                           | 75,00                        | 31,50                           | -/-                                                               |
| SVGA, 800 x 600        | 37,88                           | 60,32                        | 40,00                           | +/+                                                               |
| SVGA, 800 x 600        | 46,88                           | 75,00                        | 49,50                           | +/+                                                               |
| XGA, 1024 x 768        | 48,36                           | 60,00                        | 65,00                           | -/-                                                               |
| XGA, 1024 x 768        | 60,02                           | 75,03                        | 78,75                           | +/+                                                               |
| SXGA, 1152 x 864       | 67,50                           | 75,00                        | 108,00                          | +/+                                                               |
| SXGA, 1280 x 800       | 49,31                           | 59,91                        | 71,00                           | -/+                                                               |
| SXGA, 1280 x 1024      | 64,00                           | 60,02                        | 108,00                          | +/+                                                               |
| SXGA, 1280 x 1024      | 79,98                           | 75,03                        | 135,00                          | +/+                                                               |
| SXGA, 1600 x 900       | 60,00                           | 60,00                        | 108,00                          | -/-                                                               |
| WUXGA, 1600 x 1200     | 75,00                           | 60,00                        | 162,00                          | -/+                                                               |
| WSXGA+, 1680 x 1050    | 65,29                           | 59,95                        | 146,25                          | -/+                                                               |
| FHD, 1920 x 1080       | 67,50                           | 60,00                        | 148,50                          | -/+                                                               |
| FHD, 1920 x 1080       | 135,00                          | 120,00                       | 297,00                          | -/+                                                               |
| WUXGA, 1920 x 1200     | 74,56                           | 59,89                        | 193,25                          | -/+                                                               |
| QHD, 2560 x 1440       | 88,79                           | 59,95                        | 241,50                          | +/-                                                               |
| QHD, 2560 x 1440       | 183,00                          | 120,00                       | 497,75                          | +/+                                                               |
| UHD, 3840 x 2160       | 65,68                           | 30,00                        | 262,75                          | +/-                                                               |
| UHD 3840 x 2160 (DP)   | 133,31                          | 60,00                        | 533,25                          | +/-                                                               |
| UHD 3840 x 2160 (HDMI) | 135,00                          | 60,00                        | 594,00                          | +/+                                                               |
| UHD 3840 x 2160        | 274,44                          | 120,00                       | 1097,75                         | +/-                                                               |

#### Табл. 12. Предустановленные режимы отображения (U3225QE).

#### Источник видеосигнала DisplayPort

| Инструкция по соединению<br>хост-платформы с первым<br>монитором | Кабель восходящей линии                                                                       | Платформа<br>DSC | Максимальное<br>разрешение монитора |
|------------------------------------------------------------------|-----------------------------------------------------------------------------------------------|------------------|-------------------------------------|
| Diamley (LIDD2 DCC)                                              |                                                                                               | DSC1/2.4         | 4К 120 Гц 30 бит                    |
| DisplayPort (HBR3 DSC)                                           |                                                                                               | DSC1/3           | 4К 120 Гц 30 бит                    |
| DisplayPort (HBR2 без DSC)                                       | кабель DisplayPort (для передачи данных USB<br>необхолимо полключить кабель восхоляшей линии) | Н/Д              | 4К 60 Гц 30 бит                     |
| DisplayPort (HBR2 DSC)                                           |                                                                                               | DSC1/2.4         | 4К 120 Гц 24 бит                    |
|                                                                  |                                                                                               | DSC1/3           | 4К 120 Гц 30 бит                    |

#### Табл. 13. Режим DisplayPort Single-Stream Transport (SST) — подключение одного монитора.

#### () ПРИМЕЧАНИЕ. Рис. 30. Подключение кабеля DisplayPort.

#### Табл. 14. Режим DisplayPort Multi-Stream Transport (MST) – подключение двух мониторов.

| Инструкция по<br>соединению хост-<br>платформы с первым<br>монитором | Кабель<br>восходящей<br>линии | Платформа<br>DSC | Статус<br>DUT1 MST | Разрешение<br>монитора | ТВТ выход / DP<br>выход                     | Разрешение<br>монитора 2 |
|----------------------------------------------------------------------|-------------------------------|------------------|--------------------|------------------------|---------------------------------------------|--------------------------|
| DisplayPort (HBR3 8.1 G                                              |                               | DSC1/2.4         |                    | 4К 120 Гц 24 бит       |                                             | 4К 120 Гц                |
| DSC)                                                                 |                               |                  |                    |                        |                                             | 24 бит                   |
|                                                                      |                               | DSC1/3           |                    | 4К 120 Гц 30 бит       | Кабель USB-C<br>10 Гбит/с или<br>кабель ТВТ | 4К 120 Гц                |
|                                                                      |                               |                  |                    |                        |                                             | 30 бит                   |
| DisplayPort (HBR2 5.4 G                                              |                               | Н/Д              |                    | 4К 60 Гц 24 бит        |                                             | FHD 60 Гц                |
| без DSC)                                                             |                               |                  |                    |                        |                                             | 24 бит                   |
| DisplayPort (HBR2 5.4 G<br>DSC)                                      | Кабель<br>DisplayPort         | DSC1/2.4         |                    | 4К 120 Гц 30 бит       |                                             | 2К 60 Гц<br>24 бит       |
|                                                                      | (для передачи<br>данных USB   | DSC1/3           |                    | 4К 120 Гц 30 бит       |                                             | 4К 60 Гц<br>30 бит       |
| DisplayPort (HBR3 8.1 G                                              | полключить                    | DSC1/2.4         | INIST ON           | 4К 120 Гц 24 бит       |                                             | 4К 120 Гц                |
| DSC)                                                                 | кабель                        |                  |                    |                        |                                             | 24 бит                   |
|                                                                      | восходящей                    | DSC1/3           |                    | 4К 120 Гц 30 бит       | Кабель DP (для                              | 4К 120 Гц                |
|                                                                      | линии)                        |                  |                    |                        | передачи данных                             | 30 бит                   |
| DisplayPort (HBR2 5.4 G                                              |                               | Н/Д              |                    | 4К 60 Гц 24 бит        | ПОЛКЛЮЧИТЬ                                  | FHD 60 Гц                |
| без DSC)                                                             |                               |                  |                    |                        | кабель                                      | 24 бит                   |
| DisplayPort (HBR2 5.4 G<br>DSC)                                      | _                             | DSC1/2.4         |                    | 4К 120 Гц 30 бит       | восходящей<br>линии)                        | 2К 60 Гц<br>24 бит       |
|                                                                      |                               | DSC1/3           |                    | 4К 120 Гц 30 бит       |                                             | 4К 60 Гц<br>30 бит       |

# () ПРИМЕЧАНИЕ. Рис. 31. Подключение монитора с поддержкой функции DP MST (многопотоковой передачи данных) и Рис. 32. Подключение монитора с поддержкой функции DP-TBT Multi-Stream Transport (MST).

#### USB-C DisplayPort-Alt. Режим источника видеосигнала

#### Табл. 15. Высокое разрешение (4 полосы) — подключение одного монитора.

| Инструкция по соединению хост-<br>платформы с первым монитором | Кабель восходящей линии               | Платформа<br>DSC | Максимальное разрешение монитора |
|----------------------------------------------------------------|---------------------------------------|------------------|----------------------------------|
| USB-C (режим Alt Mode HBR3 8,1G)                               |                                       | DSC1/2.4         | 4К 120 Гц 30 бит (USB 2.0)       |
| (4 полосы DSC)                                                 |                                       | DSC1/3           | 4К 120 Гц 30 бит (USB 2.0)       |
| USB-C (режим Alt Mode HBR2 5.4 G)                              | Кабель USB-С 10 Гбит/с или кабель TBT | DSC1/2.4         | 4К 120 Гц 30 бит (USB 2.0)       |
| (4 полосы DSC)                                                 |                                       | DSC1/3           | 4К 120 Гц 30 бит (USB 2.0)       |
| USB-C (режим Alt Mode HBR2 5.4 G)                              |                                       | Н/Д              | 4К 60 Гц 30 бит (USB 2.0)        |
| (4 полосы без DSC)                                             |                                       |                  |                                  |

#### Табл. 16. Высокое разрешение (4 полосы) — подключение двух мониторов.

| Инструкция по<br>соединению хост-<br>платформы с первым<br>монитором | Кабель<br>восходящей<br>линии | Платформа<br>DSC | Статус<br>DUT1 MST | Разрешение<br>монитора        | ТВТ выход / DP<br>выход                                        | Разрешение<br>монитора 2      |
|----------------------------------------------------------------------|-------------------------------|------------------|--------------------|-------------------------------|----------------------------------------------------------------|-------------------------------|
| USB-C (режим Alt Mode                                                |                               | DSC1/2.4         |                    | 4К 120 Гц 24 бит<br>(USB 2.0) |                                                                | 4К 120 Гц 24 бит<br>(USB 2.0) |
| DSC)                                                                 |                               | DSC1/3           |                    | 4К 120 Гц 30 бит<br>(USB 2.0) |                                                                | 4К 120 Гц 30 бит<br>(USB 2.0) |
| USB-C (режим Alt Mode<br>HBR2 5.4 G) (4 полосы<br>без DSC)           |                               | Н/Д              |                    | 4К 60 Гц 24 бит<br>(USB 2.0)  | Кабель USB-С<br>10 Гбит/с или<br>кабель ТВТ                    | FHD 60 Гц 24 бит<br>(USB 2.0) |
| USB-C (режим Alt Mode                                                |                               | DSC1/2.4         |                    | 4К 120 Гц 30 бит<br>(USB 2.0) |                                                                | 2К 60 Гц 24 бит<br>(USB 2.0)  |
| DSC)                                                                 | Кабель USB-C                  | DSC1/3           |                    | 4К 120 Гц 30 бит<br>(USB 2.0) |                                                                | 4К 60 Гц 30 бит<br>(USB 2.0)  |
| USB-C (режим Alt Mode                                                | кабель ТВТ                    | DSC1/2.4         | IVIST UN           | 4К 120 Гц 24 бит<br>(USB 2.0) |                                                                | 4К 120 Гц 24 бит<br>(USB 2.0) |
| DSC)                                                                 |                               | DSC1/3           |                    | 4К 120 Гц 30 бит<br>(USB 2.0) | Кабель DP (для<br>передачи данных                              | 4К 120 Гц 30 бит<br>(USB 2.0) |
| USB-C (режим Alt Mode<br>HBR2 5.4 G) (4 полосы<br>без DSC)           | _                             | Н/Д              |                    | 4К 60 Гц 24 бит<br>(USB 2.0)  | USB необходимо<br>подключить<br>кабель<br>восходящей<br>линии) | FHD 60 Гц 24 бит<br>(USB 2.0) |
| USB-C (режим Alt Mode                                                |                               | DSC1/2.4         |                    | 4К 120 Гц 30 бит<br>(USB 2.0) |                                                                | 2К 60 Гц 24 бит<br>(USB 2.0)  |
| пвки 5.4 G) (4 ПОЛОСЫ<br>DSC)                                        |                               | DSC1/3           |                    | 4К 120 Гц 30 бит<br>(USB 2.0) |                                                                | 4К 60 Гц 30 бит<br>(USB 2.0)  |

#### Табл. 17. Высокая скорость передачи данных (2 полосы) — подключение одного монитора.

| Инструкция по соединению хост-<br>платформы с первым монитором | Кабель восходящей линии               | Платформа<br>DSC | Максимальное<br>разрешение монитора |  |
|----------------------------------------------------------------|---------------------------------------|------------------|-------------------------------------|--|
| USB-C (режим Alt Mode HBR3 8,1G)                               |                                       | DSC1/2.4         | 4К 120 Гц 24 бит (USB 3.0)          |  |
| (2 полосы DSC)                                                 |                                       | DSC1/3           | 4К 120 Гц 30 бит (USB 3.0)          |  |
| USB-C (режим Alt Mode HBR2 5.4 G)<br>(2 полосы без DSC)        | Кабель USB-C 10 Гбит/с или кабель ТВТ | Н/Д              | 2К 60 Гц 24 бит (USB 3.0)           |  |
| USB-C (режим Alt Mode HBR2 5.4 G)                              |                                       | DSC1/2.4         |                                     |  |
| (2 полосы DSC)                                                 |                                       | DSC1/3           | 4К ООТЦ ЗО ОЙТ (ОЗВ 3.0)            |  |

#### Табл. 18. Высокая скорость передачи данных (2 полосы) — подключение двух мониторов.

| Инструкция по<br>соединению хост-<br>платформы с первым<br>монитором | Кабель<br>восходящей<br>линии | Платформа<br>DSC         | Статус<br>DUT1 MST | Разрешение<br>монитора        | ТВТ выход / DP<br>выход                                       | Разрешение<br>монитора 2      |
|----------------------------------------------------------------------|-------------------------------|--------------------------|--------------------|-------------------------------|---------------------------------------------------------------|-------------------------------|
| USB-C (режим Alt Mode                                                |                               | DSC1/2.4                 |                    | 4К 60 Гц 24 бит<br>(USB 3.0)  |                                                               | 4К 60 Гц 24 бит<br>(USB 3.0)  |
| (2 полосы DSC)                                                       |                               | DSC1/3                   |                    | 4К 60 Гц 30 бит<br>(USB 3.0)  | Kafazi LICD C                                                 | 4К 60 Гц 30 бит<br>(USB 3.0)  |
| USB-C (режим Alt Mode<br>HBR2 5.4 G)<br>(2 полосы без DSC)           |                               | Н/Д                      |                    | FHD 60 Гц 24 бит<br>(USB 3.0) | кабель USB-C<br>10 Гбит/с или<br>кабель ТВТ<br>FHD 60 Гц 24 б | FHD 60 Гц 24 бит              |
| USB-C (режим Alt Mode                                                |                               | DSC1/2.4                 |                    | 4К 60 Гц 30 бит               |                                                               | (USB 3.0)                     |
| нвк2 5.4 G)<br>(2 полосы DSC)                                        | Кабель USB-C                  | DSC1/3                   |                    | (USB 3.0)                     |                                                               |                               |
| USB-C (режим Alt Mode                                                | 1016ит/с или<br>кабель ТВТ    | DSC1/2.4                 | MSLON              | 4К 60 Гц 24 бит<br>(USB 3.0)  |                                                               | 4К 60 Гц 24 бит<br>(USB 3.0)  |
| (2 полосы DSC)                                                       |                               | DSC1/3                   |                    | 4К 60 Гц 30 бит<br>(USB 3.0)  | Кабель DP (для<br>передачи данных                             | 4К 60 Гц 30 бит<br>(USB 3.0)  |
| USB-C (режим Alt Mode<br>HBR2 5.4G)<br>(2 полосы без DSC)            |                               | н/д                      |                    | FHD 60 Гц 24 бит<br>(USB 3.0) | озв необходимо<br>подключить<br>кабель                        | FHD 60 Гц 24 бит<br>(USB 3.0) |
| USB-C (режим Alt Mode                                                |                               | DSC1/2.4 4К 60 Гц 30 бит | линии)             | FHD 60 Гц 24 бит              |                                                               |                               |
| нвк2 5.4G)<br>(2 полосы DSC)                                         |                               | DSC1/3                   |                    | (USB 3.0)                     |                                                               | (USB 3.0)                     |

## Источник видеосигнала Thunderbolt 4

#### Табл. 19. Thunderbolt 4 для одного монитора.

| Инструкция по соединению<br>хост-платформы с первым<br>монитором | Кабель восходящей линии                       | Платформа<br>DSC | Максимальное<br>разрешение монитора |
|------------------------------------------------------------------|-----------------------------------------------|------------------|-------------------------------------|
|                                                                  | Активный/пассивный кабель Thunderbolt 4 (40G) | DSC1/2.4         | 4К 120 Гц 30 бит (USB 3.0)          |
| 1814                                                             | или кабель USB-C 10 Гбит/с                    | DSC1/3           | 4К 120 Гц 30 бит (USB 3.0)          |

() ПРИМЕЧАНИЕ. Рис. 33. Подключение кабеля Thunderbolt 4.

| Табл. 20. | Thunderbolt 4 | для последовате | льного подключения – | - подключение | двух мониторов. |
|-----------|---------------|-----------------|----------------------|---------------|-----------------|
|-----------|---------------|-----------------|----------------------|---------------|-----------------|

| Инструкция по<br>соединению хост-<br>платформы с<br>первым монитором | Кабель<br>восходящей<br>линии                 | Платформа<br>DSC | Статус<br>DUT1 MST                                                                                                    | Разрешение<br>монитора                     | ТВТ выход / DP<br>выход                                                                        | Разрешение<br>монитора 2                   |
|----------------------------------------------------------------------|-----------------------------------------------|------------------|----------------------------------------------------------------------------------------------------|--------------------------------------------|------------------------------------------------------------------------------------------------|--------------------------------------------|
|                                                                      | Активный/                                     | DSC1/2.4         | DSC1/2.4<br>DSC1/3<br>DSC1/3<br>DSC1/2.4<br>DSC1/2.4<br>DSC1/3<br>DSC1/2.4<br>DSC1/2.4 | 4К 120 Гц 30 бит<br>(USB 3.0)<br>(HBR2 4L) | Активный/<br>пассивный кабель<br>Thunderbolt 4<br>(40 Гбит/с) или<br>кабель USB-C<br>10 Гбит/с |                                            |
|                                                                      | пассивный<br>кабель<br>Thunderbolt 4<br>(40G) | DSC1/3           |                                                                                                    |                                            |                                                                                                | 4К 120 Гц 30 бит<br>(USB 3.0)<br>(HBR2 4L) |
|                                                                      | Кабель USB-C<br>10 Гбит/с                     | DSC1/2.4         |                                                                                                    | 4К 120 Гц 30 бит<br>(USB 3.0)              | Кабель USB-C<br>10 Гбит/с<br>иликабель ТВТ                                                     | не                                         |
|                                                                      |                                               | DSC1/3           |                                                                                                    |                                            |                                                                                                | поддерживается                             |
| TBT4                                                                 | Активный/<br>пассивный                        | DSC1/2.4         |                                                                                                    | 4К 120 Гц 30 бит                           |                                                                                                | 4К 120 Гц 24 бит<br>(USB 3.0)              |
|                                                                      | кабель<br>Thunderbolt 4<br>(40G)              | DSC1/3           |                                                                                                    | (USB 3.0)<br>(HBR3 4L)                     | Кабель DP (для<br>передачи данных<br>USB необходимо                                            | 4К 120 Гц 30 бит<br>(USB 3.0)              |
|                                                                      | Кабель USB-C<br>10 Гбит/с                     | DSC1/2.4         |                                                                                                    | 4К 120 Гц 30 бит<br>(USB 3.0)              | подключить кабель<br>восходящей линии)                                                         | 2К 60 Гц 24 бит<br>(USB 3.0)               |
|                                                                      |                                               | DSC1/3           |                                                                                                    |                                            |                                                                                                | 4К 60 Гц 30 бит<br>(USB 3.0)               |

(i) **ПРИМЕЧАНИЕ.** Рис. 34. Подключение монитора с поддержкой функции последовательного подключения Thunderbolt 4 — 1, и Рис 35. Подключение монитора с поддержкой функции последовательного подключения ТВТ-DP.

#### Табл. 21. Thunderbolt 4 для последовательного подключения — подключение трех мониторов.

| Инструкция по<br>соединению хост-<br>платформы с<br>первым монитором | Кабель<br>восходящей<br>линии                              | Платформа<br>DSC | Статус<br>DUT1 MST | Разрешение<br>монитора 1                      | Выходной кабель<br>ТВТ монитора 1                                                              | Разрешение монитора 2                 |
|----------------------------------------------------------------------|------------------------------------------------------------|------------------|--------------------|-----------------------------------------------|------------------------------------------------------------------------------------------------|---------------------------------------|
| TBT4                                                                 |                                                            | DSC1/2.4         | MST ON             | 4К 120 Гц<br>30 бит<br>(USB 3.0)<br>(HBR3 4L) | Активный/<br>пассивный кабель<br>Thunderbolt 4<br>(40 Гбит/с) или<br>кабель USB-C<br>10 Гбит/с |                                       |
|                                                                      | Активный/<br>пассивный<br>кабель<br>Thunderbolt 4<br>(40G) | DSC1/3           |                    |                                               |                                                                                                | 4К 60 Гц 30 бит (USB 3.0)<br>(HBR 4L) |
|                                                                      |                                                            | Н/Д              |                    |                                               | Выходной кабель<br>DP монитора 1                                                               | Разрешение монитора 3                 |
|                                                                      |                                                            | DSC1/2.4         |                    |                                               | Kafar DD                                                                                       | 4К 120 Гц 24 бит (USB 3.0)            |
|                                                                      |                                                            | DSC1/3           |                    |                                               |                                                                                                | 4К 120 Гц 30 бит (USB 3.0)            |

() ПРИМЕЧАНИЕ. Рис. 36. Подключение монитора с поддержкой функции последовательного подключения ТВТ-DP-2.

#### Электрические характеристики

#### Табл. 22. Электрические характеристики.

| Технические характеристики         | U2725QE                                                                                                    | U3225QE                                                                                                    |  |
|------------------------------------|----------------------------------------------------------------------------------------------------|----------------------------------------------------------------------------------------------------|--|
| Сигналы видеовхода                 | <ul> <li>Цифровой видеосигнал для каждой<br/>дифференциальной линии<br/>Для каждой дифференциальной<br/>линии входное сопротивление<br/>составляет 100 Ом</li> </ul> | <ul> <li>Цифровой видеосигнал для каждой<br/>дифференциальной линии<br/>Для каждой дифференциальной<br/>линии входное сопротивление<br/>составляет 100 Ом</li> </ul> |  |
|                                    | <ul> <li>Поддержка входного сигнала<br/>DisplayPort/HDMI/Thunderbolt 4</li> </ul>                                                                                    | <ul> <li>Поддержка входного сигнала<br/>DisplayPort/HDMI/Thunderbolt 4</li> </ul>                                                                                    |  |
| Входное напряжение / частота / ток | 100–240 В перем. тока / 50 или 60 ± 3 Гц /<br>4 А (макс.)                                                                                                    | 100–240 В перем. тока / 50 или 60 ±<br>3 Гц / 4,2 А (макс.)                                                                                                    |  |
| Пусковой ток                       | 120 В: 42 А (максимум)<br>240 В: 80 А (максимум)<br>Пусковой ток измеряется при<br>температуре окружающей среды 0 °С<br>(холодный старт).                            | 120 В: 42 А (максимум)<br>240 В: 80 А (максимум)<br>Пусковой ток измеряется при<br>температуре окружающей среды 0 °С<br>(холодный старт).                            |  |
| Энергопотребление                  | 0,3 Вт (в выключенном состоянии) <sup>1</sup>                                                                                                    | 0,3 Вт (в выключенном состоянии) <sup>1</sup>                                                                                                    |  |
|                                    | 0,5 Вт (в режиме ожидания) <sup>1</sup>                                                                                                    | 0,5 Вт (в режиме ожидания)1                                                                                                    |  |
|                                    | 1,5 Вт (в режиме ожидания с доступом к сети) <sup>1</sup>                                                                                                    | 1,5 Вт (в режиме ожидания с доступом к сети) <sup>1</sup>                                                                                                    |  |
|                                    | 25,4 Вт (в рабочем режиме) <sup>1</sup>                                                                                                    | 30,5 Вт (в рабочем режиме) <sup>1</sup>                                                                                                    |  |
|                                    | 325 Вт (макс.) <sup>2</sup>                                                                                                    | 335 Вт (макс.) <sup>2</sup>                                                                                                    |  |
|                                    | 27,5 Вт (Р <sub>оп</sub> ) <sup>3</sup>                                                                                                    | 30,4 Вт (Р <sub>оп</sub> ) <sup>3</sup>                                                                                                    |  |
|                                    | 92 кВт·ч (ТЕС) <sup>3</sup>                                                                                                    | 100,5 кВт·ч (TEC) <sup>3</sup>                                                                                                    |  |

<sup>1</sup> Согласно EU 2019/2021 и EU 2019/2013.

<sup>2</sup> Режим с максимальной яркостью и контрастностью при максимальной нагрузке на все порты USB.

<sup>3</sup> Р<sub>сл</sub>: потребляемая мощность в рабочем режиме согласно стандарту Energy Star 8.0.

ТЕС: общая потребляемая мощность в кВт/ч согласно стандарту Energy Star 8.0.

Эта информация основана на лабораторных данных и приведена только для справки. В зависимости от программного обеспечения, компонентов и подключаемых устройств работа данного изделия может отличаться, при этом уведомление об изменениях не предоставляется. Соответственно, покупатель не должен полностью полагаться на данную информацию при решении вопроса об электрических допусках и прочих характеристик. Не дается никакая гарантия в явном или подразумеваемом виде о точности и полноте информации.

(і) ПРИМЕЧАНИЕ. Данный монитор сертифицирован по стандарту ENERGY STAR.

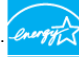

Данное устройство соответствует критериям стандарта ENERGY STAR при использовании заводских настроек по умолчанию. Для восстановления настроек по умолчанию используется функция «Заводские настройки» в экранном меню. Изменение заводских настроек по умолчанию или включение других функций может привести к повышению энергопотребления, при котором устройство не будет соответствовать ограничениям, установленным стандартом ENERGY STAR.

#### Физические характеристики

#### Табл. 23. Физические характеристики.

| Технические характеристики                                                                                     | U2725QE                 | U3225QE                 |  |  |
|----------------------------------------------------------------------------------------------------|-------------------------|-------------------------|--|--|
| Размеры (с подставкой)                                                                                         |                         |                         |  |  |
| Высота (в выдвинутом положении)                                                                                | 535,68 мм (21,09 дюйма) | 618,94 мм (24,37 дюйма) |  |  |
| Высота (в сложенном положении)                                                                                 | 385,68 мм (15,18 дюйма) | 468,94 мм (18,46 дюйма) |  |  |
| ширина                                                                                                    | 612,44 мм (24,11 дюйма) | 713,20 мм (28,08 дюйма) |  |  |
| Глубина                                                                                                    | 189,00 мм (7,44 дюйма)  | 215,00 мм (8,46 дюйма)  |  |  |
| Размеры (без подставки)                                                                                        |                         |                         |  |  |
| Высота                                                                                                    | 353,51 мм (13,92 дюйма) | 410,34 мм (16,16 дюйма) |  |  |
| ширина                                                                                                    | 612,44 мм (24,11 дюйма) | 713,20 мм (28,08 дюйма) |  |  |
| Глубина                                                                                                    | 55,60 мм (2,19 дюйма)   | 57,50 мм (2,26 дюйма)   |  |  |
| Размеры подставки                                                                                              |                         |                         |  |  |
| Высота (в выдвинутом положении)                                                                                | 428,30 мм (16,86 дюйма) | 483,30 мм (19,03 дюйма) |  |  |
| Высота (в сложенном положении)                                                                                 | 381,50 мм (15,02 дюйма) | 436,60 мм (17,19 дюйма) |  |  |
| ширина                                                                                                    | 272,80 мм (10,74 дюйма) | 287,50 мм (11,32 дюйма) |  |  |
| Глубина                                                                                                    | 189,00 мм (7,44 дюйма)  | 215,00 мм (8,46 дюйма)  |  |  |
| Основание                                                                                                    | 272,80 х 189,00 мм      | 287,50 х 215,00 мм      |  |  |
|                                                                                                    | (10,74 х 7,44 дюйма)    | (11,32 х 8,46 дюйма)    |  |  |
| Масса                                                                                                    |                         |                         |  |  |
| Масса в упаковке                                                                                               | 9,73 кг (21,45 фунта)   | 13,39 кг (29,52 фунта)  |  |  |
| Масса с подставкой и кабелями                                                                                  | 7,06 кг (15,56 фунта)   | 9,34 кг (20,59 фунта)   |  |  |
| Вес без стойки (для крепления<br>на стене или в соответствии с<br>требованиями крепления VESA, без<br>кабелей) | 5,22 кг (11,51 фунта)   | 6,52 кг (14,37 фунта)   |  |  |
| Масса подставки                                                                                                | 1,52 кг (3,35 фунта)    | 2,50 кг (5,51 фунта)    |  |  |

# Характеристики окружающей среды

#### Табл. 24. Характеристики окружающей среды.

| Технические<br>характеристики | U2725QE                                                                                                    | U3225QE                                     |  |
|-------------------------------|----------------------------------------------------------------------------------------------------|---------------------------------------------|--|
| Температура                   |                                                                                                    |                                             |  |
| Рабочая                       | от 0 до 40 °C (от 32 до 104 °F)                                                                                                    | от 0 до 40 °С (от 32 до 104 °F)             |  |
| Нерабочая                     | от -20 до 60 °С (от -4 до 140 °F)                                                                                                    | от -20 до 60 °С (от -4 до 140 °F)           |  |
| Влажность                     |                                                                                                    |                                             |  |
| Рабочая                       | 10-80 % (без конденсации)                                                                                                    | 10-80 % (без конденсации)                   |  |
| Нерабочая                     | 5-90 % (без конденсации)                                                                                                    | 5-90 % (без конденсации)                    |  |
| Высота                        | Высота                                                                                                    |                                             |  |
| Рабочая                       | Максимум 5000 м (16 404 фута)                                                                                                    | Максимум 5000 м (16 404 фута)               |  |
| Нерабочая                     | Максимум 12192 м (40 000 футов)                                                                                                    | Максимум 12192 м (40 000 футов)             |  |
| Рассеивание теплоты           | 1108,9 БТЕ/час (максимум)                                                                                                    | 1143,0 БТЕ/час (максимум)                   |  |
|                               | 86,7 БТЕ/ч (режим нормальной работы)                                                                                                    | 104,1 БТЕ/ч (режим нормальной работы)       |  |
| Соответствие стандартам       | • Монитор соответствует международному                                                                                                    | стандарту ENERGY STAR                       |  |
|                               | • Зарегистрирован ЕРЕАТ в соответствующих случаях. Регистрация ЕРЕАТ зависит от страны. На сайте ЕРЕАТ вы можете найти статус регистрации в конкретной стране. |                                             |  |
|                               | • Соответствие требованиям сертификации                                                                                                    | TCO Certified и TCO Certified Edge.         |  |
|                               | • Соответствие стандартам RoHS.                                                                                                    |                                             |  |
|                               | • Монитор не содержит бромсодержащего а                                                                                                    | антипирена / ПВХ (кроме внешних кабелей).   |  |
|                               | • Для изготовления панели используется то                                                                                                    | лько стекло, не содержащее мышьяка и ртути. |  |

# Назначение контактов

## Назначение контактов — DisplayPort (вход)

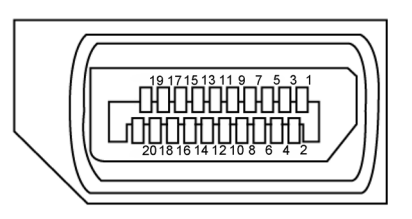

Рис. 5. DisplayPort (вход)

| Габл. 25. DisplayPort (вход). |                                                       |  |  |  |
|-------------------------------|-------------------------------------------------------|--|--|--|
| Номер<br>контакта             | 20-контактный разъем подключенного сигнального кабеля |  |  |  |
| 1                             | ML3(n)                                                |  |  |  |
| 2                             | GND                                                   |  |  |  |
| 3                             | ML3(p)                                                |  |  |  |
| 4                             | ML2(n)                                                |  |  |  |
| 5                             | GND                                                   |  |  |  |
| 6                             | ML2(p)                                                |  |  |  |
| 7                             | ML1(n)                                                |  |  |  |
| 8                             | GND                                                   |  |  |  |
| 9                             | ML1(p)                                                |  |  |  |
| 10                            | ML0(n)                                                |  |  |  |
| 11                            | GND                                                   |  |  |  |
| 12                            | ML0(p)                                                |  |  |  |
| 13                            | CONFIG1                                               |  |  |  |
| 14                            | CONFIG2                                               |  |  |  |
| 15                            | AUX CH (p)                                            |  |  |  |
| 16                            | GND                                                   |  |  |  |
| 17                            | AUX CH (n)                                            |  |  |  |
| 18                            | Hot Plug Detect                                       |  |  |  |
| 19                            | Return                                                |  |  |  |
| 20                            | DP_PWR                                                |  |  |  |

# Назначение контактов — DisplayPort (выход)

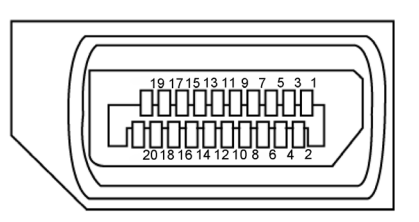

#### Рис. 6. DisplayPort (выход)

| Номер контакта | 20-контактный разъем подключенного<br>сигнального кабеля |  |
|----------------|----------------------------------------------------------|--|
| 1              | ML0(p)                                                   |  |
| 2              | GND                                                      |  |
| 3              | ML0(n)                                                   |  |
| 4              | ML1(p)                                                   |  |
| 5              | GND                                                      |  |
| 6              | ML1(n)                                                   |  |
| 7              | ML2(p)                                                   |  |
| 8              | GND                                                      |  |
| 9              | ML2(n)                                                   |  |
| 10             | ML3(p)                                                   |  |
| 11             | GND                                                      |  |
| 12             | ML3(n)                                                   |  |
| 13             | CONFIG1                                                  |  |
| 14             | CONFIG2                                                  |  |
| 15             | AUX CH(p)                                                |  |
| 16             | GND                                                      |  |
| 17             | AUX CH(n)                                                |  |
| 18             | Hot Plug Detect                                          |  |
| 19             | Return                                                   |  |
| 20             | DP_PWR                                                   |  |

#### Табл. 26. DisplayPort (выход)

#### Назначение контактов — порт HDMI

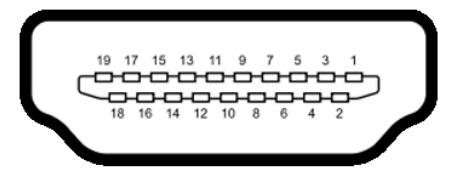

#### Рис. 7. НDМІ-порт

| Табл. 27. HDMI-порт                 |                                                          |  |  |
|-------------------------------------|----------------------------------------------------------|--|--|
| Номер<br>контакта                   | 19-контактный разъем подключенного сигнального<br>кабеля |  |  |
| 1                                   | TMDS DATA 2+                                             |  |  |
| 2                                   | TMDS DATA 2 SHIELD                                       |  |  |
| 3                                   | TMDS DATA 2-                                             |  |  |
| 4                                   | TMDS DATA 1+                                             |  |  |
| 5                                   | TMDS DATA 1 SHIELD                                       |  |  |
| 6                                   | TMDS DATA 1-                                             |  |  |
| 7                                   | TMDS DATA 0+                                             |  |  |
| 8 TMDS DATA 0 SHIELD                |                                                          |  |  |
| 9                                   | TMDS DATA 0-                                             |  |  |
| 10                                  | TMDS CLOCK+                                              |  |  |
| 11 TMDS CLOCK SHIELD                |                                                          |  |  |
| 12                                  | TMDS CLOCK-                                              |  |  |
| 13                                  | CEC                                                      |  |  |
| 14                                  | Зарезервирован (N.C. на устройстве)                      |  |  |
| 15 ТАКТОВЫЙ СИГНАЛ DDC (SCL)        |                                                          |  |  |
| 16 ДАННЫЕ DDC (SDA)                 |                                                          |  |  |
| 17 Земля DDC/CEC                    |                                                          |  |  |
| 18                                  | +5V POWER                                                |  |  |
| 19 ОБНАРУЖЕНИЕ АКТИВНОГО СОЕДИНЕНИЯ |                                                          |  |  |

# Назначение контактов — порт Thunderbolt 4/USB-C

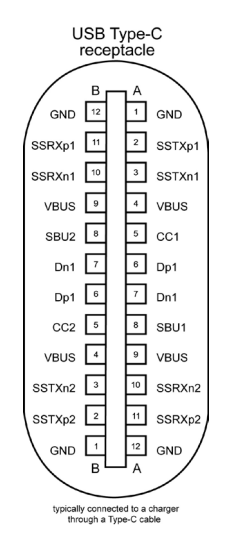

Рис. 8. Порт Thunderbolt 4/USB-C

| Табл. 28. | Порт Thunderbolt 4/USB-C. |   |
|-----------|---------------------------|---|
|           |                           | - |

| Штифт | Сигнал | Штифт | Сигнал |
|-------|--------|-------|--------|
| A1    | GND    | B12   | GND    |
| A2    | SSTXp1 | B11   | SSRXp1 |
| A3    | SSTXn1 | B10   | SSRXn1 |
| A4    | VBUS   | В9    | VBUS   |
| A5    | CC1    | B8    | SBU2   |
| A6    | Dp1    | В7    | Dn1    |
| A7    | Dn1    | B6    | Dp1    |
| A8    | SBU1   | В5    | CC2    |
| A9    | VBUS   | В4    | VBUS   |
| A10   | SSRXn2 | В3    | SSTXn2 |
| A11   | SSRXp2 | B2    | SSTXp2 |
| A12   | GND    | В1    | GND    |

#### USB (Универсальная последовательная шина)

В данном разделе приводится описание портов USB на мониторе.

Монитор оснащен следующими портами USB:

- 1 восходящий порт Thunderbolt 4 на задней панели
- 1 нисходящий порт Thunderbolt 4 на задней панели
- 1 восходящий порт USB-C (только для передачи данных) на задней панели
- 2 нисходящих порта USB-С для быстрого доступа
- 5 портов USB Туре-А 10 Гбит/с 4 на задней панели, 1 для быстрого доступа
- ПРИМЕЧАНИЕ. До 2 А на нисходящем порте USB(порт со 10 значком) с устройствами, соответствующими стандарту ВС 1.2, данный порт в режиме быстрого доступа; до 3 А на порте нисходящем USB-С (порт со 10 значком) с устройствами, поддерживающими 5 В / 3 А.
- ПРИМЕЧАНИЕ. Порты USB на мониторе работают, только когда монитор включен или находится в режиме ожидания. Если в режиме ожидания подключен кабель USB (А – С или С – С), USB-порты будут работать в нормальном режиме. В противном случае проверьте настройки функции Other USB Charging (Зарядка через другие порты USB) в экранном меню. Если установлено значение On in Standby Mode (Вкл. в режиме ожидания), то USB будет работать нормально, в противном случае USB будет отключен. Если выключить и включить монитор, подключенным периферийным устройствам может потребоваться несколько секунд для возобновления нормальной работы.

#### Табл. 29. Скорость передачи данных, скорость передачи данных и общее энергопотребление портов USB.

| Скорость передачи данных     | Скорость обработки данных | Общее энергопотребление (для каждого порта) |
|------------------------------|---------------------------|---------------------------------------------|
| USB 5 Гбит/с / USB 10 Гбит/с | 5 Гбит/с / 10 Гбит/с      | 4,5 Вт                                      |
| USB 2.0*                     | 480 Мбит/с                | 4,5 Вт                                      |
| USB 1.0*                     | 12 Мбит/с                 | 4,5 Вт                                      |

\*Скорость устройства при выборе высокого разрешения.

#### Табл. 30. USB (универсальная последовательная шина).

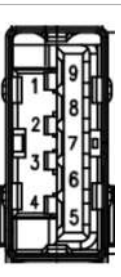

| 1 E | P | P          |
|-----|---|------------|
|     | 5 |            |
| T   | 6 |            |
| •   | 7 | <u>ליא</u> |
|     | 8 | ╏┙╴╢       |
|     | 9 |            |
| Ľ   | 4 |            |

Рис. 9. Нисходящий порт USB Туре-А 10 Гбит/с (снизу)

| Номер контакта | Имя сигнала |
|----------------|-------------|
| 1              | VBUS        |
| 2              | D-          |
| 3              | D+          |
| 4              | GND         |
| 5              | StdA_SSRX-  |
| 6              | StdA_SSRX+  |
| 7              | GND_DRAIN   |
| 8              | StdA_SSTX-  |
| 9              | StdA_SSTX+  |
| Shell          | Shield      |

Рис. 10. Нисходящий порт USB Туре-А (10 Гбит/с) (сзади)

| Номер контакта | Имя сигнала |
|----------------|-------------|
| 1              | VBUS        |
| 2              | D-          |
| 3              | D+          |
| 4              | GND         |
| 5              | StdA_SSRX-  |
| 6              | StdA_SSRX+  |
| 7              | GND_DRAIN   |
| 8              | StdA_SSTX-  |
| 9              | StdA_SSTX+  |
| Shell          | Shield      |

#### Восходящий Thunderbolt 4

- DisplayPort 1.4 для видео
- Thunderbolt 4 для видео
- USB для передачи данных 10 Гбит/с
- Power Delivery (PD) до 140 Вт

#### Нисходящий Thunderbolt 4

- DisplayPort 1.4 для видео
- Thunderbolt 4 для видео
- USB для передачи данных 10 Гбит/с
- Power Delivery (PD) до 15 Вт

#### Порт RJ45 (на стороне разъемов)

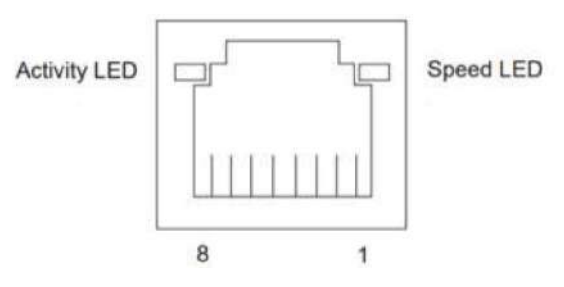

Рис. 11. Порт RJ45 (на стороне разъемов)

#### Табл. 31. Порт (на стороне разъемов).

| Контакт № | 10BASE-T<br>100BASE-T | 1000BASE-T<br>2500BASE-T |
|-----------|-----------------------|--------------------------|
| 1         | Transmit+             | BI_DA+                   |
| 2         | Transmit-             | BI_DA-                   |
| 3         | Receive+              | BI_DB+                   |
| 4         | Unused                | BI_DC+                   |
| 5         | Unused                | BI_DC-                   |
| 6         | Receive-              | BI_DB-                   |
| 7         | Unused                | BI_DD+                   |
| 8         | Unused                | BI_DD-                   |

#### Установка драйвера

Установите драйвер контроллера Realtek USB GBE Ethernet, доступный для вашей системы. Загрузите его из раздела «Драйверы и загрузки» на веб-сайте Сайт поддержки Dell.

Максимальная скорость передачи сетевых данных (RJ45) через интерфейс USB-C составляет 2,5 Гбит/с.

Табл. 32. Поведение в режиме пробуждения по локальной сети Wake-on-LAN.

| Состояние энергосбережения компьютера | Поведение системы после получения команды Wake-on-LAN (WOL)                    |
|---------------------------------------|--------------------------------------------------------------------------------|
| Режим Modern Standby (S0ix)           | Компьютер и монитор остаются в режиме ожидания, однако сетевая связь включена. |
| Режим ожидания / спящий режим (S3)    | Компьютер и монитор включены.                                                  |
| Гибернация (S4)                       | Компьютер и монитор включены.                                                  |
| ВЫКЛ./отключение (S5)                 | Компьютер и монитор включены.                                                  |

(i) ПРИМЕЧАНИЕ. Сначала необходимо настроить BIOS компьютера для включения функции WOL.

(i) ПРИМЕЧАНИЕ. Этот порт ЛВС соответствует стандарту 2.5GBase-T IEEE 802.3az, поддерживает функции переопределения MAC-адреса (указано на этикетке модели) (MAC Address Pass Through — MAPT), пробуждения по локальной сети Wake-on-LAN (WOL) (S3) и функцию PXE Boot UEFI\* [функция UEFI PXE Boot не поддерживается на настольных компьютерах Dell (кроме OptiPlex 7090/3090 Ultra Desktop)]; эти три функции зависят от настроек BIOS и версии операционной системы. На компьютерах, не поставляемых компанией Dell, набор функций может различаться.

\*UEFI означает «Единый расширяемый микропрограммный интерфейс».

- (i) ПРИМЕЧАНИЕ. WOL S4 и WOL S5 работают только с системами Dell, которые поддерживают DPBS и оснащены интерфейсом Thunderbolt / USB-C<sup>®</sup> (MFDP).
- (i) **ПРИМЕЧАНИЕ.** При возникновении любых проблем, связанных с WOL, пользователи должны выполнять отладку компьютера без а монитора. После устранения проблемы подключитесь к монитору.

#### Индикаторы состояния разъема RJ45:

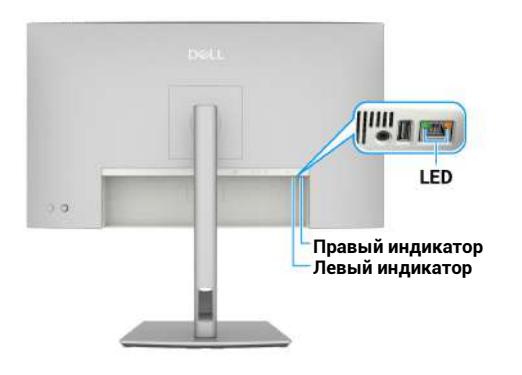

Рис. 12. Цвет светодиода RJ45

#### Табл. 33. Цвет светодиода RJ45.

| Индикатор           | Цвет               | Описание                                                                                                    |
|---------------------|--------------------|----------------------------------------------------------------------------------------------------|
| Правый<br>индикатор | Желтый или зеленый | Индикатор скорости:<br>• желтый – 1000 Мбит/с / 2,5 Гбит/с<br>• зеленый – 100 Мбит/с<br>• не горит – 10 Мбит/с                                                                                                    |
| Левый<br>индикатор  | Зеленый            | <ul> <li>Индикатор активности и установки связи:</li> <li>Мигает – через порт передаются данные, порт активен.</li> <li>Горит зеленым – выполняется установка связи.</li> <li>Не горит – связь не установлена.</li> </ul> |

() ПРИМЕЧАНИЕ. Кабель RJ45 не входит в стандартный комплект поставки.

# Технология Plug-and-Play

Монитор можно подключить к любому компьютеру с поддержкой Plug and Play. Монитор автоматически отправляет на компьютер свои данные с расширенной системой идентификации (EDID) по протоколам канала экранных данных (DDC), чтобы компьютер настроил и оптимизировал параметры монитора. В большинстве случаев установка монитора выполняется автоматически, при необходимости можно установить другие настройки. Подробнее об изменении параметров монитора см. в разделе Работа с монитором.

# Качество ЖК-мониторов и политика в отношении дефектных пикселей

В процессе изготовления ЖК-монитора часто случается так, что один или несколько пикселей фиксируются в неизменном состоянии, это практически не заметно и не влияет на качество воспроизведения или потребительские свойства монитора. Подробнее о качестве мониторов Dell и политике в отношении дефектных пикселей см. в разделе Инструкции Dell касательно пикселей на сайте поддержки Dell.

# Эргономика

△ ВНИМАНИЕ. Неправильное или слишком длительное использование клавиатуры может причинить вред здоровью.

#### △ ВНИМАНИЕ. Длительный просмотр информации на экране может вызвать перенапряжение глаз.

Для комфортной и эффективной работы за компьютером соблюдайте приведенные ниже рекомендации.

- Расположите компьютер так, чтобы во время работы монитор и клавиатура располагались прямо перед вами. Для удобного размещения клавиатуры в продаже имеются специальные полки.
- Для уменьшения зрительного утомления и сокращения риска болей в шее, руках, спине и плечах из-за длительной работы с монитором соблюдайте следующие рекомендации.
  - 1. Установить экран на расстоянии от глаз в диапазоне от 20 до 28 дюймов (50-70 см).
  - 2. Чаще моргайте, чтобы роговица глаза не пересыхала, или промывайте глаза водой после длительной работы.
  - 3. Каждые два часа делайте перерывы на 20 минут.
  - Во время перерыва отведите взгляд от монитора и смотрите на отдаленный (примерно на расстоянии 6 м (20 футов)) предмет не менее 20 секунд.
  - 5. Выполните растягивающие упражнения для шеи, рук, спины и плеч.
- Сидя перед монитором, убедитесь, что экран монитора находится на уровне глаз или немного ниже.
- Отрегулируйте наклон монитора, а также его контрастность и яркость.
- Отрегулируйте освещение в помещении (например потолочные светильники, настольные лампы и шторы или жалюзи на ближайших окнах) для уменьшения отражений и бликов на экране монитора.
- Используйте кресло с хорошей поддержкой поясницы.
- Во время использования клавиатуры и мыши держите предплечья горизонтально, а кисти рук в нейтральном комфортном положении.
- Обязательно предусмотрите место для отдыха рук при использовании клавиатуры и мыши.
- Плечи должны находиться в естественном положении.
- Ступни должны ровно стоять на полу.
- Когда вы сидите, ноги должны опираться на ступни, а не на переднюю часть кресла. При необходимости отрегулируйте высоту кресла или используйте подставку для ног, чтобы обеспечить правильное положение.
- Меняйте рабочие занятия. Постарайтесь организовать свою работу так, чтобы не приходилось длительное время работать сидя. Старайтесь регулярно вставать и разминаться.
- Под столом не должно быть никаких предметов и кабелей, которые могут мешать комфортно сидеть или о которые можно споткнуться.

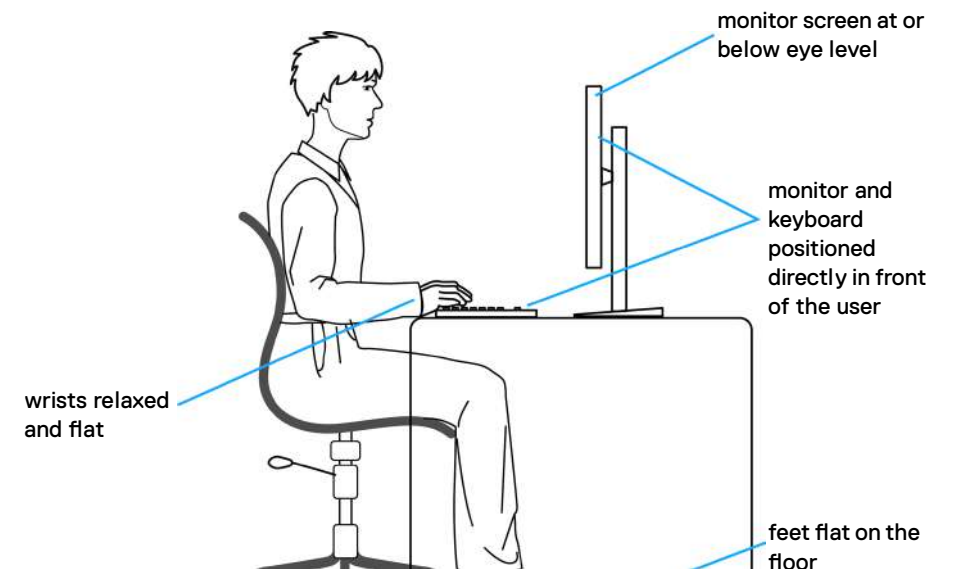

Рис. 13. Эргономика: удобство и эффективность

# Перемещение и транспортировка монитора

Чтобы обеспечить безопасное обращение с монитором при подъеме или перемещении, следуйте приведенным ниже рекомендациям:

- Перед подъемом и перемещением монитора выключите компьютер и монитор.
- Отсоедините от монитора все кабели.
- Поместите монитор в оригинальную коробку с первоначальным упаковочным материалом.
- При подъеме и переноске крепко удерживайте монитор за нижний край и бока, не прилагая излишнего давления.

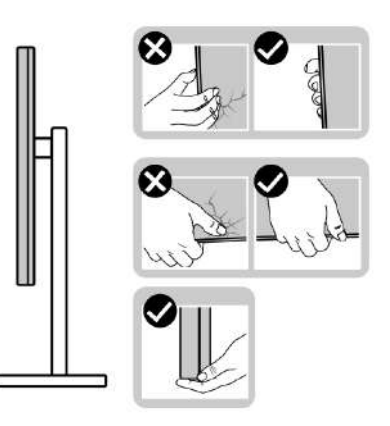

Рис. 14. Перемещение и подъем монитора

• При подъеме или перемещении монитора убедитесь, что экран обращен от вас, и не нажимайте на область экрана, чтобы избежать царапин или повреждений.

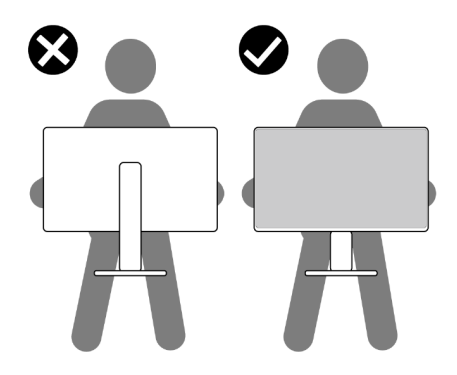

#### Рис. 15. Экран должен быть повернут от вас

- При транспортировке монитора не подвергайте его ударам и вибрации.
- При подъеме и перемещении монитора не переворачивайте его, удерживая за основание или стойку подставки. Это может привести к случайному повреждению монитора или травме пользователя.

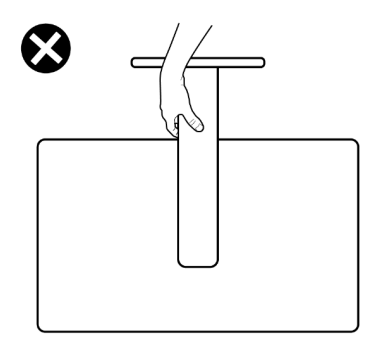

Рис. 16. Не переворачивайте монитор низом вверх.

# Указания по обслуживанию

#### Чистка монитора

- М ПРЕДУПРЕЖДЕНИЕ: Перед чисткой монитора отсоедините кабель питания монитора от электрической розетки.
- △ ВНИМАНИЕ. Перед чисткой монитора прочтите Правила техники безопасности и соблюдайте их.

Для обеспечения максимальной эффективности следуйте указанным инструкциям при распаковке, очистке или эксплуатации монитора:

- Чистой салфеткой, слегка смоченной в воде, очистите подставку, экран и корпус монитора Dell. По возможности используйте салфетку для очистки экранов или раствор, подходящий для очистки мониторов Dell.
- После очистки стола перед размещением на нем монитора Dell убедитесь, что поверхность сухая и на ней нет следов влаги или чистящего средства.
- ВНИМАНИЕ. Не используйте моющие средства и другие химические вещества, такие как бензол, растворитель, нашатырный спирт, абразивные чистящие средства, спирт или сжатый воздух.
- ▲ ПРЕДУПРЕЖДЕНИЕ: Не распыляйте чистящий раствор или даже воду непосредственно на поверхность монитора. Это приведет к скоплению жидкости в нижней части панели дисплея, коррозии электроники и последующему необратимому повреждению. Вместо этого смочите мягкую салфетку чистящим раствором или водой, а затем протрите монитор.
- △ ВНИМАНИЕ. Использование химических веществ для очистки может привести к изменению внешнего вида монитора, например к выцветанию, образованию матовой пленки на мониторе, деформации, появлению неравномерного темного цвета и отслаиванию поверхности экрана.
- (i) ПРИМЕЧАНИЕ. Повреждения монитора из-за неправильной очистки и использования бензола, растворителя, аммиака, абразивных чистящих средств, спирта, сжатого воздуха, моющих средств любого типа являются повреждениями по вине пользователя (CID). Повреждение CID не подпадает под стандартную гарантию Dell.
- Если обнаружите белый порошок при распаковке монитора, протрите его тканью.
- Перемещайте монитор аккуратно, так как на мониторах темного цвета могут появиться белые царапины, которые значительно заметнее, чем на мониторах светлого цвета.
- Для поддержания наилучшего качества изображения монитора используйте динамически изменяющуюся экранную заставку и выключайте монитор, если он не используется.
## Настройка монитора

### Крепление на подставке

- () ПРИМЕЧАНИЕ. При поставке с завода подставка не присоединена к монитору.
- () **ПРИМЕЧАНИЕ.** Данные инструкции применяются только к подставке, которая поставляется в комплекте с монитором. При монтаже подставки, приобретенной у другого продавца, следуйте инструкциям, прилагаемым к подставке.

Для крепления подставки к монитору выполните следующие действия:

1. Откройте переднюю крышку коробки, чтобы достать подставку и основание.

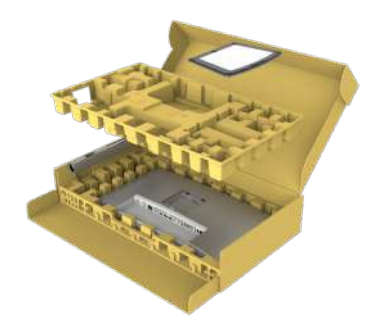

Рис. 17. Распаковка

- 2. Выровняйте и установите опору подставки на ее основание.
- 3. Откройте рукоятку винта в нижней части основания подставки и поверните ее по часовой стрелке, чтобы закрепить опору на основании.
- 4. Закройте ручку винта.

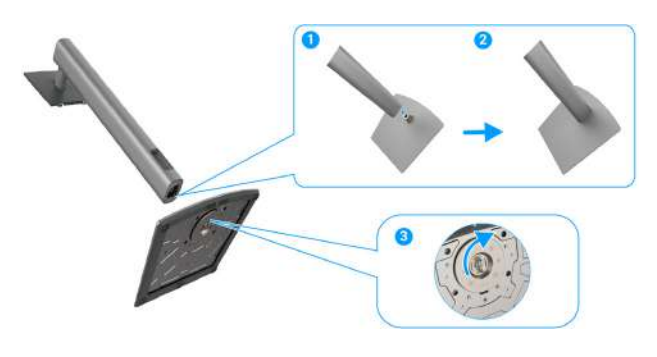

#### Рис. 18. Крепление на подставке

5. Отогните защитное покрытие, чтобы получить доступ к отверстию VESA на мониторе.

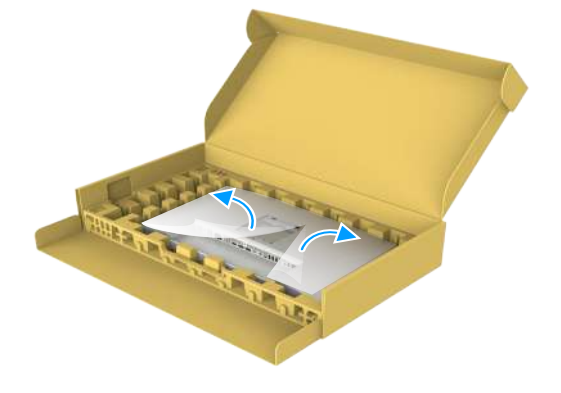

Рис. 19. Отогните покрытие

6. Осторожно вставьте выступы на стойке подставки в отверстия на задней крышке монитора и прижмите подставку до характерного щелчка.

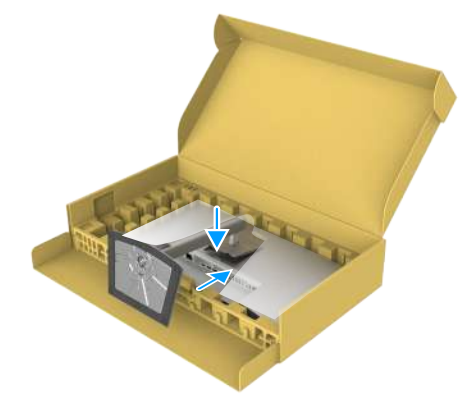

Рис. 20. Вставьте язычки на подставке в прорези

7. Осторожно поднимите монитор за подставку и поставьте его на ровную поверхность.

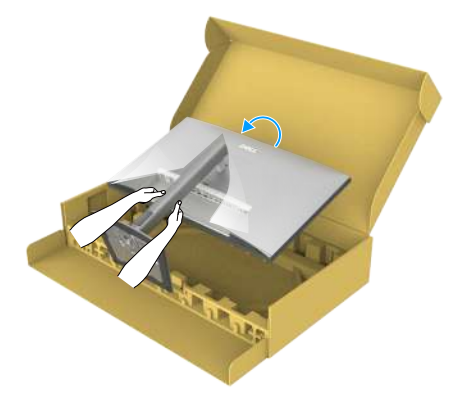

Рис. 21. Поднимите монитор за подставку.

- () ПРИМЕЧАНИЕ. Поднимая монитор, хорошо держите подставку во избежание случайных повреждений.
- 8. Снимите защитное покрытие с монитора.

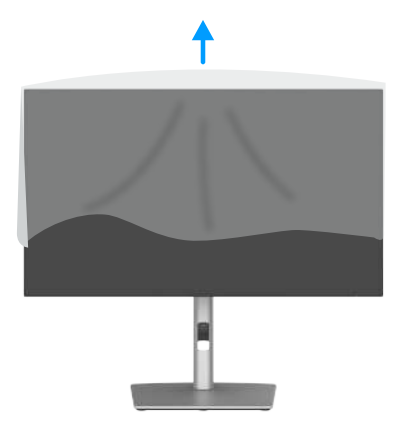

Рис. 22. Снимите защитное покрытие с монитора

# Регулировка наклона, поворота в вертикальной и горизонтальной плоскости и высоты

() **ПРИМЕЧАНИЕ.** Данные инструкции применяются только к подставке, которая поставляется в комплекте с монитором. При монтаже подставки, приобретенной у другого продавца, следуйте инструкциям, прилагаемым к подставке.

#### Регулировка наклона и поворота

Прикрепив подставку к монитору, можно наклонять и поворачивать его, чтобы выбрать наиболее удобный угол просмотра.

#### U2725QE

U3225QE

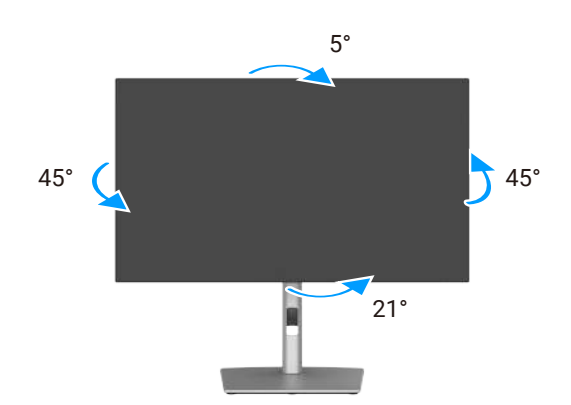

Рис. 23. Регулировка наклона и поворота

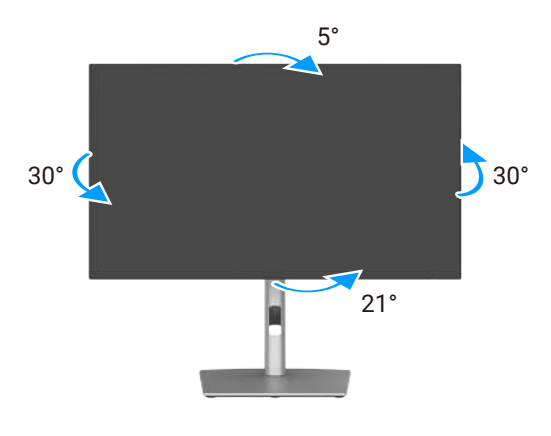

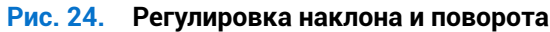

() ПРИМЕЧАНИЕ. При поставке с завода подставка не присоединена к монитору.

#### Регулировка по высоте

Высота подставки — до 150 мм. На следующем рисунке показано, как раздвинуть подставку по вертикали.

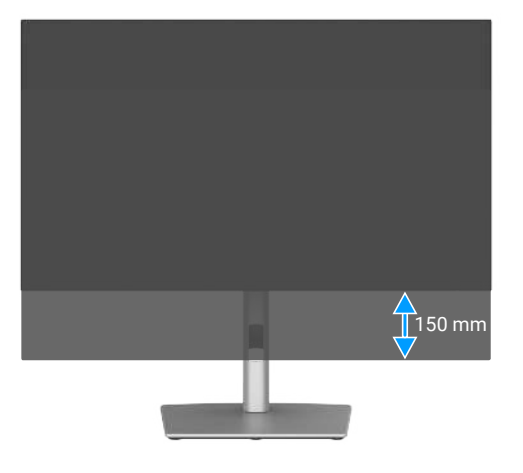

Рис. 25. Регулировка по высоте

#### Регулировка поворота в вертикальной плоскости

Перед тем как повернуть монитор вертикально, поднимите его до верхнего края подставки, а затем максимально наклоните монитор назад, чтобы избежать удара нижнего края монитора.

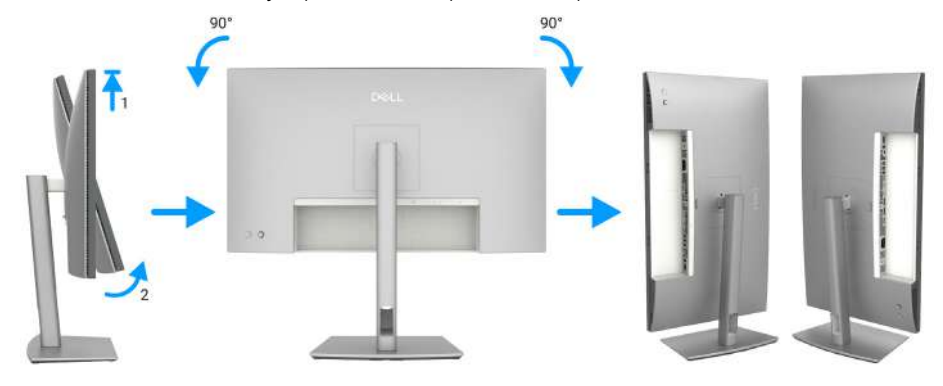

Рис. 26. Регулировка поворота в вертикальной плоскости

- (i) ПРИМЕЧАНИЕ. Для переключения изображения Dell в книжную или альбомную ориентацию при повороте экрана загрузите и установите новейший драйвер видеокарты. Для загрузки перейдите на сайт https://www.dell.com/support/ drivers и найдите нужный драйвер.
- () **ПРИМЕЧАНИЕ.** При работе монитора в книжной ориентации возможно ухудшение его рабочих характеристик при воспроизведении сложной графики, например 3D-игр.

### Настройка поворота изображения в системе

После выбора поворота монитора необходимо выполнить описанную ниже процедуру для настройки поворота изображения в системе.

() ПРИМЕЧАНИЕ. Если монитор используется с компьютером, отличным от Dell, перейдите на веб-сайт с драйверами видеокарты или на веб-сайт производителя компьютера для просмотра информации о повороте изображения на экране.

#### Для регулировки параметров поворота экрана выполните следующие действия.

- 1. Щелкните правой кнопкой мыши на свободной области Desktop (Рабочий стол) и выберите Properties (Свойства).
- 2. Выберите вкладку Settings (Параметры) и щелкните кнопку Advanced (Дополнительно).
- **3.** Если на вашем компьютере установлена графическая карта AMD, откройте вкладку **Rotation (Поворот)**, а затем установите нужное значение поворота.
- **4.** Если на компьютере установлена графическая карта **NVIDIA**, откройте вкладку **NVIDIA**, а затем в колонке слева выберите значение **NVRotate** и установите значение поворота.
- 5. Если на компьютере установлена графическая карта Intel, откройте вкладку настройки графики Intel, щелкните Graphic Properties (Свойства графики), а затем откройте вкладку Rotation (Поворот) и установите нужное значение поворота.
- (i) ПРИМЕЧАНИЕ. Если параметр поворота недоступен или он не работает надлежащим образом, перейдите на веб-сайт www.dell.com/support и загрузите новейшую версию драйвера для используемой графической карты.

### Укладка кабелей

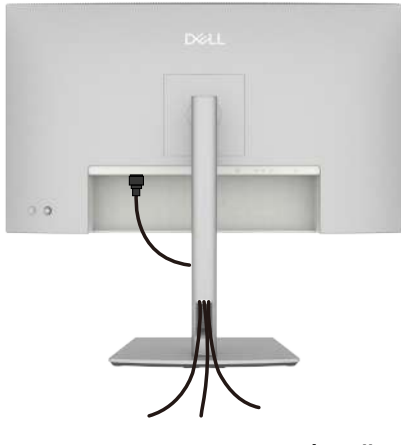

#### Рис. 27. Укладка кабелей

При подключении необходимых кабелей прокладывайте их через слот для укладки кабелей. Дополнительную информацию см. в разделе Подключение монитора.

Если ваш кабель не достает до компьютера, можно подключиться к компьютеру напрямую, не прокладывая кабель через слот для прокладки кабелей на подставке монитора.

### Подключение монитора

- ▲ ПРЕДУПРЕЖДЕНИЕ: Перед выполнением действий, приведенных в этом разделе, ознакомьтесь с Правила техники безопасности.
- ▲ ПРЕДУПРЕЖДЕНИЕ: Для обеспечения вашей безопасности убедитесь, что заземленная розетка, к которой вы подключаете шнур питания, легко доступна оператору и расположена как можно ближе к оборудованию. Чтобы отключить питание, отсоедините шнур питания от розетки, крепко взявшись за вилку. Никогда не тяните за шнур.
- () ПРИМЕЧАНИЕ. Мониторы Dell работают с оптимальной производительностью при использовании поставляемых с монитором кабелей Dell. Компания Dell не гарантирует качество видео и производительность, если используются кабели, предоставленные сторонним поставщиком.
- (і) ПРИМЕЧАНИЕ. Пропустите кабели через специальное отверстие, а затем подключите их к монитору.
- () ПРИМЕЧАНИЕ. Не подключайте все кабели монитора к компьютеру одновременно.
- () ПРИМЕЧАНИЕ. Изображения приводятся только для примера. Внешний вид компьютера может быть иным.
- Для подключения компьютера к монитору выполните следующие действия.
- 1. Выключите компьютер и отсоедините кабель питания.
- 2. Подключите кабель HDMI / DisplayPort / Thunderbolt 4 от своего монитора к компьютеру.
- △ ВНИМАНИЕ. Перед использованием рекомендуется прикрепить подставку монитора к стене креплением для кабеля или шнуром, которые могут выдержать вес монитора и не допустить его падения.

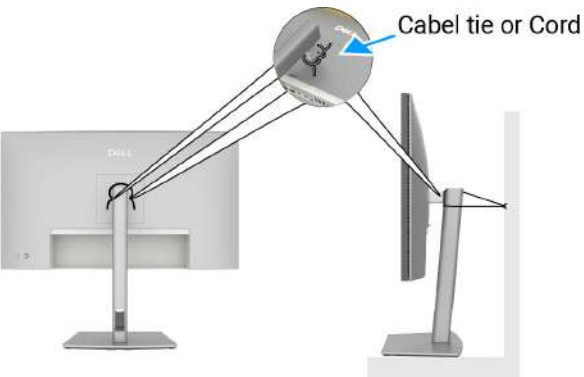

Рис. 28. Не допускайте падения монитора

- 3. Включите монитор.
- 4. Выберите правильный источник входного сигнала в экранном меню монитора и включите компьютер.
- () ПРИМЕЧАНИЕ. По умолчанию для U2725QE/U3225QE установлено значение DisplayPort 1.4. При подключении через DisplayPort 1.1 графическая карта может не отображаться нормально. Чтобы изменить настройки по умолчанию, обратитесь к разделу Проблемы данного устройства отсутствует изображение при использовании подключения к ПК через DP.
- () ПРИМЕЧАНИЕ. При использовании разъема DisplayPort (выход) или нисходящего разъема Thunderbolt 4 или восходящего разъема USB-C снимите резиновую заглушку.

#### Подключение HDMI-кабеля (поставляется отдельно)

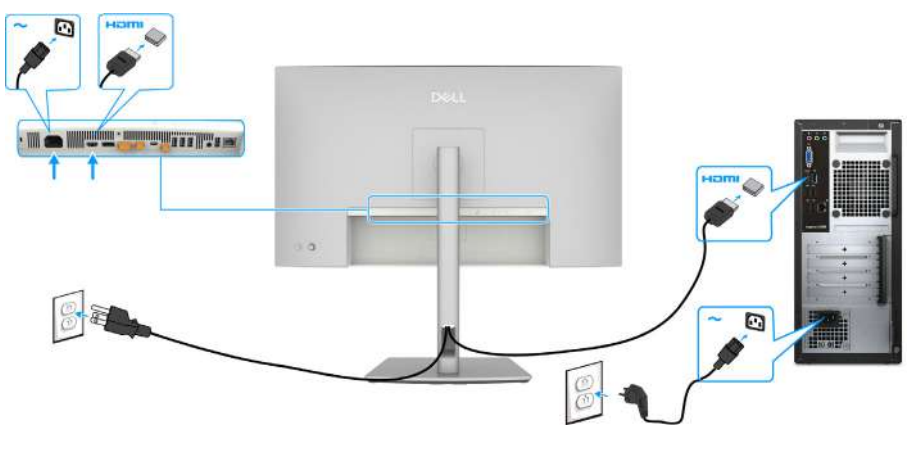

Рис. 29. Подключение кабеля HDMI

#### Подключение кабеля DispalyPort

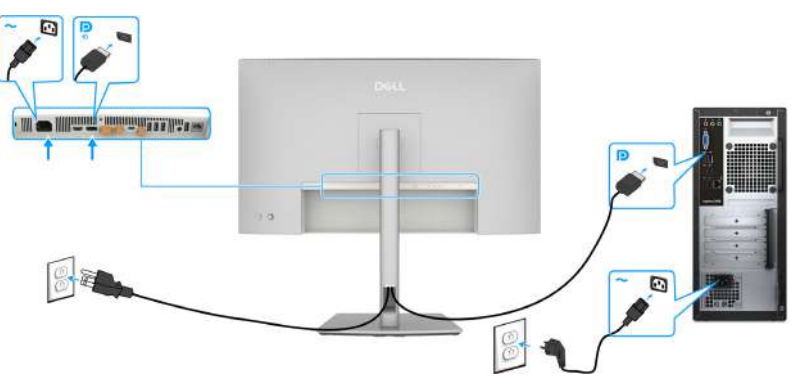

Рис. 30. Подключение кабеля DisplayPort

Подключение монитора с поддержкой функции DP MST (многопотоковой передачи данных)

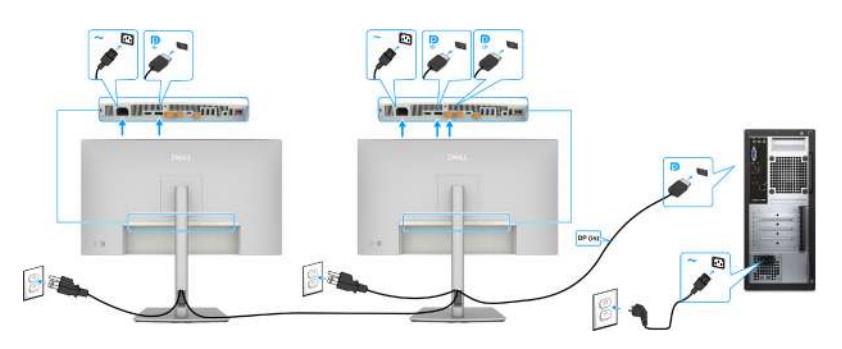

Рис. 31. Подключение монитора с поддержкой функции DP MST (многопотоковой передачи данных)

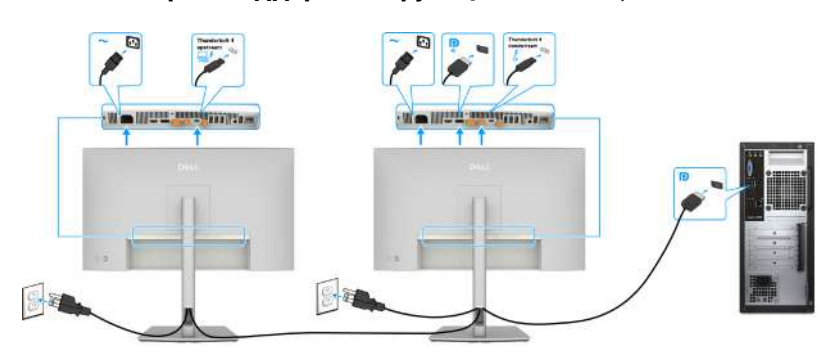

#### Рис. 32. Подключение монитора с поддержкой функции DP-TBT Multi-Stream Transport (MST)

(i) **ПРИМЕЧАНИЕ.** Поддерживает функцию DisplayPort MST. Чтобы воспользоваться этой функцией, видеокарта компьютера должна соответствовать минимум DisplayPort 1.2 и поддерживать MST.

#### Подключение кабеля Thunderbolt 4

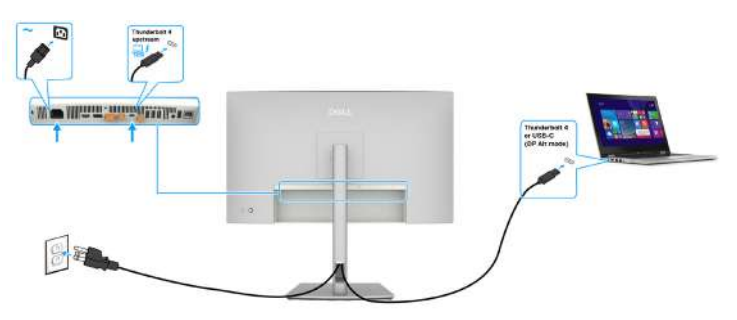

Рис. 33. Подключение кабеля Thunderbolt 4

Подключение монитора с поддержкой функции последовательного подключения Thunderbolt 4

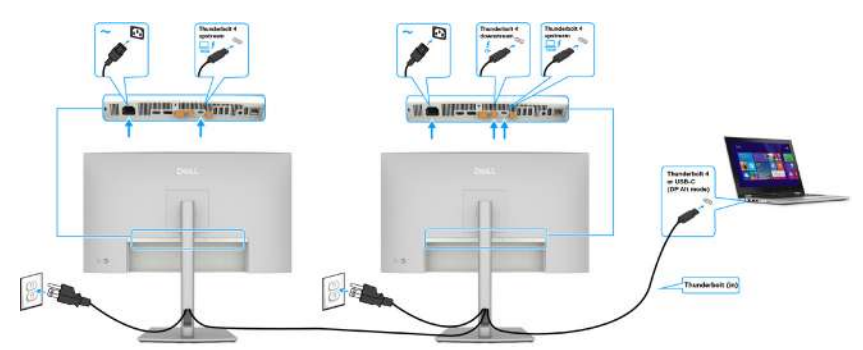

Рис. 34. Подключение монитора с поддержкой функции последовательного подключения Thunderbolt 4 – 1

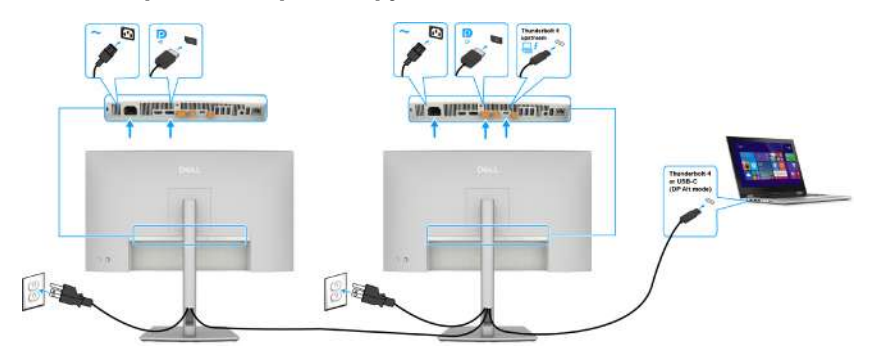

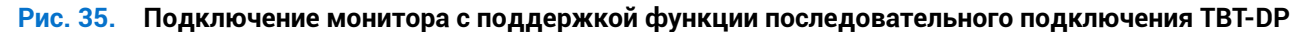

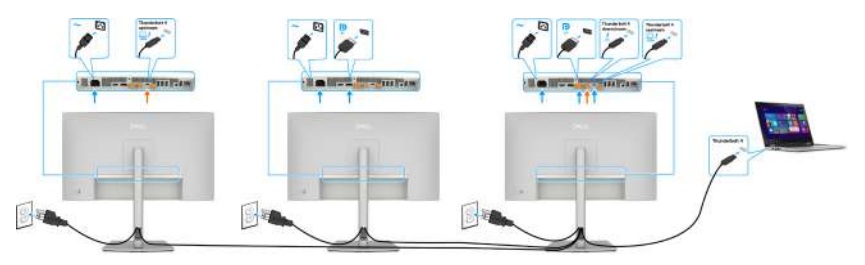

Рис. 36. Подключение монитора с поддержкой функции последовательного подключения TBT-DP - 2

- () ПРИМЕЧАНИЕ. Максимальное количество поддерживаемых через MST мониторов зависит от пропускной способности Thunderbolt 4. См. раздел Проблемы данного устройства Отсутствие изображения при использовании последовательного подключения Thunderbolt 4. Для проецирования изображения на вторичный монитор необходимо включить в экранном меню первичного монитора режим MST для DP и USB-C (альтернативный режим DP).
- ▲ ПРЕДУПРЕЖДЕНИЕ: Dell UltraSharp U2725QE/U3225QE поддерживает спецификацию USB-C Power Delivery 3.1 (Thunderbolt 4) и может обеспечивать максимальную мощность до 140 Вт. В целях безопасности данный порт USB-C должен подключаться к одобренным Dell продуктам с помощью поставляемого в комплекте пассивного кабеля Thunderbolt 4. Список продуктов, одобренных Dell, см. в техническом описании продуктов Dell, совместимых с USB-C Power Delivery 3.1 (Extended Power Range 140 W) на сайте Dell.com/support/U2725QE, Dell.com/support/ U3225QE.

#### Подключение кабеля USB-C (А - C)

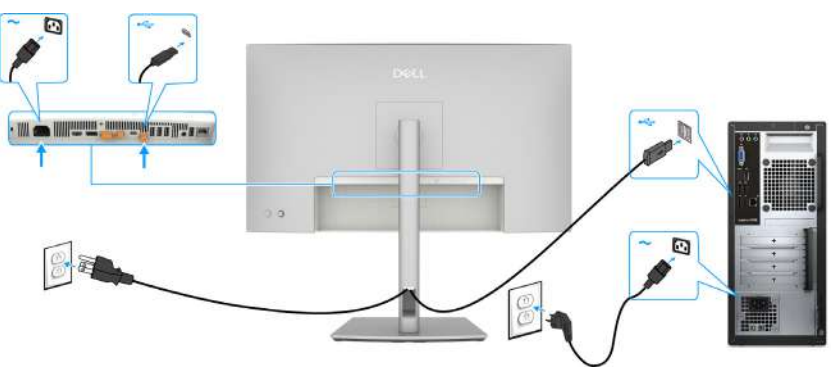

Рис. 37. Подключение кабеля USB-C (А – С)

() ПРИМЕЧАНИЕ. Данное соединение поддерживает только передачу данных и не передает видео. Для отображения видео необходимо дополнительное подключение.

### Подключение монитора с помощью кабеля RJ45, доступ к локальной сети через сетевой порт монитора (дополнительная опция)

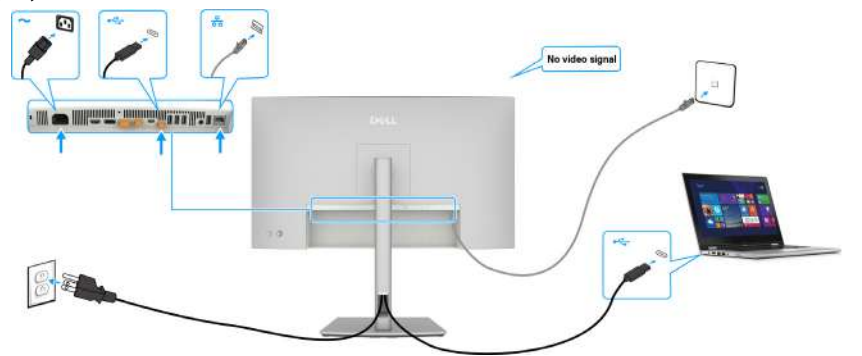

Рис. 38. Сетевая маршрутизация через восходящий порт USB-C

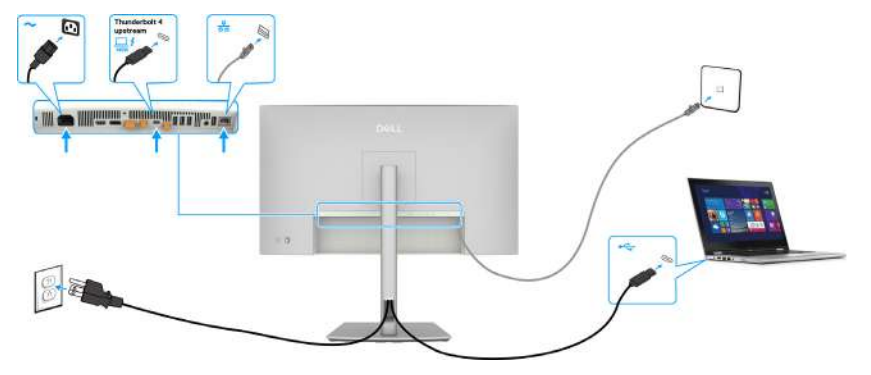

Рис. 39. Сетевая маршрутизация через восходящий порт Thunderbolt 4

### **Dell Power Button Sync (DPBS)**

Монитор оснащен функцией Dell Power Button Sync (DPBS) для управления состоянием компьютера с помощью кнопки питания монитора. Эта функция совместима только с платформой Dell, оснащенной встроенной функцией DPBS, и поддерживается только через интерфейс Thunderbolt 4.

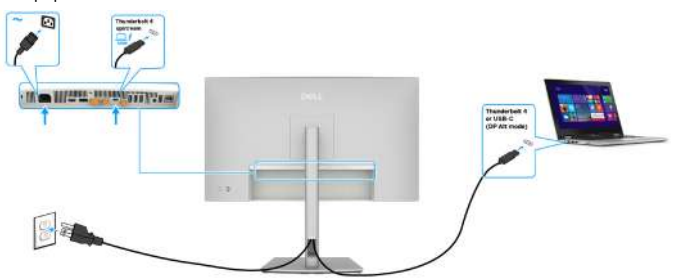

#### Рис. 40. Подключение кабеля Thunderbolt 4

Чтобы проверить работу функции DPBS при первом использовании, сначала выполните следующие действия для платформы с поддержкой DPBS через **Control Panel (панель управления)**.

1. Перейдите в Control Panel (Панель управления).

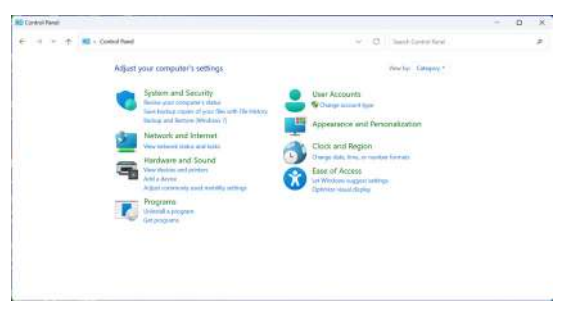

#### Рис. 41. Dell Power Button Sync – Панель управления

2. Выберите Hardware and Sound (Оборудование и звук), затем Power Options (Параметры питания).

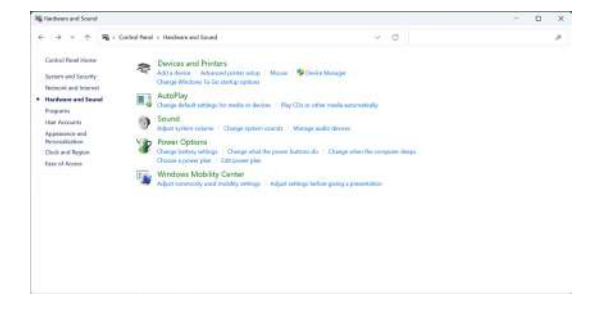

Рис. 42. Dell Power Button Sync – Оборудование и звук

3. Перейдите в System Settings (Параметры системы).

| 🖉 Syram Settings |                                                                                     |                       |         |                   |                | 1.0 | 0 | ×  |
|------------------|-------------------------------------------------------------------------------------|-----------------------|---------|-------------------|----------------|-----|---|----|
| F + + + \$10     | adeal Awal + Hardware and Isranel + Power Options +                                 | System Settings       |         | 9.6               | S Sectores Net |     |   | .9 |
|                  | Define power buttom and turn o                                                      | on password pro       | tection |                   |                |     |   |    |
|                  | Chaose the power of lings for proceed to<br>proce apply to all of your power plans. | r pose comparies. The | duriges | yla nato ja fie i | ettings on the |     |   |    |
|                  | 🐐 Change lettings that we consulty some                                             |                       |         |                   |                |     |   |    |
|                  | Power and along Bultons and Rd settings                                             |                       |         |                   |                |     |   |    |
|                  |                                                                                     | Coster                | 22      | 1000              | gad in         |     |   |    |
|                  | When I prost the prose battery                                                      | Berg                  |         | New               |                |     |   |    |
|                  | When I prove the cherge had been                                                    | Berg                  |         | See               |                |     |   |    |
|                  | Stalificar settings                                                                 |                       |         |                   |                |     |   |    |
|                  | El Menur<br>Manu in Promet cuerus.                                                  |                       |         |                   |                |     |   |    |
|                  | Elizabilitzation and an and a second statements                                     |                       |         |                   |                |     |   |    |
|                  | liter is accord picture resea.                                                      |                       |         |                   |                |     |   |    |

#### Рис. 43. Dell Power Button Sync – Параметры системы

. Geol

4. Выберите требуемые параметры в разделе When I press the power button (Когда я нажимаю кнопку питания).

| 🖉 Lytin Jelog                                                                                                    |     |     |
|----------------------------------------------------------------------------------------------------|-----|-----|
| en 👘 👘 - 🛧 🙀 + Control Revol. + Hamilson and Sound. + Rever Options > System Settings                                                                                                    | + 0 | 5.9 |
| Chine power hubbon and hum on packaced postention         Chine power hubbon and hum on packaced postention         Chine power hubbon and power hubbon and humbon and and power hubbon and power hubbon and power |     |     |

#### Рис. 44. Dell Power Button Sync – Параметры кнопки питания

| + - + # : 00 | etel Paral + Hardware et Sound + Rover Option: + Sydex: Setting                                                                                                    | ÷ | . 6 | Startitized favor | 11.0 |
|--------------|----------------------------------------------------------------------------------------------------|---|-----|-------------------|------|
|              | Surface grower before read to ensure the grower tag to the single optimization.<br>Concerning which if and provide the single optimization is a strategy optimization of the single optimization of the single optimization.<br>We concerning the single optimization of the single optimization of the |   |     |                   |      |
|              |                                                                                                    | - |     |                   |      |

#### Рис. 45. Dell Power Button Sync – Параметры кнопки спящего режима

() ПРИМЕЧАНИЕ. Не выбирайте Do nothing (Ничего не делать), иначе кнопка питания монитора не сможет синхронизироваться с состоянием питания компьютера.

#### Первое подключение монитора для функции DPBS

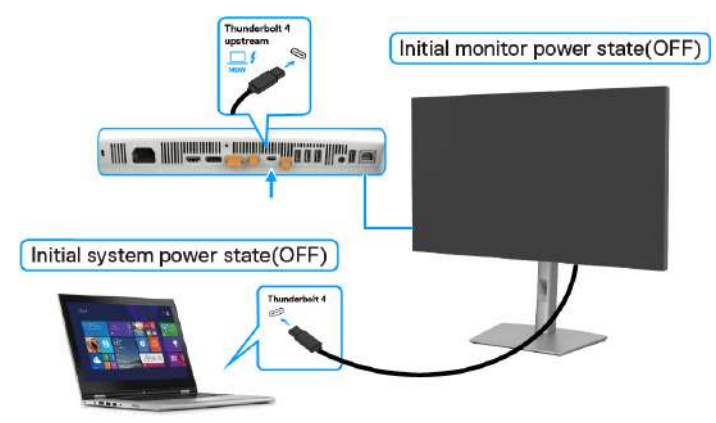

#### Рис. 46. Dell Power Button Sync – Первое подключение

При первой настройке функции DPBS выполните следующие действия:

- 1. Перейдите в Dell Power Button Sync подменю под Экран и включите ее.
- 2. Убедитесь, что компьютер и монитор выключены.
- 3. Подключите кабель Thunderbolt 4 от компьютера к монитору.
- 4. Нажмите кнопку питания монитора, чтобы включить его.
- 5. Монитор и компьютер мгновенно включатся. Если этого не произошло, нажмите кнопку питания монитора или компьютера, чтобы загрузить систему.
- 6. При подключении платформы Dell OptiPlex 7090/3090 Ultra можно заметить, что монитор и компьютер включаются мгновенно. Подождите немного (приблизительно 6 секунд), пока ПК и монитор выключатся. При нажатии кнопки питания монитора или кнопки питания компьютера включатся и компьютер, и монитор. Состояние питания системы компьютера синхронизируется с кнопкой питания монитора.
- () ПРИМЕЧАНИЕ. Если монитор и компьютер изначально выключены, рекомендуется сначала включить монитор, а затем подключить компьютер к монитору с помощью кабеля Thunderbolt 4.
- () ПРИМЕЧАНИЕ. Питание к платформе ПК\* Dell Ultra можно подключать через разъем адаптера постоянного тока. В качестве альтернативы платформу компьютера Dell \* Ultra можно подключить кабелем Thunderbolt 4 от монитора через интерфейс Power Delivery (PD); установите для функции «Зарядка через Thunderbolt 4» значение «Вкл. в режиме Выкл.».
- \* Обязательно проверьте, поддерживает ли компьютер Dell функцию DPBS.

### Использование функции DPBS

При подключении кабеля Thunderbolt 4 состояние монитора/компьютера изменяется следующим образом:

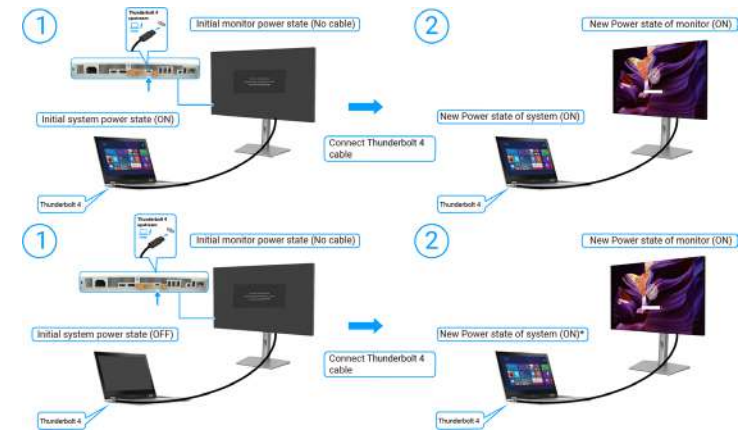

Рис. 47. Dell Power Button Sync – Подключение кабеля Thunderbolt 4

\* Не все компьютеры Dell поддерживают функцию пробуждения платформы через монитор.

\* При подключении кабеля USB-C для выведения компьютера/монитора из режима сна или гибернации может потребоваться движение мыши или нажатие клавиши клавиатуры.

При нажатии кнопки питания монитора или кнопки питания компьютера состояние монитора/компьютера изменяется следующим образом:

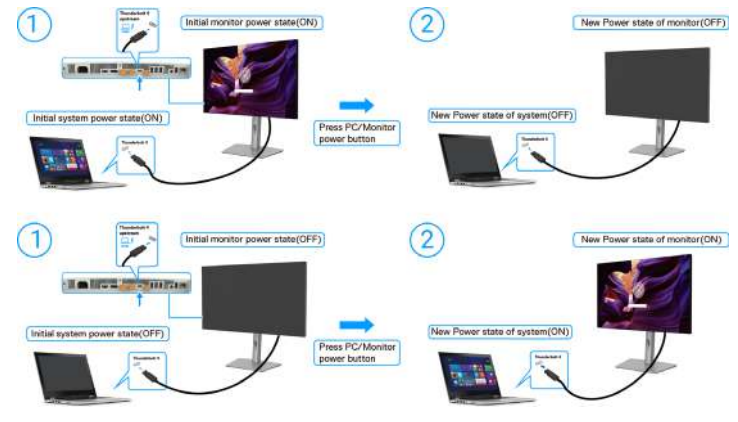

Рис. 48. Состояние монитора/компьютера

() **ПРИМЕЧАНИЕ.** Функцию синхронизации кнопок питания можно включить или отключить с помощью экранного меню. См. раздел Dell Power Button Sync.

Если монитор и компьютер включены, **нажмите и удерживайте кнопку питания монитора в течение 4 секунд**. На экране появится запрос о завершении работы компьютера.

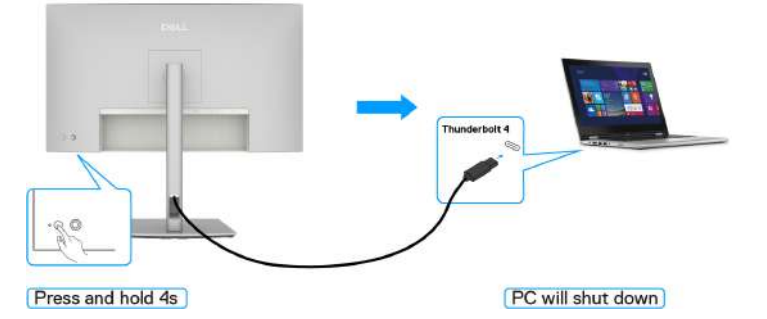

Рис. 49. Нажмите и удерживайте кнопку питания монитора в течение 4 секунд

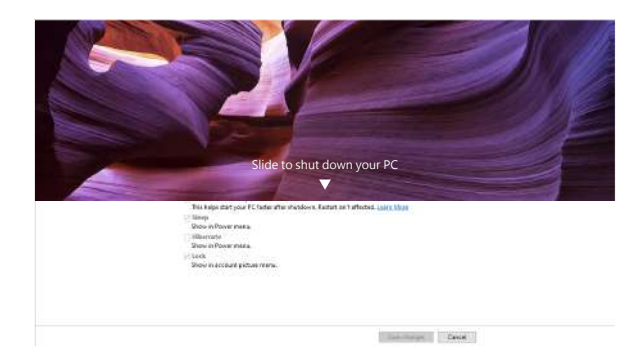

Рис. 50. Сдвиньте, чтобы выключить компьютер

Когда монитор и компьютер находятся во включенном состоянии, **при нажатии и удержании кнопки питания монитора в течение 10 секунд** компьютер выключится.

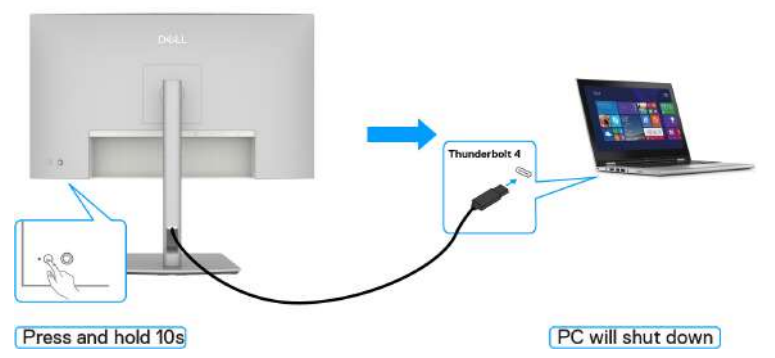

Рис. 51. Нажмите и удерживайте кнопку питания монитора в течение 10 секунд

#### Подключение монитора с поддержкой функции последовательного подключения Thunderbolt 4

Компьютер подключен к двум мониторам в изначально выключенном состоянии, и состояние питания компьютера синхронизировано с кнопкой питания монитора 1. При нажатии кнопки питания монитора 1 или компьютера и монитор 1, и компьютер включаются. В то же время монитор 2 останется выключенным. Необходимо вручную нажать кнопку питания на мониторе 2, чтобы включить его.

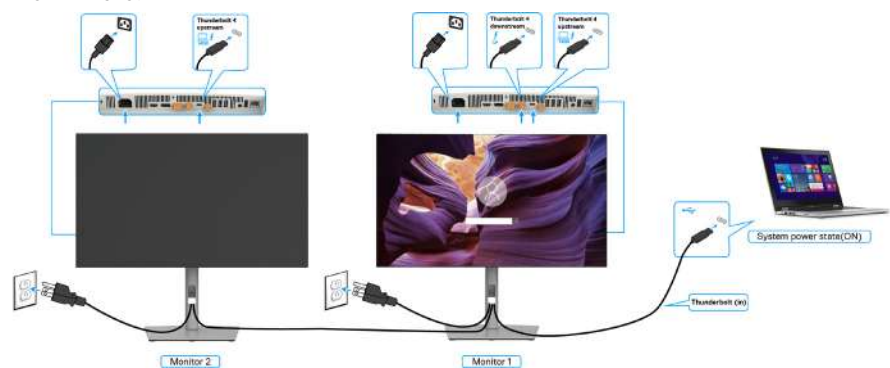

Рис. 52. Подключение монитора с поддержкой функции последовательного подключения Thunderbolt 4 — вкл.

Аналогично, если компьютер подключен к двум мониторам в изначально включенном состоянии, и состояние питания компьютера синхронизировано с кнопкой питания монитора 1. При нажатии кнопки питания монитора 1 или компьютера и монитор 1, и компьютер выключаются. В то же время монитор 2 будет находиться в режиме ожидания. Необходимо вручную нажать кнопку питания на мониторе 2, чтобы выключить его.

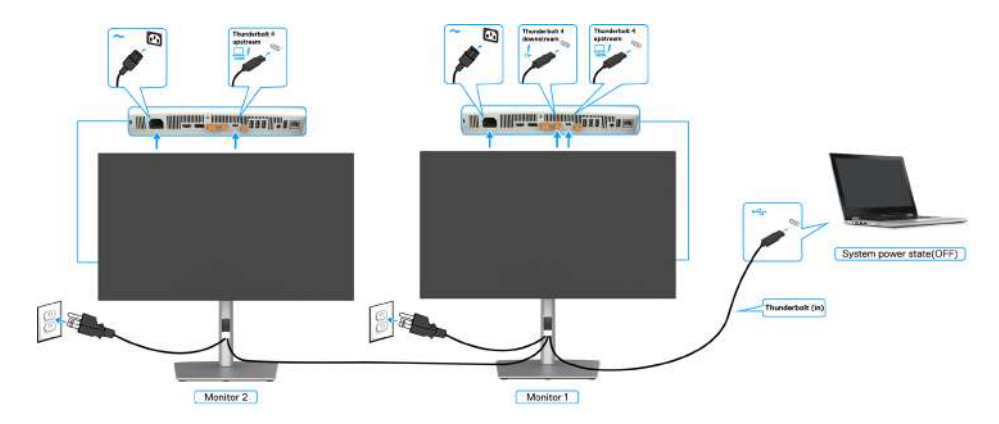

#### Рис. 53. Подключение монитора с поддержкой функции последовательного подключения Thunderbolt 4— ВЫКЛ.

#### Подключение нескольких мониторов Thunderbolt 4 к одной системе

Платформа компьютера\* Dell Ultra оснащена двумя портами Thunderbolt 4, поэтому с компьютера можно синхронизировать как состояние питания монитора 1, так и монитора 2.

Если компьютер и два монитора изначально включены, то при нажатии кнопки питания на мониторе 1 или мониторе 2 будет выключен компьютер, монитор 1 и монитор 2.

\* Обязательно проверьте, поддерживает ли компьютер Dell функцию DPBS.

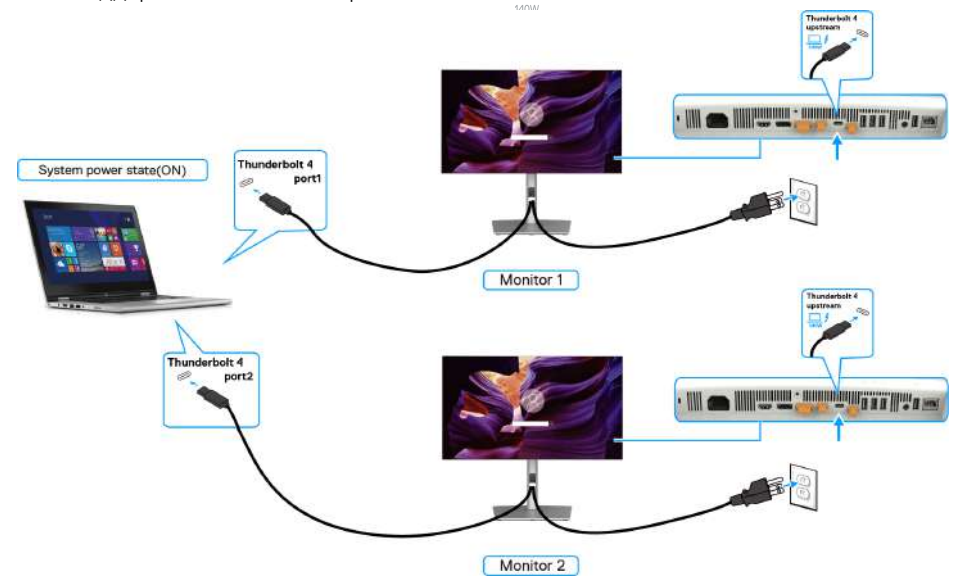

#### Рис. 54. Состояние питания двух мониторов может синхронизироваться с компьютером в режиме DPBS

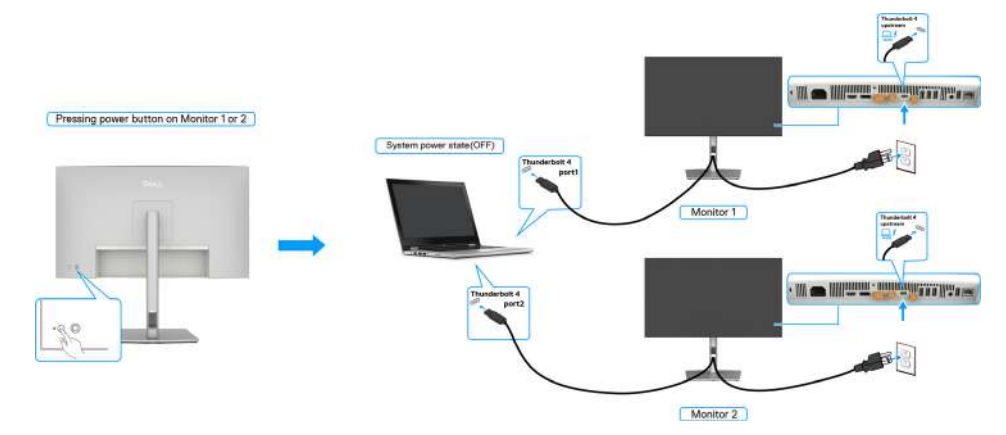

#### Рис. 55. Нажатие кнопки питания на любом мониторе выключит как монитор, так и компьютер

Убедитесь, что **Thunderbolt 4** «Вкл. в режиме Выкл.». Если компьютер и два монитора изначально выключены, то при нажатии кнопки питания на мониторе 1 или мониторе 2 будет включен компьютер, монитор 1 и монитор 2.

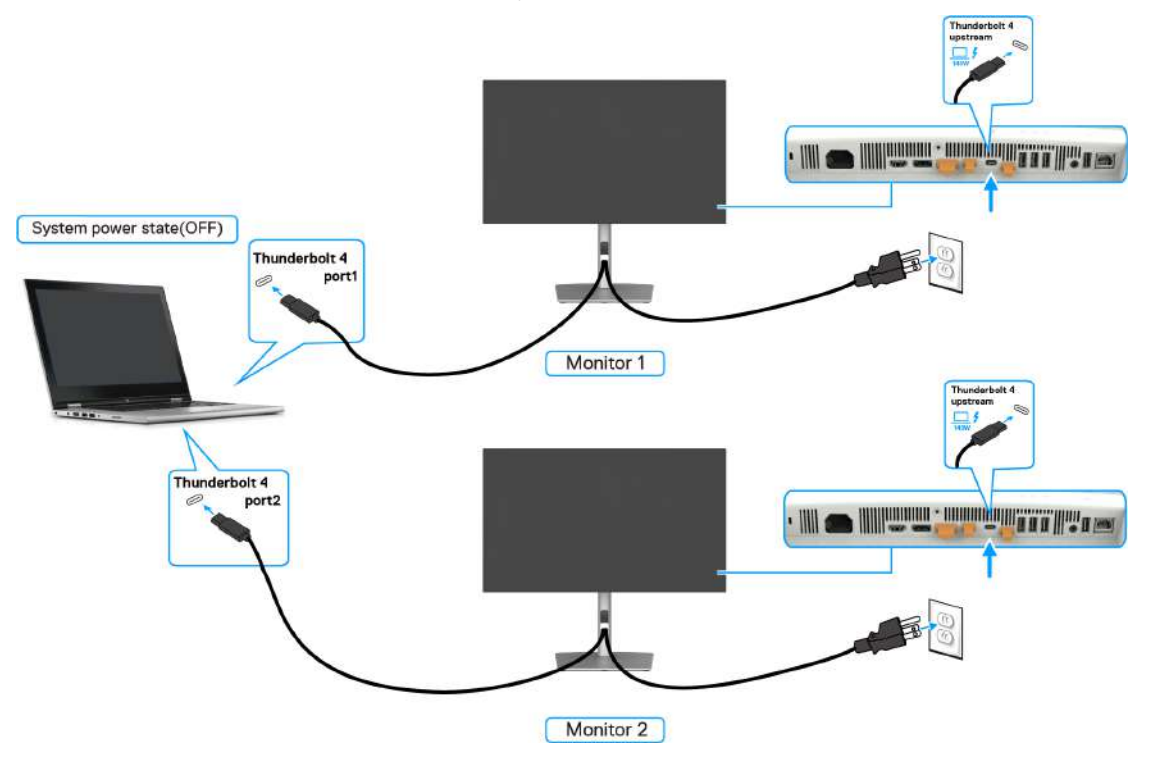

Рис. 56. Два монитора и питание компьютера Выкл. в режиме DPBS

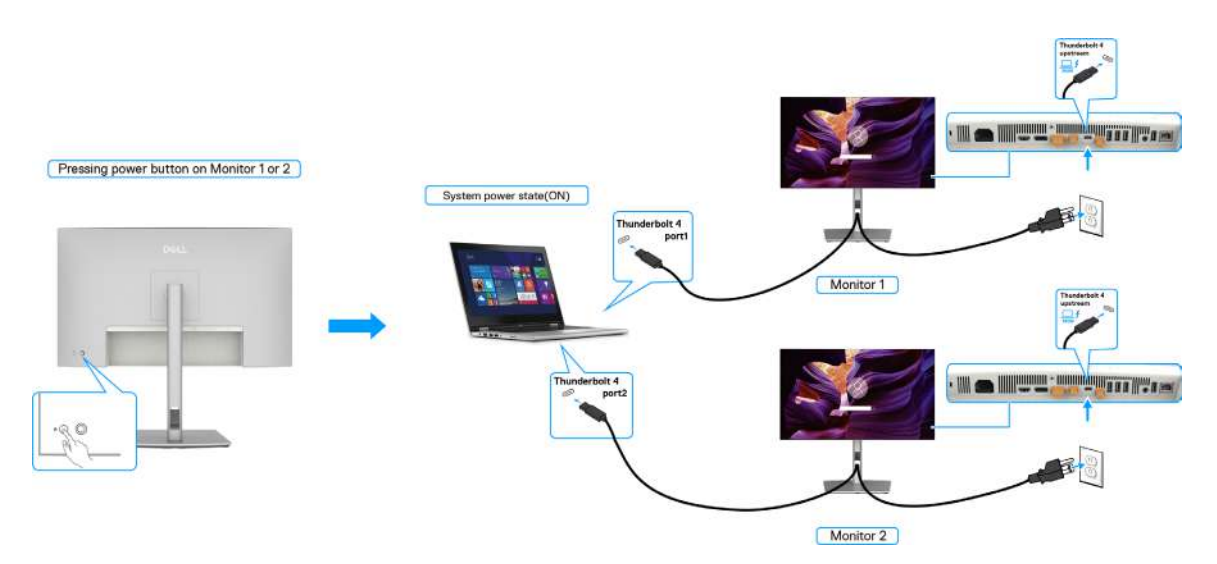

Рис. 57. Два монитора и питание компьютера Вкл. в режиме DPBS

### Крепление монитора с помощью кенсингтонского замка (опция)

Разъем для замка безопасности находится в нижней части монитора (см. Разъем для замка безопасности). Пристегните монитор к столу с помощью замка Kensington.

Дополнительные сведения об использовании замка Kensington (приобретается отдельно) представлены в документации к данному замку.

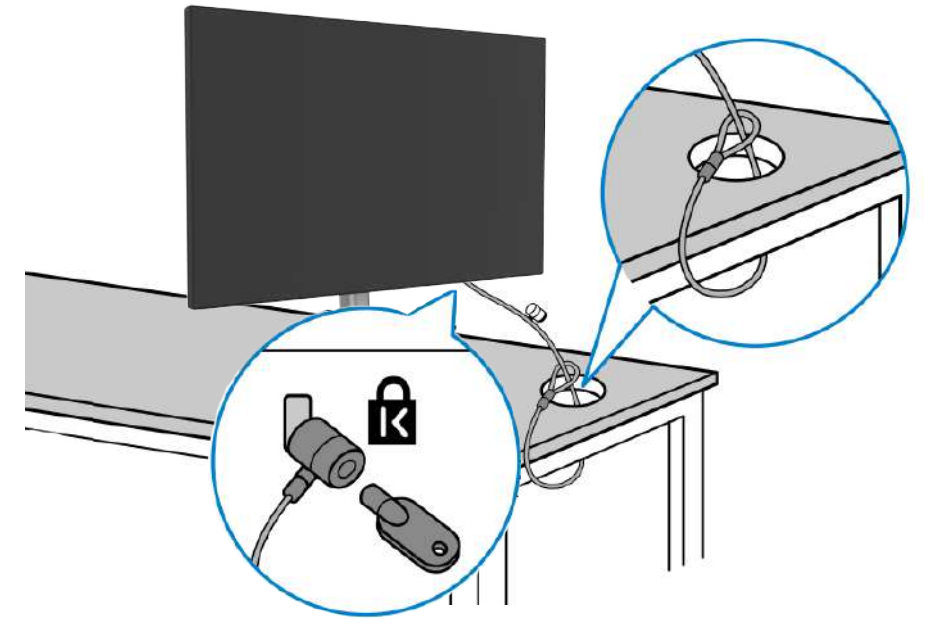

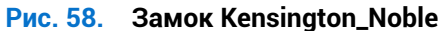

() ПРИМЕЧАНИЕ. Изображение приводится только для примера. Внешний вид замка может различаться.

### Демонтаж подставки монитора

- △ ВНИМАНИЕ. Чтобы не поцарапать ЖК-экран при отсоединении подставки, осторожно уложите монитор на мягкую поверхность.
- () ПРИМЕЧАНИЕ. Перечисленные ниже действия специально выполняются для отсоединения подставки, входящей к комплект поставки монитора. Если отсоединяемая подставка предоставлена сторонним поставщиком, следуйте инструкциям по установке, прилагаемым к подставке.

Отсоединение подставки.

- 1. Положите монитор на мягкую ткань или подушку.
- 2. Нажмите и удерживайте кнопку фиксатора подставки.
- 3. Снимите подставку с монитора.

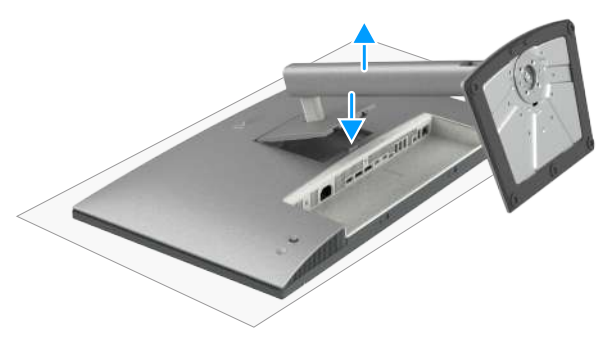

Рис. 59. Снимите подставку

### Настенное крепление VESA (приобретается отдельно)

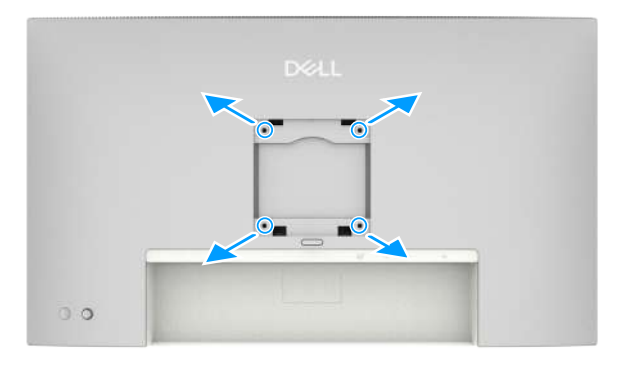

#### Рис. 60. Настенное крепление

(і) ПРИМЕЧАНИЕ. Используйте винты М4х10 мм для крепления монитора к комплекту для настенного монтажа.

См. инструкции к комплекту для настенного монтажа, совместимого со стандартом VESA.

- 1. Положите монитор на мягкую ткань или защитную прокладку на устойчивом ровном столе.
- 2. Отсоедините подставку (см. Демонтаж подставки монитора).
- 3. Возьмите крестовую отвертку и открутите четыре винта, которыми закреплена пластиковая крышка.
- 4. Прикрепите к монитору монтажный кронштейн из комплекта для настенного монтажа.
- 5. Прикрепите монитор к стене. Для получения дополнительных сведений ознакомьтесь с документацией к комплекту для настенного монтажа.
- (i) ПРИМЕЧАНИЕ. Для использования только с настенным кронштейном, сертифицированным UL, CSA или GS, с минимальным весом или грузоподъемностью 20,88 кг (46,03 фунта) (U2725QE) / 26,08 кг (57,50 фунта) (U3225QE).

### Работа с монитором

### Включение монитора

Нажмите кнопку питания, чтобы включить монитор.

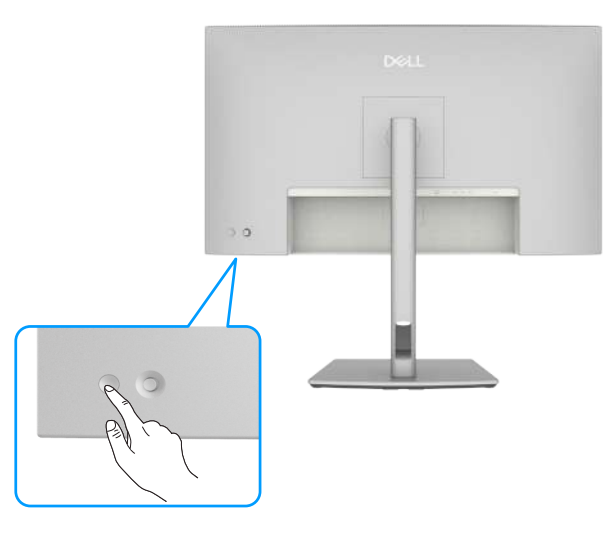

Рис. 61. Включение монитора

### Управление с помощью джойстика

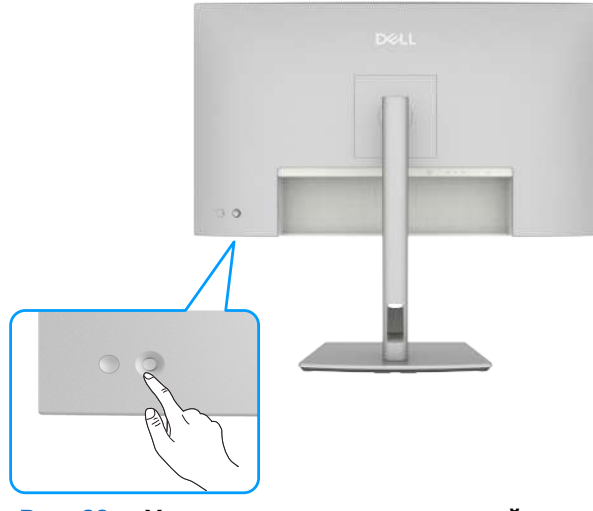

Рис. 62. Управление с помощью джойстика

Чтобы изменить настройки экранного меню с помощью джойстика на задней панели монитора, выполните следующие действия:

1. Нажмите на джойстик, чтобы открыть OSD Menu Launcher (Панель запуска меню).

2. Перемещайте джойстик вверх/вниз/влево/вправо для переключения между параметрами экранного меню.

#### Функции джойстика

| Табл. 34.    | Функции джойстика.                                |
|--------------|---------------------------------------------------|
| Функция      | Описание                                          |
| A            | Нажмите на джойстик, чтобы открыть экранное меню. |
| • <b>O</b> • | Переход вправо и влево                            |
| ¢            | Переход вверх и вниз                              |

### Панель запуска меню

Нажмите на джойстик, чтобы открыть OSD Menu Launcher (Панель запуска меню).

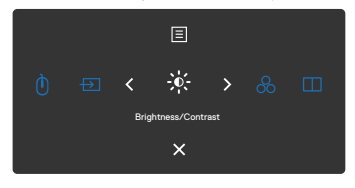

#### Рис. 63. Панель запуска меню

- Переключите регулятор джойстика вверх, чтобы открыть Главное меню.
- Переключите регулятор джойстика влево или вправо для выбора функциональных клавиш.
- Переключите регулятор джойстика вниз для выхода.

Подробнее о панели запуска меню В следующей таблице представлено описание значков на панели запуска меню:

| Значок на панели<br>запуска меню                        | Описание                                                                            |
|---------------------------------------------------------|-------------------------------------------------------------------------------------|
| <b>Е</b><br>Главное меню                                | Открытие экранного меню (OSD).<br>См. раздел Главное меню.                          |
| )<br>Переключатель USB<br>(Функциональная<br>клавиша 1) | В режиме PBP/PIP можно переключать USB между основным и дополнительным экранами.    |
| →<br>Источник сигнала<br>(Функциональная<br>клавиша 2)  | Устанавливает значение <b>Источник сигнала</b> .                                    |
|                                                         | Служит для прямого вызова регуляторов<br>параметра <b>Яркость / контрастность</b> . |
| Сотовые режимы<br>(Функциональная<br>клавиша 4)         | Служит для выбора из списка <b>предустановленных</b><br><b>цветовых режимов</b> .   |
| Режим РІР/РВР<br>(Функциональная<br>клавиша 5)          | Служит для выбора <b>РІР/РВР</b> из списка.                                         |
| <b>Х</b><br>Выход                                       | Выход из главного экранного меню.                                                   |

### Табл. 35. Панель запуска меню: описание.

#### Использование кнопок навигации

Если открыто экранное меню, перемещайте джойстик для настройки параметров, используя кнопки навигации, отображаемые под экранным меню.

() ПРИМЕЧАНИЕ. Чтобы выйти из текущего раздела меню и вернуться в предыдущее меню, перемещайте джойстик влево до выхода.

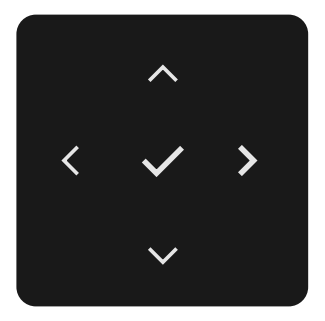

Рис. 64. Кнопки навигации

| la              | таол. зо. Описание кнопок навигации. |                                                                                                    |  |  |  |  |
|-----------------|--------------------------------------|----------------------------------------------------------------------------------------------------|--|--|--|--|
| Передняя панель |                                      | Описание                                                                                                    |  |  |  |  |
| 1               | Вверх Вниз                           | Используйте кнопки навигации <b>Вверх</b> (увеличение) и <b>Вниз</b> (уменьшение) для настройки пунктов экранного меню. |  |  |  |  |
| 2               | <b>С</b><br>Влево                    | Используйте кнопку навигации Влево для возврата в предыдущее меню.                                                      |  |  |  |  |
| 3               | <b>)</b><br>Вправо                   | Используйте кнопку навигации Вправо для подтверждения выбора.                                                           |  |  |  |  |
| 4               | ок                                   | Нажмите кнопку джойстика для подтверждения выбора.                                                                      |  |  |  |  |

#### Табл. 36. Описание кнопок навигации

### Главное меню

Табл. 37. Описание главного меню.

| Значок       | Меню и вложенные<br>меню          | Описание                                                                                                    |  |  |
|--------------|-----------------------------------|----------------------------------------------------------------------------------------------------|--|--|
| - <b>X</b> - | Яркость /<br>контрастность        | Настройка <b>Яркость, Контрастность, Авт. яркость, Уровень диапазона авт. яркости, Авт.</b><br>цветовая темп., Основной монитор для синхр. и функций Сбросить Яркость/Контраст.                                                                                                    |  |  |
|              | Яркость                           | Рег Utra Sharp 27/32 4K Thunderbott Hub Montor - 1/272592/U322592<br>Кранска (ранка са практака)<br>Коточена са практака<br>Коточена са практака<br>Серести Продокцияларана<br>Рег 989<br>Монео<br>Серести Продокцияларана<br>Серести Продокцияларана<br>Серести Продок |  |  |
|              |                                   | Переместите джойстик Вниз для уменьшения яркости.                                                                                                    |  |  |
|              | Контрастность                     | Сначала отрегулируйте <b>Яркость</b> , а затем <b>Контрастность</b> , только если требуется<br>дополнительная корректировка.<br>Переместите джойстик <b>вверх</b> для увеличения контрастности или <b>вниз</b> для уменьшения<br>контрастности (от 0-100).<br>Функция <b>Контрастность</b> позволяет регулировать степень различия между темными и<br>светлыми участками изображения на экране монитора.                                                                                                    |  |  |
|              | Авт. яркость                      | Включает Авт. яркость и регулирует настройки яркости монитора в зависимости от окружающего освещения.                                                                                                    |  |  |
|              | Уровень диапазона<br>авт. яркости | При включении <b>Авт. яркость</b> отрегулируйте уровень диапазона автоматической яркости.<br>() ПРИМЕЧАНИЕ. При выключении <b>Авт. яркость</b> данная функция недоступна.                                                                                                    |  |  |
|              | Авт. цветовая темп.               | Включение функции <b>Авт. цветовая темп.</b> и регулировка настроек цвета монитора в формате RGB в соответствии с внешней освещенностью.                                                                                                    |  |  |
|              | Основной монитор<br>для синхр.    | <ul> <li>Если включена функция Авт. яркость или Авт. цветовая темп., и несколько мониторов Dell, поддерживающих эти функции, подключены с использованием MST, мониторы будут регулировать свою яркость или настройки RGB в соответствии с условиями внешней освещенности, обнаруженными основным компьютером.</li> <li>(i) ПРИМЕЧАНИЕ. Монитор, выбранный в Dell Display and Peripheral Manager (DDPM), является основным мониторов. Чтобы сменить основной монитор, выберите предпочитаемый монитор в DDPM. Подробные сведения см. в Руководстве пользователя DDPM.</li> <li>(i) ПРИМЕЧАНИЕ. Если параметры Авт. яркость и Авт. цветовая темп. выключены, данная функция недоступна.</li> <li>(i) ПРИМЕЧАНИЕ. Если основной или дополнительный мониторы не выполняют функцию MST, они также не выполняют функцию синхронизации монитора.</li> </ul>                                                                                                    |  |  |
|              | Сбросить Яркость/<br>Контраст     | Восстановление заводских значений для всех настроек в меню Яркость / контрастность.                                                                                                    |  |  |

| начок | Меню и вложенные<br>меню           | Описание                                                                                                    |  |  |
|-------|------------------------------------|----------------------------------------------------------------------------------------------------|--|--|
| ₽     | Источник сигнала                   | Выбор между различными видеовходами, подключенными к монитору.                                                                                                    |  |  |
|       |                                    | Dell Ultra Sharp 27/23 4K Thunderbolt Hub Montor - U27250E/U32350E         **       Aposcria / sempactmores       **         **       Aposcria / sempactmores       OP         **       Merevena commana       DP         **       Merevena commana       DP         **       Merevena commana       DP         **       Merevena commana       DP         **       Merevena commana       DP         **       Merevena commana       DP         **       Merevena commana       DP         **       Merevena commana       DP         **       Merevena commana       DP         **       Merevena commana       DP         **       Merevena commana       Thunderbolt (MoVM)         **       Merevena commana       Aerosobop       Box.         **       Merevena commana       Aerosobop       Box.         **       Merevena commana       Aerosobop       Box.         **       Insport prevence merevena prevence       Merevena prevence merevena prevence |  |  |
|       |                                    | Capara Caparana Caparana Caparana Caparana Caparana Caparana Caparana Caparana                                                                                                    |  |  |
|       | Thunderbolt (140 Βτ)               | Выберите вход <b>Thunderbolt (140 Вт)</b> при использовании разъема <b>Thunderbolt (140 Вт)</b> .<br>Нажмите кнопку джойстика для подтверждения выбора.                                                                                                    |  |  |
|       | DP                                 | Выберите вход <b>DP</b> , если используется разъем <b>DP (DisplayPort)</b> . Нажмите кнопку джойстика<br>для подтверждения выбора.                                                                                                    |  |  |
|       | HDMI                               | Выберите вход <b>HDMI</b> при использовании разъема <b>HDMI</b> . Нажмите кнопку джойстика для подтверждения выбора.                                                                                                    |  |  |
|       | Синхрон. яркости/<br>контрастности | Выберите ВКЛ., чтобы применить единый уровень яркости и контрастности для всех источников входного сигнала.                                                                                                    |  |  |
|       |                                    | Выберите ВЫКЛ., чтобы применить независимые настроики яркости и контрастности.                                                                                                    |  |  |
|       | Переименование<br>входов           | Позволяет переименовывать входы.                                                                                                    |  |  |
|       | Подкл. к ТВТ в<br>спящ.реж. ПК     | Выберите ВКЛ., когда ПК ТВТ переходит в спящий режим. Это позволит переключить монитор на другой источник входного сигнала.                                                                                                    |  |  |
|       |                                    | Выберите ВЫКЛ., когда ПК ТВТ переходит в спящий режим. Это позволит сохранить соединение с монитором до тех пор, пока кабель ТВТ не будет отключен.                                                                                                    |  |  |
|       | Автовыбор                          | Эта кнопка используется для поиска доступных источников сигнала.<br>Нажмите на джойстик, чтобы выбрать эту функцию.                                                                                                    |  |  |
|       | Опции для                          | Нажмите на джойстик, чтобы выбрать эти функции:                                                                                                    |  |  |
|       | Thunderbolt                        | • Запрос при неск.входах: на экране каждый раз при подключении появляется запрос<br>«Переключиться на входной видеосигнал Thunderbolt».                                                                                                    |  |  |
|       |                                    | • Всегда переключаться: монитор всегда переключается на видеовход Thunderbolt по<br>умолчанию при подключении кабеля Thunderbolt.                                                                                                    |  |  |
|       |                                    | • Выкл.: монитор не переключается автоматически на видео Thunderbolt с другого доступного источника входного сигнала.                                                                                                    |  |  |
|       | Опции для DP/HDMI                  | Нажмите на джойстик, чтобы выбрать эти функции:                                                                                                    |  |  |
|       |                                    | • Запрос при неск.входах: на экране каждый раз при подключении появляется запрос<br>«Переключиться на входной видеосигнал DP/HDMI».                                                                                                    |  |  |
|       |                                    | <ul> <li>Всегда переключаться: монитор всегда переключается на видеовход DP/HDMI по<br/>умолчанию при подключении кабеля DP/HDMI.</li> </ul>                                                                                                    |  |  |
|       |                                    | <ul> <li>Выкл.: монитор не переключается автоматически на видео DP/HDMI с другого<br/>доступного входного сигнала.</li> </ul>                                                                                                    |  |  |
|       | Сбросить источник<br>сигнала       | Восстановление заводских значений для всех настроек в меню <b>Источник сигнала</b> .<br>Нажмите на джойстик, чтобы выбрать эту функцию.                                                                                                    |  |  |

| Значок    | Меню и вложенные<br>меню | Описание                                                                                                    |
|-----------|--------------------------|----------------------------------------------------------------------------------------------------|
| 0         | Цвет                     | Регулировка режима настройки цвета.                                                                                                    |
| $\bullet$ |                          | Dell UltraSharp 27/32 4K Thunderbolt Hub Montor - U27250E/U52250E                                                                                                    |
|           |                          | Жиность / комрастность         Готовые режиния         Стандарт           П         Историе селовая         Опласти на колло         80.9                                                                                                    |
|           |                          | Interview Contract     approximation     approximation     approximation       Image: Interview Contract     Other Contract     Image: Image:                                                                                  |
|           |                          | Comparison         Comparison           Π         PP PP8         Clipscarts-space           Λ         US                                                                                                    |
|           |                          |                                                                                                    |
|           |                          | Y2     Hepconstructure       Hill     Approx                                                                                                    |
|           |                          | A C Bung                                                                                                    |
|           |                          |                                                                                                    |
|           | Готовые режимы           | При выборе готовых режимов можно выбрать <b>Стандарт, Кино, Игра, Цвет. темпер.</b> ,                                                                                                    |
|           | •                        | <b>Цветовое пространство</b> или <b>Обычн.цвет</b> из списка.                                                                                                    |
|           |                          | Dell UltraSharp 27/32 4K Thunderbolt Hub Montor - U2/25GE/U3225GE                                                                                                    |
|           |                          | # Reacts / Kernpactmooths         Consugary           IP)         Monopara         Monopara para                                                                                                    |
|           |                          | © Uerr Orsoca Mrpa<br>□ 3rpas Hicrogeneocris Lizer.reanep. >                                                                                                    |
|           |                          | PP PBP Cfpoors user Userose nporparense →     USS C6wexupper →                                                                                                    |
|           |                          | · Meneo<br>↑ Resconsultation                                                                                                    |
|           |                          | Г. Другос<br>Оради Сандариия                                                                                                    |
|           |                          | C the state of the state of |
|           |                          |                                                                                                    |
|           |                          | <ul> <li>Стандарт: Цветовая настройка по умолчанию: монитор оснащен панелью с низким<br/>уровнем синего света, сертифицированной TÜV, для снижения уровня синего света<br/>и создания более спокойного и менее раздражающего зрение изображения для<br/>просмотра контента на экране.</li> </ul>                                                                                                    |
|           |                          | • Кино: Идеально для фильмов.                                                                                                    |
|           |                          | • Игра: Идеально для большинства игровых приложений.                                                                                                    |
|           |                          | • Цвет. темпер.: Изображение на экране становится более теплым с красно-желтым оттенком, если сдвинуть ползунок на 5 000К, и холоднее с синим оттенком, если сдвинуть ползунок на 10 000К.                                                                                                    |
|           |                          | <ul> <li>Цветовое пространство: Позволяет выбрать цветовое пространство: sRGB, BT.709,<br/>DCI-P3, Display P3.</li> </ul>                                                                                                    |
|           |                          | • Обычн.цвет: Позволяет вручную настроить параметры цвета. Нажимайте кнопки влево и вправо на джойстике, чтобы настроить значения красного, зеленого и синего цветов и создать свой собственный предустановленный цветовой режим.                                                                                                    |
|           | Формат цвета на          | Позволяет выбрать режим входа видеосигнала:                                                                                                    |
|           | входе                    | • RGB: Выберите этот параметр, если монитор подключен к компьютеру или медиапроигрывателю с поддержкой выхода RGB                                                                                                    |
|           |                          | <ul> <li>YCbCr. Выберите это значение, если проигрыватель мультимедиа поддерживает только<br/>выход YCbCr.</li> </ul>                                                                                                    |
|           |                          | Dell UltroSharp 27/32 4K Thunderbolt Hub Monitor - U2725GE/U3225GE                                                                                                    |
|           |                          | * Арность / контрактичесть Готован реконны                                                                                                    |
|           |                          | HD     Vercework constants     Opport upms to as sope     M68       6:     Later     Ormools     VCDGr                                                                                                    |
|           |                          | Pagear     Hitraumments      Ph/PHP     Cipcorts user      T                                                                                                    |
|           |                          |                                                                                                    |
|           |                          | <ul> <li>☆ Персоамизации</li> <li>II) Аргос</li> <li>□</li> </ul>                                                                                                    |
|           |                          | C hours                                                                                                    |
|           |                          |                                                                                                    |
|           | Оттенок                  | Перемещая джойстик <b>вверх</b> и <b>вниз</b> , можно регулировать <b>Оттенок</b> в диапазоне от 0 до 100.                                                                                                    |
|           |                          | () ПРИМЕЧАНИЕ. Регулировка оттенка доступна только в режиме Кино и Игра.                                                                                                    |

| Значок | Меню и вложенные<br>меню | Описание                                                                                                    |  |  |
|--------|--------------------------|----------------------------------------------------------------------------------------------------|--|--|
|        | Насыщенность             | Перемещая джойстик <b>вверх</b> и <b>вниз</b> , можно регулировать <b>Насыщенность</b> в диапазоне от 0 до 100.                                                                                                    |  |  |
|        |                          | () ПРИМЕЧАНИЕ. Регулировка насыщенности доступна только в режимах Кино и Игра.                                                                                                    |  |  |
|        | Сбросить цвет            | Восстановление заводских настроек цвета по умолчанию.                                                                                                    |  |  |
|        |                          | Нажмите на джойстик, чтобы выбрать эту функцию.                                                                                                    |  |  |
|        | Экран                    | В меню Экран можно настраивать изображение.                                                                                                    |  |  |
| ·      |                          | Dell UltraSharp 27/32 4K Thunderbolt Hub Monitor - U27250E/U52250E                                                                                                    |  |  |
|        |                          | ж Яриосъ /контрасность Формат > 16.9                                                                                                    |  |  |
|        |                          | Tell including compared     Presidential       Q:     Liper     Bipesite concernance       Officer     Bipesite concernance                                                                                                    |  |  |
|        |                          | □         3rpan         Smart HDR         >         Bases. @*           □         P6P/RP         MST         >         Bases.                                                                                                    |  |  |
|        |                          | 0 US8 Приореннации US8-С                                                                                                    |  |  |
|        |                          | Memo Criscip secs. anomropos     Mano Criscip secs. anomropos     Mano Dell Powre Button Sync.                                                                                                    |  |  |
|        |                          | П Другов Сброс изобр.<br>Од Лат средника                                                                                                    |  |  |
|        |                          |                                                                                                    |  |  |
|        |                          |                                                                                                    |  |  |
|        |                          |                                                                                                    |  |  |
|        | Формат                   | Отрегулируйте формат экрана: 16:9, Автоматическое изменение размера, 4:3, 1:1.                                                                                                    |  |  |
|        | Резкость                 | Делает изображение резче или мягче.                                                                                                    |  |  |
|        |                          | Перемещая джойстик вверх и вниз, можно регулировать резкость в диапазоне от 0 до 100.                                                                                                    |  |  |
|        | Время отклика            | Позволяет установить для параметра Время отклика значение Обычное или Быстро.                                                                                                    |  |  |
|        | Smart HDR                |                                                                                                    |  |  |
|        |                          | Dell UltraSharp 27/32 4K Thunderbolt Hub Monitor - U2725GE/U3225GE                                                                                                    |  |  |
|        |                          |                                                                                                    |  |  |
|        |                          | D Источник сегнала Peasocro     Cy Цвет Bipeas on onesa                                                                                                    |  |  |
|        |                          | Dispan Smart HDR > Padowiki crost                                                                                                    |  |  |
|        |                          | LLI PIPPAPP     MST > Kano HDR      USB      Pipeopermasure USB-C > Mrpa HDR                                                                                                    |  |  |
|        |                          | Meno     Consp. vec.s. Manutopos     DisplayHDR 600                                                                                                    |  |  |
|        |                          | C     Персонализации     Les route button sync     > выил. pr       III     Другое     Сброс изобр.                                                                                                    |  |  |
|        |                          | O Aon caegeruan                                                                                                    |  |  |
|        |                          | A C Booog                                                                                                    |  |  |
|        |                          |                                                                                                    |  |  |
|        |                          | Нажмите на джойстик, чтобы выбрать эти функции.                                                                                                    |  |  |
|        |                          | Smart HDR (High Dynamic Range) автоматически улучшает качество воспроизведения за<br>счет оптимальной настройки параметров изображения.                                                                                                    |  |  |
|        |                          | <b>Desktop (Рабочий стол):</b> Это режим по умолчанию. Оптимален для обычной работы монитора, подключенного к настольному ПК.                                                                                                    |  |  |
|        |                          | Кино HDR: Используется для просмотра HDR-видео для повышения контрастности<br>и яркости и расширения цветовой палитры. Соответствует реалистичному качеству<br>воспроизведения видеосигнала.                                                                                          |  |  |
|        |                          | Игра HDR: Используется для иго с поддержкой HDR для повышения контрастности и                                                                                                    |  |  |
|        |                          | яркости и расширения цветовой палитры. Позволяет сделать игру более реалистичной согласно концепции ее разработчика.                                                                                                    |  |  |
|        |                          | <b>DisplayHDR 600:</b> Лучше всего использовать с контентом, соответствующим стандартам DisplayHDR.                                                                                                    |  |  |
|        |                          | Выкл.: Отключение функции Smart HDR.                                                                                                    |  |  |
|        |                          | () ПРИМЕЧАНИЕ. Возможная максимальная яркость в режиме HDR составляет 600 нит (стандартная). Фактическое значение и продолжительность во время воспроизведения HDR могут отличаться в зависимости от видеоконтента.                                                                   |  |  |
|        |                          | () ПРИМЕЧАНИЕ. Опция HDR должна быть включена как на мониторе, так и на компьютере, чтобы активировать отображение содержимого HDR.<br>Параметры Auto Brightness (Автояркость) и Auto Color Temp. (Автоматическая цветовая температура) отключаются, если включена функция Smart HDR. |  |  |

| Значок | Меню и вложенные<br>меню  | Описание                                                                                                    |                                                                                                    |                                                                                                    |                                                                            |                                                                                                    |
|--------|---------------------------|----------------------------------------------------------------------------------------------------|----------------------------------------------------------------------------------------------------|----------------------------------------------------------------------------------------------------|----------------------------------------------------------------------------|----------------------------------------------------------------------------------------------------|
|        | MST                       | DP Multi Stream Tra<br>DP), установите зна<br>выходной порт DP<br>Если подключить и<br>выключена функци<br>подключения мони<br>большую пропускн                                                                                                    | nsport, если подклю<br>ачение ВКЛ. для пос<br>или выходной порт<br>істочник ТВТ или ис<br>ия MST, выходной по<br>іторов. Если функци<br>ую способность для                         | чен источн<br>ледователь<br>ГВТ.<br>гочник USB<br>рт ТВТ все<br>я MST выкл<br>переключ                      | ик DP или<br>ьного под<br>4, незави<br>гда будет<br>пючена, в<br>ения разр | I USB-C (альтернативный режим<br>ключения мониторов через<br>исимо от того, включена или<br>включен для последовательного<br>ыходной порт ТВТ имеет<br>решения и частоты обновления.                                |
|        |                           | () ПРИМЕЧАНИЕ.<br>при подключении и<br>линии, функция MS<br>Это действие выпос<br>«Перезагрузка мон<br>MST (многопотоко)<br>подключении кабе<br>монитор не устано                                                                                                    | Если источником я<br>кабеля DP/TBT для в<br>т монитора будет ак<br>олняется один раз по<br>итора». См. раздел в<br>вой передачи даннь<br>ля TBT для восходя.<br>вит для MST значен | вляется DP<br>осходящей<br>этоматичес<br>осле выбор<br>Подключен<br>х). Если ис<br>цей линии и<br>ие«ВКЛ.». | или USB-0<br>ски устано<br>а функции<br>ие монит<br>гочником<br>и кабеля 7 | С (альтернативный режим DP),<br>кабеля DP/TBT для нисходящей<br>овлена на значение «ВКЛ.».<br>и «Заводские настройки» или<br>ора с поддержкой функции DP<br>является TBT или USB 4, при<br>ГBT для нисходящей линии |
|        | Приоретизация<br>USB-C    | Можно указать при<br>разрешение) или в<br>использовании пор                                                                                                    | иоритет передачи да<br>ысокой скоростью (<br>ота ТВТ (режим DP A                                                                                                    | нных с выс<br>Высокая ск<br>LT).                                                                            | соким раз<br>корость по                                                    | решением (Высокое<br>ередачи данных) при                                                                                                    |
|        |                           | (i) ПРИМЕЧАНИЕ.<br>отключен. Данная<br>USB-C.                                                                                                    | При подключении н<br>опция включена тол                                                                                                    | к источнику<br>њко при по                                                                                   | / видеоси<br>дключени                                                      | гнала Thunderbolt, этот параметр<br>ии к источнику видеосигнала                                                                                                    |
|        | Синхр. неск.<br>мониторов | Синхр. неск. монит<br>последовательно г<br>параметров экрани                                                                                                    | оров позволяет син<br>юдключенных через<br>ного меню в фоново                                                                                                    | хронизиров<br>DisplayPor<br>м режиме.                                                                       | зать неск<br>t, для пре                                                    | олько мониторов,<br>дварительно заданной группы                                                                                                    |
|        |                           | Функция Синхр. не отображения», кото                                                                                                    | <b>ск. мониторов</b> дост<br>орая позволяет поль                                                                                                    | упна в экра<br>зователю                                                                                     | ІННОМ МЕН<br>ВКЛЮЧИТЬ                                                      | ню во вкладке «Меню<br>/выключить синхронизацию.                                                                                                    |
|        | Dell Power Button<br>Sync | Позволяет управля<br>монитора.<br>Позволяет включи<br>() ПРИМЕЧАНИЕ.<br>встроенной функци                                                                                                    | ять состоянием пита<br>ть или отключить ф<br>Эта функция совме<br>ией DPBS. и поллерж                                                                                              | ния систем<br>ункцию <b>Del</b><br>стима толь<br>хивается то                                                | ны ПК с по<br><b>I Power B</b><br>ко с плато<br>лько чере                  | омощью кнопки питания<br><b>utton Sync</b> .<br>формами Dell, оснащенными<br>за интерфейс Thunderbolt.                                                                                                    |
|        | Сброс изобр.              | Восстановление за<br>Нажмите на джойс                                                                                                    | водских значений д<br>тик, чтобы выбрать                                                                                                    | ля всех нас<br>эту функци                                                                                   | строек в м<br>ню.                                                          | иеню <b>Экран</b> .                                                                                                    |
|        | PIP/PBP                   | Эта функция служи<br>Del UtraSharp 27/32 4К Thunderbolt Hub Morel<br># Reaction / контрастность<br>Utrasmax (Generation / контрастность)<br># изб<br>инге<br>ииге ингерните<br>Utrasmax (Generation / контрастность)<br># изб<br>Минее<br>Ф Лароне<br>Ф Лароне<br>Плавное окно | IT ДЛЯ ВЫЗОВА ОКНА (<br>ror - U272502/U32502<br>rows PP/PPP > bax.<br>С С С С С С С С С С С С С С С С С С С                                                                        | с изображе<br>с во<br>ное окно<br>НDMI                                                                      | пием от д                                                                  | ругого источника сигнала.                                                                                                    |
|        |                           | Thunderbolt 4                                                                                                    | Х                                                                                                    | $\checkmark$                                                                                                | $\checkmark$                                                               |                                                                                                    |
|        |                           | HDMI                                                                                                    | √                                                                                                    | X                                                                                                    | √<br>                                                                      |                                                                                                    |
|        |                           | ( <b>ј) ПРИМЕЧАНИЕ.</b><br>экран.                                                                                                    | V<br>Изображения в реж                                                                                                    | v<br>име PBP от                                                                                             | л<br>гображаю                                                              | )<br>отся в центре экрана, не во весь                                                                                                    |

| Значок | Меню и вложенные<br>меню | Описание                                                                                                    |
|--------|--------------------------|----------------------------------------------------------------------------------------------------|
|        | Режим PIP/PBP            | Регулировка режима PIP (картинка в картинке) или PBP (картинка за картинкой).                                                                                                    |
|        |                          | Выберите Off (Выкл.), чтобы отключить эту функцию.                                                                                                    |
|        |                          | Deil UltraSharp 27/32 4K Thunderbolt Hub Monitor - U27250E/U32250E                                                                                                    |
|        |                          | # Reports / Normpacheores Pressue F0/F0P     ✓ Bands     Urtoware consuma                                                                                                    |
|        |                          | 6 Uper C                                                                                                    |
|        |                          | □         POP / POP /                                                                                                    |
|        |                          | В Меню         □                ☆             ↑ Персилицация          □                                                                                                    |
|        |                          | ID         Approce         ID           O         Approximation         ID                                                                                                    |
|        |                          | C filozog                                                                                                    |
|        |                          | PBP                                                                                                    |
|        |                          |                                                                                                    |
|        |                          |                                                                                                    |
|        |                          |                                                                                                    |
|        |                          |                                                                                                    |
|        | PIP/PBP (под)            | Выбор изображения для вложенного окна РВР с различных источников видеосигнала,                                                                                                    |
|        |                          | подключенных к монитору. Нажмите кнопку джойстика для выбора источника сигнала в                                                                                                    |
|        |                          | () ПРИМЕЧАНИЕ. Эта функция доступна только при включенном режиме PIP/PBP.                                                                                                    |
|        |                          | Dell IllfraShwn 27/22 dK Thunderhell Hult Monitor - 11/2750/F/11/22750/F                                                                                                    |
|        |                          | Pepaceta / Revenue R0 7002                                                                                                    |
|        |                          | C McTowns ornana     PP /PP (ng)     ✓ Thunderbalt (M0W)     G Uper     Popreorearts US     DP                                                                                                    |
|        |                          | Dependencement assert         HOMI           III         HPRRP         Again                                                                                                    |
|        |                          | <sup>2</sup> <sup>2</sup> <sup>1</sup> <sup>1</sup> |
|        |                          | <ul> <li>Ф Персонановария</li> <li>Вругое</li> </ul>                                                                                                    |
|        |                          |                                                                                                    |
|        |                          |                                                                                                    |
|        | Переключатель USB        | Служит для переключения источников восходящего порта USB в режиме PBP. Перемещайте джойстик для переключения между источниками восходящего порта USB в режиме PBP.                                                                                                    |
|        |                          | (j) ПРИМЕЧАНИЕ. Эта функция доступна только при включенном режиме PIP/PBP.                                                                                                    |
|        | Переключение<br>видео    | Служит для переключения видео между главным и вложенным окнами в режиме PBP.<br>Джойстиком можно менять местами главное и вложенное окно.                                                                                                    |
|        |                          | () ПРИМЕЧАНИЕ. Эта функция доступна только при включенном режиме PIP/PBP.                                                                                                    |
|        | Аудио                    | Позволяет установить источником звука главное или вложенное окно.                                                                                                    |
|        |                          | () ПРИМЕЧАНИЕ. Эта функция доступна только при включенном режиме PIP/PBP.                                                                                                    |
|        | Контраст (под)           | Служит для настройки уровня <b>Контрастность</b> изображения в режиме PBP.                                                                                                    |
|        |                          | джоистиком можно увеличивать или уменьшать контрастность.                                                                                                    |
|        |                          |                                                                                                    |

| Значок | Меню и вложенные<br>меню   | Описание                                                                                                    |  |  |  |
|--------|----------------------------|----------------------------------------------------------------------------------------------------|--|--|--|
| Q      | USB                        | Позволяет установить порт USB для источников входных сигналов DP, благодаря чему порт USB монитора (например, клавиатура и мышь) может использоваться текущими источниками входных сигналов при подключении компьютера к одному из портов. Если используется только один порт, активным будет подключенный порт.                                                                                                    |  |  |  |
|        |                            | Dell UltraSharp 27/32 4K Thunderbolt Hub Monitor - U2/25GE/U3225GE                                                                                                    |  |  |  |
|        |                            | # Research / Kompactnechs         Hassenum, DP -         >>         USB-C-+0           Image: Management of Management Holds         >>         USB-C-+0                                                                                                    |  |  |  |
|        |                            | Buter         Curceptres interception K/LM         Buddeparte V           P         Segun         Clippeantu USB         Clippeantu USB                                                                                                    |  |  |  |
|        |                            | Image: particular provide the second second seco |  |  |  |
|        |                            | ↑         Персонализация           Ш         Другов           0.         Дол. сводном                                                                                                    |  |  |  |
|        |                            | C thorag                                                                                                    |  |  |  |
|        |                            | $\langle \checkmark \rangle$                                                                                                    |  |  |  |
|        |                            | () ПРИМЕЧАНИЕ. Чтобы предотвратить повреждение или потерю данных, перед сменой портов USB убедитесь, что компьютер, подключенный к порту USB монитора, не использует устройства хранения данных USB.                                                                                                    |  |  |  |
|        | Назначить DP -             | При подключении источника видеосигнала DP и HDMI данная опция может назначить<br>данные USB Thunderbolt или USB-C для источника DP, чтобы источник DP мог подключаться<br>к устройству, подключенному к нисходящему порту монитора.                                                                                                    |  |  |  |
|        | Назначить HDMI -           | При подключении источника видеосигнала DP и HDMI данная опция может назначить данные USB Thunderbolt или USB-C для источника HDMI, чтобы источник HDMI мог подключаться к устройству, подключенному к нисходящему порту монитора.                                                                                                    |  |  |  |
|        | Смотреть<br>инструкцию KVM | Выберите данный параметр и следуйте инструкциям, если хотите подключить к монитору несколько компьютеров с одними и теми же клавиатурой и мышью.                                                                                                    |  |  |  |
|        |                            | функции КVМ.                                                                                                    |  |  |  |
|        | Сбросить USB               | Восстановление заводских значений для всех настроек в меню USB.                                                                                                    |  |  |  |
| Ξ      | Меню                       | Выберите этот пункт для настройки параметров экранного меню, таких как языки экранного меню, время показа меню на экране и т. д.                                                                                                    |  |  |  |
|        |                            | Deil UltraSharp 27/33 4K Thunderbolt Hub Monitor - U2/25GE/U3225GE                                                                                                    |  |  |  |
|        |                            | *     Resorts / Kompartmoths     Basic     >     Pyccoali       10     Metowark annaea     Dissport     Budleprine V                                                                                                    |  |  |  |
|        |                            | By Let r         Description:         >         10           ⇒ segar         Talwep         >         203           □ PP699         Encourser         >         Other                                                                                                    |  |  |  |
|        |                            | Image: Control in the second in the second in the secon |  |  |  |
|        |                            | ☆ Персонанлация<br>何 Deprone<br>同 Deprone                                                                                                    |  |  |  |
|        |                            | О Лоп. сведения                                                                                                    |  |  |  |
|        |                            | C Burrag                                                                                                    |  |  |  |
|        | Язык                       | Выбор одного из восьми языков для отображения экранного меню.                                                                                                    |  |  |  |
|        |                            | (English, Español, Français, Deutsch, Português (Brasil), Русский, или ).                                                                                                    |  |  |  |
|        | Поворот                    | Поворот экранного меню на 0/90/270 градусов.                                                                                                    |  |  |  |
|        |                            | Для каждого поворота можно нажимать на джойстик.                                                                                                    |  |  |  |
|        | Прозрачность               | Выберите этот параметр для изменения прозрачности меню, перемещая джойстик вверх<br>или вниз (диапазон: 0-100).                                                                                                    |  |  |  |
|        | Таймер                     | Время отображения экранного меню: Установка времени активности экранного меню после нажатия кнопки.                                                                                                    |  |  |  |
|        |                            | Перемещая джойстик, отрегулируйте время от 5 до 60 секунд с шагом регулятора в 1<br>секунду.                                                                                                    |  |  |  |

| Значок | Меню и вложенные<br>меню         | Описание                                                                                                    |  |  |  |  |
|--------|----------------------------------|----------------------------------------------------------------------------------------------------|--|--|--|--|
|        | Блокировка                       | Можно заблокировать кнопки на мониторе, чтобы другие люди не могли воспользоваться ими. Также предотвращается случайная активация настройки находящихся рядом нескольких мониторов.                                                                                                    |  |  |  |  |
|        |                                  | Dell UltreSharp 27/32 4K Thunderbolt Hub Monitor - U2/25GE/U3225GE                                                                                                    |  |  |  |  |
|        |                                  | **     Apports / sempatrinors     Mails       **     Metowak consults     Datagoort       **     Apport     Datagoort                                                                                                    |  |  |  |  |
|        |                                  | Image: Constraint of the second of the second of the se |  |  |  |  |
|        |                                  | ①     USB     C (proc. surves)       ③     Meense     Konstra serves on frantisent                                                                                                    |  |  |  |  |
|        |                                  | ☆         Персоналоздая         ♥         MML           Ш         Аругос         До свядовая         В           Ø         Аро свядовая         В         В                                                                                                    |  |  |  |  |
|        |                                  | C Barrig                                                                                                    |  |  |  |  |
|        |                                  |                                                                                                    |  |  |  |  |
|        |                                  | • Кнопки меню: Блокировка кнопок меню через экранное меню.                                                                                                    |  |  |  |  |
|        |                                  | • Кнопка питания: Блокировка кнопки питания через экранное меню.                                                                                                    |  |  |  |  |
|        |                                  | • Кнопки меню и питания: Блокировка всех кнопок меню и кнопки питания через экранное меню.                                                                                                    |  |  |  |  |
|        |                                  | • Отключено: Переместите джойстик влево и удерживайте его так в течение 4 секунд.                                                                                                    |  |  |  |  |
|        | Сброс меню                       | Восстановление заводских значений для всех настроек в Сброс меню.                                                                                                    |  |  |  |  |
|        |                                  | Нажмите на джоистик, чтобы выбрать эту функцию.                                                                                                    |  |  |  |  |
| ☆      | Персонализация                   | Dell UttreSharp 27/32 4K Thunderbolt Hub Monitor - U2725GE/U3225GE<br>🔆 Braces / Kompacinides Pyrciais no acci, dyway ka. Budieparte /                                                                                                    |  |  |  |  |
|        |                                  | Image: Image:        |  |  |  |  |
|        |                                  | Dippani         Opynequioxabusas scatanua 3         > Pipaceta / scoregactrisecta           ID         POPREP         Opynequioxabusas scatanua 4         > Fortobus pressinai                                                                                                    |  |  |  |  |
|        |                                  | (i)     USB     Функциональных полиниць 5     >     Рекинь ПР/РЕР       (ii)     Менко     Руск во гоз ист. ва., транк, зака.     Выберите √                                                                                                    |  |  |  |  |
|        |                                  | CP         Representational and a construction 1 + · · · · C profettion analysis can annow           Image: Construction and the construction of the construction of the                                          |  |  |  |  |
|        |                                  | C Burng                                                                                                    |  |  |  |  |
|        |                                  |                                                                                                    |  |  |  |  |
|        | Рук-во по исп.<br>функц. кл.     | Данная опция позволяет легко настроить до 5 клавиш быстрого вызова. Содержит<br>вводные данные для настройки клавиш быстрого вызова.                                                                                                    |  |  |  |  |
|        | Функциональная<br>клавиша 1      |                                                                                                    |  |  |  |  |
|        | Функциональная<br>клавиша 2      |                                                                                                    |  |  |  |  |
|        | Функциональная<br>клавиша З      | Выберите <b>I отовые режимы, Яркость / контрастность, Авт. яркость, Авт. цветовая темп.</b> ,<br>Источник сигнала, Формат, Поворот, Режим PIP/PBP, Переключатель USB,<br>Переключение видео. Smart HDB. Сведения об экране для клавиш быстрого вызова                                                                                                    |  |  |  |  |
|        | Функциональная<br>клавиша 4      |                                                                                                    |  |  |  |  |
|        | Функциональная<br>клавиша 5      |                                                                                                    |  |  |  |  |
|        | Рук-во по исп. кл.<br>прям. выз. | Данная опция позволяет легко настроить до 4 клавиш прямого вызова. Содержит вводные данные для настройки клавиш прямого вызова.                                                                                                    |  |  |  |  |
|        | Клавиша прямого<br>вызова 1 ↓    |                                                                                                    |  |  |  |  |
|        | Клавиша прямого<br>вызова 2 →    | Выберите «Панель запуска меню», «Готовые режимы», «Яркость», «Контрастность»,<br>«Источник сигнала», «Формат», «Поворот», «Свеления об экране», «Режим PIP/PBP»                                                                                                    |  |  |  |  |
|        | Клавиша прямого<br>вызова 3 ↑    | «Переключатель USB», «Переключение видео» для клавиш прямого вызова.                                                                                                    |  |  |  |  |
|        | Клавиша прямого<br>вызова 4 ←    |                                                                                                    |  |  |  |  |

| Значок     | Меню и вложенные<br>меню        | Описание                                                                                                    |  |  |  |
|------------|---------------------------------|----------------------------------------------------------------------------------------------------|--|--|--|
|            | Светодиод питания               | Позволяет установить режим индикатора питания для экономии энергии.                                                                                                    |  |  |  |
|            | Зарядка через<br>USB-C (140 Вт) | Позволяет включить или выключить функцию зарядки <b>Зарядка через USB-C (140 Вт)</b> при выключенном питании монитора.<br>() ПРИМЕЧАНИЕ. Если эта функция включена, ноутбук или мобильные устройства можно заряжать через кабель USB-C даже при выключенном питании монитора                                                               |  |  |  |
|            | Другая зарядка USB              | <ul> <li>Включение или отключение функции Другая зарядка USB, когда монитор находится в режиме ожидания.</li> <li>ПРИМЕЧАНИЕ. Если эта функция включена, мобильные устройства можно заряжать через кабель USB-A или USB-C, когда монитор находится в режиме ожидания.</li> </ul>                                                           |  |  |  |
|            | Быстрое пробужд.                | Быстрое включение из спящего режима.                                                                                                    |  |  |  |
|            | Сбросить личные<br>настройки    | Сброс всех настроек в меню <b>Персонализация</b> до заводских предустановленных значений.<br>Нажмите на лжойстик, чтобы выбрать эту функцию                                                                                                    |  |  |  |
| <u>+</u> † | Другое                          | Buidepure этот пункт для настройки параметров экранного меню, таких как DDC/CI,<br>Konguesticate Michael Andrew KKG и т. д.                                                                                                    |  |  |  |
|            | DDC/CI                          | DDC/CI Параметр «Канал данных отображения / командный интерфейс» позволяет настраивать параметры монитора (яркость, цветовой баланс и т. д.) с помощью программного обеспечения на компьютере. Для отключения данной функции выберите опцию Выкл. Включите данную функцию для расширения своих возможностей и оптимальной работы монитора. |  |  |  |

| Значок                       | Меню и вложенные<br>меню     | Описание                                                                                                    |  |  |
|------------------------------|------------------------------|----------------------------------------------------------------------------------------------------|--|--|
| Кондиционирование<br>ЖКД     |                              | Данная функция позволяет устранить незначительные остаточные изображения на экране. Длительность выполнения программы зависит от интенсивности остаточных изображений. Выберите <b>Вкл.</b> , чтобы включить эту функцию.                                                                      |  |  |
|                              |                              | Dell Uhrscharp 27/32 4K Thunderboth Hub Monitor - L2275GE/US225GE                                                                                                    |  |  |
| Самодиагностика<br>Сброс др. |                              | Этот значок используется для запуска встроенного средства диагностики. См. Встроенная система диагностики.                                                                                                    |  |  |
|                              |                              | Восстановление заводских значений для всех настроек в меню <b>Другое</b> .<br>Нажмите на джойстик, чтобы выбрать эту функцию.                                                                                                    |  |  |
|                              | Отчет о калибровке<br>цветов | Здесь можно увидеть данные о калибровке цветов монитора при производстве. Сюда<br>входят данные четырех цветовых режимов: sRGB, BT.709, DCI-P3 и Display P3.<br>() ПРИМЕЧАНИЕ. Эта функция отключается при замене панели монитора или платы<br>интерфейса.                                     |  |  |
|                              | Заводские<br>настройки       | Сброс всех значений на заводские настройки по умолчанию.<br>Предусмотрены настройки для испытаний ENERGY STAR®.                                                                                                    |  |  |
| (j)                          | Доп. сведения                | Dail UltraSharp 27/32 4K Thunderbolt Hub Montor - U2225QE/U3223QE<br>* Apuacta / semparamacros. Cengenum do separe Budoparte ↓<br>* Urosewas començas Togappana somerapos Dell Budoparte ↓<br>© Laser<br>> Separe<br>> Separe<br>> Meno<br>↑ Aporce<br>↑ Aporce<br>↑ Aporce<br>↓ Can canagemen |  |  |

| Значок | Меню и вложенные<br>меню    | Описание                                        |                         |                              |                         |  |
|--------|-----------------------------|-------------------------------------------------|-------------------------|------------------------------|-------------------------|--|
|        | Сведения об экране          | Отображение текущих настроек монитора.          |                         |                              |                         |  |
|        |                             | Нажмите на джойстик, чтобы выбрать эту функцию. |                         |                              |                         |  |
|        |                             | Сведения об экране                              |                         | Сведения об экране           |                         |  |
|        |                             | Источник сигнала :                              | DP                      | Источник сигнала :           | DP                      |  |
|        |                             | Разрешение :                                    | 3840x2160, 120Hz 24-бит | Разрешение :                 | 3840x2160, 120Hz 24-бит |  |
|        |                             | Особенности монитора :                          | Thunderbolt 4(140W,DSC) | Особенности монитора :       | Thunderbolt 4(140W,DSC) |  |
|        |                             |                                                 | DP 1.4(HBR,DSC)         |                              | DP 1.4(HBR,DSC)         |  |
|        |                             |                                                 | HDMI 2.1 FRL6(VRR)      |                              | HDMI 2.1 FRL6(VRR)      |  |
|        |                             | USB :                                           | 2.0                     | USB:                         | 2.0                     |  |
|        |                             | Перед. информ. :                                | 8.1Gbps 2-Lane          | Перед. информ. :             | 8.1Gbps 2-Lane          |  |
|        |                             | USB Восходящий :                                | USB-C                   | USB Восходящий :             | USB-C                   |  |
|        |                             | Модель :                                        | U2725QE                 | Модель :                     | U3225QE                 |  |
|        |                             | Прошивка :                                      | M2T101                  | Прошивка :                   | M2T101                  |  |
|        |                             | Сервисный номер :                               | CFDXF34                 | Сервисный номер :            | ABCDEFG                 |  |
|        |                             |                                                 |                         |                              | <u>^</u>                |  |
|        |                             |                                                 |                         | $\langle \mathbf{x} \rangle$ |                         |  |
|        |                             |                                                 | × · · ·                 |                              | × ·                     |  |
|        | Поддержка<br>мониторов Dell | Для перехода на сайт                            | поддержки мониторов     | Dell отсканируйте QR-к       | од.                     |  |

#### Функции блокировки экранного меню

Можно заблокировать кнопки управления монитором на передней панели и тем самым запретить доступ к экранному меню и (или) кнопке питания.

#### Используйте меню блокировки, чтобы заблокировать кнопку(-и).

1. Выберите одну из следующих опций.

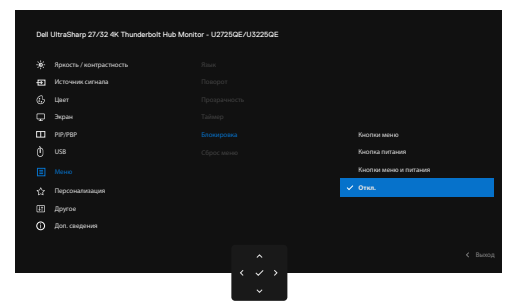

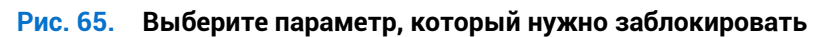

Появится следующее сообщение.

| Вы дей<br>Как разб | ствительно хотите заблокировать кнопки<br>локировать кнопки, см. Руководство поль: | Меню?<br>ювателя. |
|--------------------|------------------------------------------------------------------------------------|-------------------|
|                    | Да                                                                                 |                   |
|                    | Нет                                                                                |                   |
|                    |                                                                                    |                   |
|                    | <                                                                                  |                   |

#### Рис. 66. Предупреждение о блокировке

2. Выберите Да, чтобы заблокировать кнопки. После блокировки при нажатии любой кнопки управления будет отображаться значок блокировки :

#### Используйте джойстик для блокировки кнопки (кнопок)

1. Нажмите и в течение четырех секунд удерживайте джойстик в положении смещения влево. На экране появится меню.

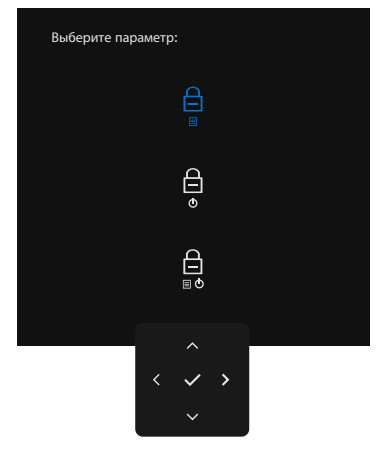

#### Рис. 67. Меню блокировки кнопок

2. Выберите одну из следующих опций.

#### Табл. 38. Описание блокировки кнопок меню.

| Опции |                                                 | Описание                                                                                                    |  |
|-------|-------------------------------------------------|----------------------------------------------------------------------------------------------------|--|
| 1     | Блокировка кнопки меню                          | Используйте эту опцию для блокировки работы с<br>экранным меню.                                                                                      |  |
| 2     | Слокировка кнопки питания                       | Выберите данную опцию, чтобы заблокировать<br>кнопку питания. В этом случае пользователь не<br>сможет выключить монитор с помощью кнопки<br>питания. |  |
| 3     | ☐<br>■ ♂<br>Блокировка кнопок меню и<br>питания | Выберите данный вариант, чтобы заблокировать<br>экранное меню и кнопку питания, применяемую<br>для выключения монитора.                              |  |

#### Для разблокировки кнопки(ок) используйте джойстик.

Нажимайте левую кнопку джойстика в течение четырех секунд, пока на экране не появится меню. В следующей таблице описаны возможные опции разблокировки кнопок управления на передней панели.

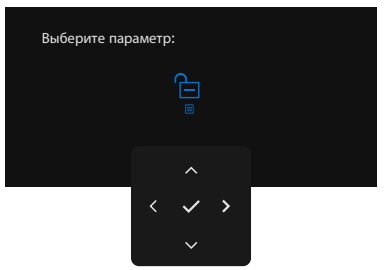

Рис. 68. Меню разблокировки

| Опции |                                                    | Описание                                                                                                    |  |
|-------|----------------------------------------------------|----------------------------------------------------------------------------------------------------|--|
| 1     | ☐<br>▣<br>Разблокировка кнопки<br>меню             | Выберите данную опцию, чтобы разблокировать<br>экранное меню.                                                            |  |
| 2     | С<br>Разблокировка кнопки<br>питания               | Используйте эту опцию для разблокировки кнопки<br>питания для отключения монитора.                                       |  |
| 3     | ि<br>∎ о<br>Разблокировка кнопок<br>меню и питания | Выберите данный вариант, чтобы разблокировать<br>экранное меню и кнопку питания, применяемую<br>для выключения монитора. |  |

| Тобя 20   |                              |  |
|-----------|------------------------------|--|
| таол. 39. | Описание меню разолокировки. |  |
#### Первоначальная настройка

При выборе элементов экранного меню Заводские настройки в разделе «Другие функции» появится следующее сообщение:

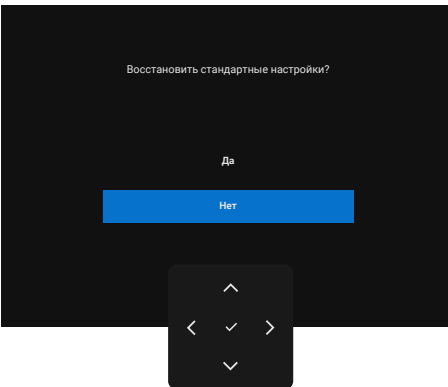

#### Рис. 69. Восстановление параметров по умолчанию

При выборе Да, чтобы восстановить настройки по умолчанию, отображается следующее сообщение.

| Выберите "Да" для включения следующих                         |
|---------------------------------------------------------------|
| функций:                                                      |
| . Зарядка через USB-С всегда включена<br>. Другая зарядка USB |
| Да                                                            |
| Нет                                                           |
|                                                               |
| ^                                                             |
| $\langle \neg \rangle$                                        |

Рис. 70. Восстановление параметров по умолчанию

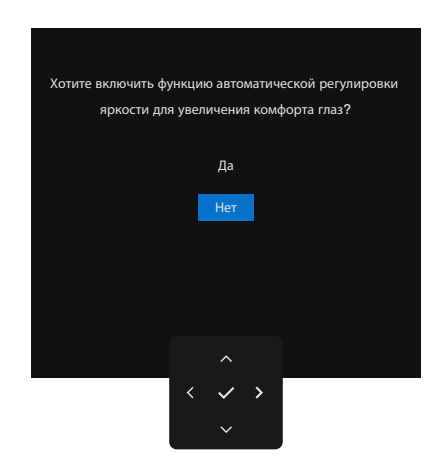

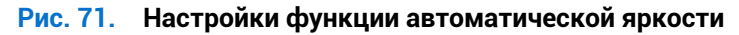

#### Предупреждения экранного меню

Если монитор не поддерживает определенное разрешение, отображается следующее сообщение:

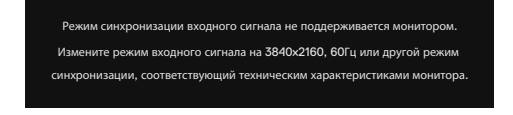

#### Рис. 72. Не поддерживается определенное разрешение

Это означает, что монитор не может выполнить синхронизацию с сигналом, полученным с компьютера. Доступные для данного монитора диапазоны частоты горизонтальной и вертикальной развертки представлены в разделеТехнические характеристики монитора. Рекомендуемое разрешение **3840 x 2160**.

Перед отключением функции DDC/CI (Канал отображения данных / командный интерфейс) может отображаться следующее сообщение:

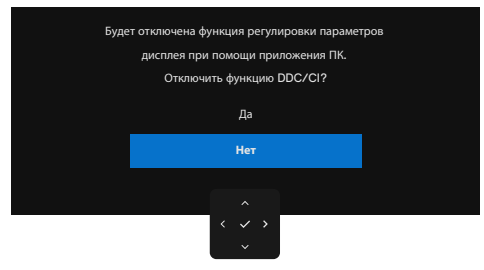

Рис. 73. Предупреждение DDC/CI

При переходе монитора в режим Режим ожидания отобразится следующее сообщение:

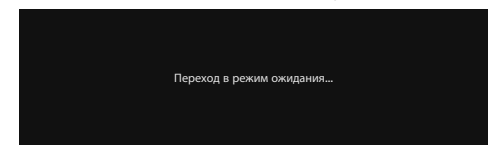

#### Рис. 74. Предупреждение о режиме ожидания

Включите компьютер и активируйте монитор для входа в экранное меню. При нажатии любой кнопки, кроме кнопки питания, отображается следующее сообщение в зависимости от выбранного входа.

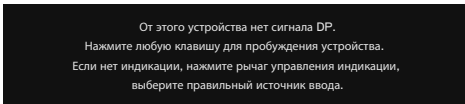

#### Рис. 75. Предупреждающее сообщение — пробуждение

Предупреждение отображается при подключении к монитору кабеля, поддерживающего режим DisplayPort Alt, при соблюдении следующих условий.

- Если для параметра «Автоматический выбор» для Thunderbolt (140 Вт) установлено значение Запрос при неск. входах.
- Если к монитору подключен кабель Thunderbolt.

| Выберите основной вариант использования подключения к разъему Thunderbolt монитора: |
|-------------------------------------------------------------------------------------|
| Отображать экран ПК во время зарядки                                                |
| Только заряжать устройство                                                          |
| Всегда отображать экран ПК во время зарядки                                         |
|                                                                                     |
| $\langle \checkmark \rangle$                                                        |
| ×                                                                                   |

Рис. 76. Предупреждающее сообщение — Автоматический выбор для Thunderbolt (140 Вт)

Если монитор подключен к двум или более портам, при выборе Авто он переключится на следующий порт с сигналом.

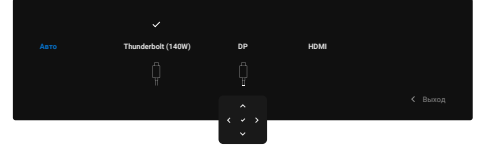

Рис. 77. Автовыбор источника входного сигнала

При выборе элементов экранного меню Вкл. в реж. ожид. в разделе Персонализация появится следующее сообщение:

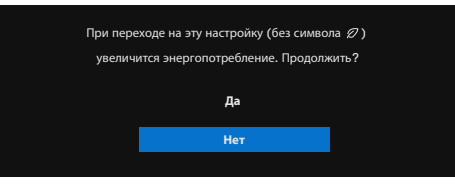

#### Рис. 78. Предупреждающее сообщение — Выключено в режиме ожидания

Если отрегулировать уровень Яркость выше значения по умолчанию более 75 %, появится следующее сообщение:

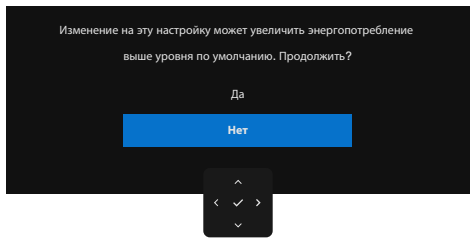

#### Рис. 79. Предупреждающее сообщение – Регулировка уровня яркости

- Если выбрать Да, предупреждение об энергопотреблении отображается один раз.
- Если выбрать **Нет**, предупреждающее сообщение об энергопотреблении появится снова.
- Предупреждение об энергопотреблении появится снова только при выборе **Заводские настройки** в экранном меню. Если функция **Авт. яркость** включена, при регулировке уровня яркости появится следующее сообщение:

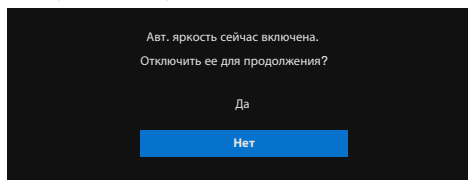

Рис. 80. Предупреждающее сообщение – Авт. яркость

Если при выборе входного сигнала DisplayPort, HDMI или Thunderbolt (140 Вт) соответствующий кабель не подключен, отображается плавающее диалоговое окно, показанное ниже.

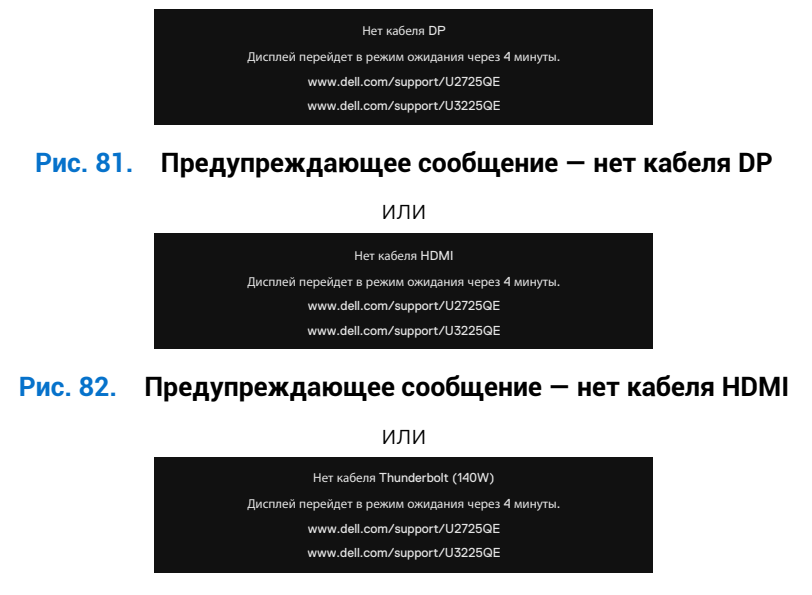

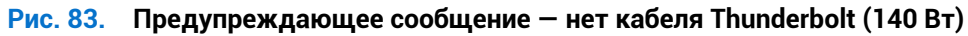

Подробные сведения см. в разделе Поиск и устранение неисправностей.

#### Установка максимального разрешения

(i) ПРИМЕЧАНИЕ. В зависимости от версии Windows действия могут слегка отличаться.

Для установки максимального разрешения для монитора выполните следующие действия.

Для Windows 10 и Windows 11:

- 1. Щелкните правой кнопкой мыши свободной области рабочего стола и выберите Display Settings (Параметры отображения).
- 2. Если подключено более одного монитора, обязательно выберите U2725QE/U3225QE.
- 3. В раскрывающемся списке Display Resolution (Разрешение дисплея) выберите 3840 x 2160.
- 4. Нажмите кнопку Keep changes (Сохранить изменения).

Если разрешения **3840 x 2160** нет в списке, обновите драйвер видеокарты до последней версии. В зависимости от компьютера выполните одну из следующих операций.

При наличии настольного или портативного компьютера Dell:

• Перейдите на сайт поддержки Dell, укажите свой сервисный номер и загрузите драйвер видеокарты последней версии. Если используется компьютер другого производителя (настольный или портативный):

- Перейдите на веб-сайт службы поддержки компьютера и загрузите графические драйверы последней версии.
- Перейдите на веб-сайт производителя видеокарты и загрузите графические драйверы последней версии.

#### Синхр. неск. мониторов (MMS)

Синхр. неск. мониторов позволяет синхронизировать несколько мониторов, последовательно подключенных через DisplayPort, для предварительно заданной группы параметров экранного меню в фоновом режиме. Функция экранного меню **Синхр. неск. мониторов** доступна в экранном меню во вкладке **Экран**, которая позволяет пользователю включить/выключить синхронизацию.

| Instrument     Personania       Instrument     Personania       Instrument     Personania       Instrument     Personania       Instrument     Personania       Instrument     Personania       Instrument     Component Value       Instrument     Component Value       Instrument     Dell Nove Instruments       Instrument     Dell Nove Instruments       Instrument     Dell Nove Instruments       Instrument     Dell Nove Instruments       Instrument     Dell Nove Instruments       Instrument     Dell Nove Instruments                                                                                                    |   | Яркость / контрастность |        |  |
|----------------------------------------------------------------------------------------------------|---|-------------------------|--------|--|
| Set uper         Bprose anname           Improve the stand of the stand of t | Ð | Источник сигнала        |        |  |
| Japan         Smart HDR           PP/PAP         MET           V         VBR         Pgengemaskase USR C           Image: Memory         Central total space         VBR           Memory         Central total space         VBR           Image: Provincitized of total space         VBR         VBR           Image: Provincitized of total space         VBR         VBR           Image: Provincitized of total space         VBR         VBR           Image: Provincitized of total space         VBR         VBR           Image: Provincitized of total space         Capace space         VBR                                                                                                    |   | Цвет                    |        |  |
| Imp PP/969 <sup>2</sup> MST           V         VSB         Pproper maximum USB C           Imp Pproper Markament USB C         Compge machine source poor         Imp Pproper Pproper                                                              |   |                         |        |  |
| O         USB         Припретизации USB C           If         Menor         Canage, seeck, scientificação         Index.           O         Proposalinisation         Dail Newer Button Spec         Bane.           III         Approprie         Capora sanda         Operation           O         Aprocession         Capora sanda         Operation                                                                                                    |   | PIP/PBP                 |        |  |
| Image         Composition         ✓ Book           ✓ frequences         Del Prover Entrino Spric         Baron           Ø frequences         Clippor entring         Opport entring           Ø frequences         Opport entring         Opport entring                                                                                                    | Ò |                         |        |  |
| ☆     Персонализации     Del Power Button Sync.     Bunn.       ID     Другов     Clipace natifip.       Ø     "Ann congenses                                                                                                    | Ξ | Менко                   | ✓ Вкл. |  |
| Другое         Сбрас клабр.           О         Доп. сведения                                                                                                    |   | Персонализация          | Выют.  |  |
| Доп. сведения                                                                                                    | H | Другое                  |        |  |
|                                                                                                    | 0 | Доп. сведения           |        |  |
|                                                                                                    |   |                         |        |  |

() ПРИМЕЧАНИЕ. MMS не поддерживается при обмене данными через HDMI.

Рис. 84. Экранное меню – Экран – Синхр. неск. мониторов

Если монитор 2 поддерживает синхронизацию нескольких мониторов, то для данной опции будет автоматически установлено значение **Вкл.**.

Если синхронизировать настройки экранного меню мониторов не нужно, то эту функцию можно отключить, установив для параметра MMS любого из мониторов значение **Выкл.**.

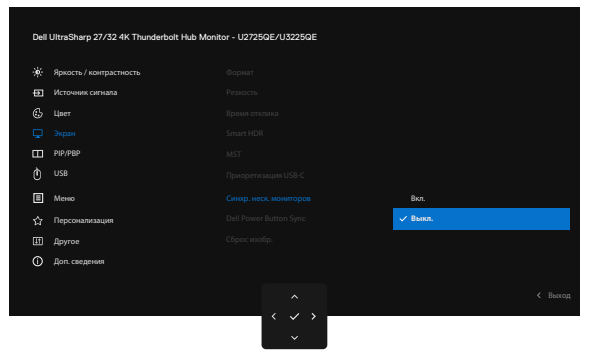

Рис. 85. Экранное меню — Экран — Синхр. неск. мониторов — Выкл.

#### Настройки экранного меню, которые будут синхронизироваться

- Яркость
- Контрастность
- Готовые режимы
- Цвет. темпер.
- Пользовательский цвет (RGB-усиление)
- Оттенок (фильм, игровой режим)
- Насыщенность (фильм, игровой режим)
- Время отклика
- Резкость

### Настройки Синхр. неск. мониторов (MMS)

При первом включении или при подсоединении нового монитора синхронизация пользовательских настроек начинается, только если для данной функции установлено значение **Вкл.**. Настройки всех мониторов синхронизируются с монитором 1.

| Dell | UltraSharp 27/32 4K Thunderbolt Hub Monit | or - U2725QE/U3225QE         |        |  |
|------|-------------------------------------------|------------------------------|--------|--|
|      | Яркость / контрастность                   |                              |        |  |
| ₽    | Источник сигнала                          |                              |        |  |
|      | Цвет                                      |                              |        |  |
|      |                                           |                              |        |  |
|      | PIP/PBP                                   |                              |        |  |
|      |                                           |                              |        |  |
|      | Менко                                     |                              | ✓ Вкл. |  |
|      | Персонализация                            |                              | Выкл.  |  |
|      | Другое                                    |                              |        |  |
|      | Доп. сведения                             |                              |        |  |
|      |                                           |                              |        |  |
|      |                                           | $\langle \checkmark \rangle$ |        |  |
|      |                                           | U U                          |        |  |

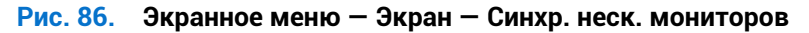

После первой синхронизации последующая синхронизация выполняется в случае изменения заранее определенной группы параметров экранного меню на любом мониторе в цепи. Любой монитор может инициировать изменения как на последующих, так и на предыдущих мониторах.

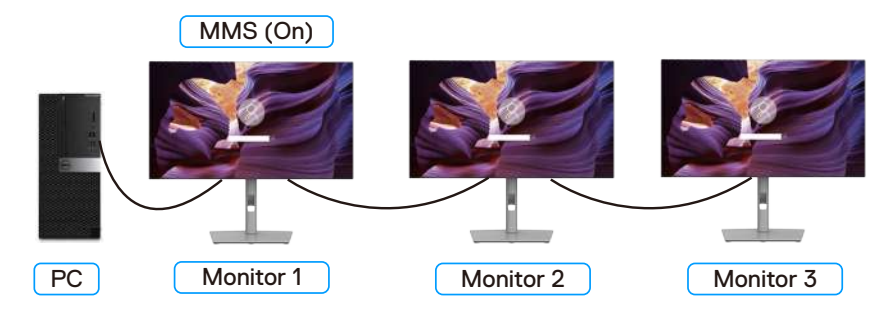

Рис. 87. Синхр. неск. мониторов

### Настройка USB-переключателя KVM

Чтобы установить KVM USB-переключатель в качестве клавиши быстрого вызова для монитора:

- 1. Нажмите на кнопку джойстика, чтобы вызвать главное экранное меню.
- 2. Переместите джойстик, чтобы выбрать Персонализация.

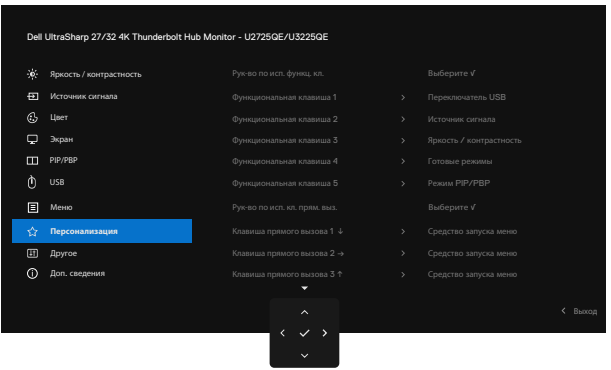

Рис. 88. Экранное меню — Персонализация

- 3. Переместите джойстик вправо, чтобы активировать выделенную функцию.
- 4. Переместите джойстик вправо, чтобы активировать функцию Функциональная клавиша 1.
- 5. Переместите джойстик вверх или вниз, чтобы выбрать Переключатель USB.

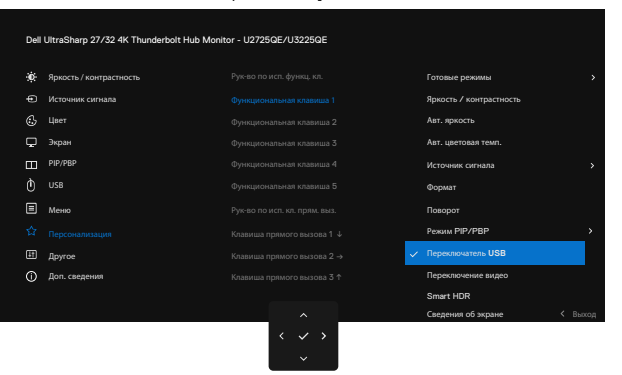

Рис. 89. Экранное меню — Персонализация — Клавиши быстрого вызова 1

- 6. Нажмите кнопку джойстика для подтверждения выбора.
- (i) ПРИМЕЧАНИЕ. Функция переключателя KVM USB работает только в режиме PBP/PIP.

Ниже приведены иллюстрации нескольких сценариев подключения и настройки меню «Выбор USB», показанные в соответствующих цветовых рамках.

1. При подключении HDMI + USB Type-A к USB-C к компьютеру 1 и DP + USB-C к C к компьютеру 2:

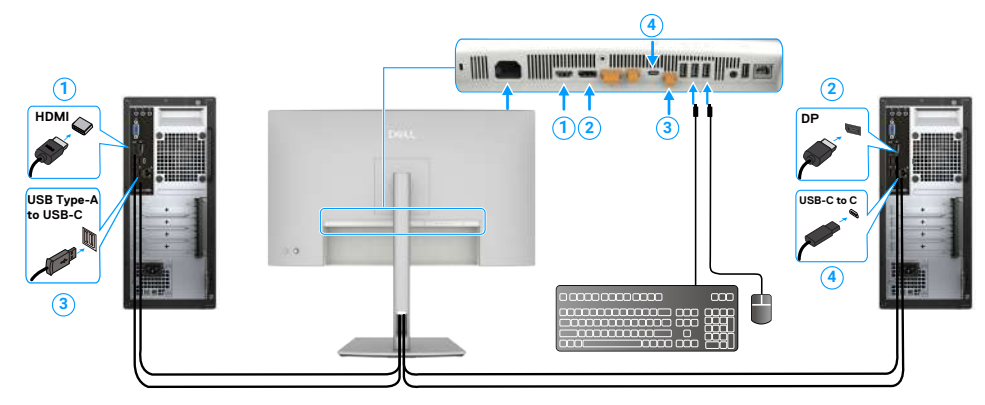

#### Рис. 90. Подключение KVM 1

() ПРИМЕЧАНИЕ. Сейчас соединение USB-C поддерживает только передачу данных. Убедитесь, что при выборе USB для HDMI установлено значение USB-C, а для DP — Thunderbolt (140 BT).

| Dell | Dell UltraSharp 27/32 4K Thunderbolt Hub Monitor - U2725QE/U3225GE |                              |  |         |  |
|------|--------------------------------------------------------------------|------------------------------|--|---------|--|
| ۰    | Яркость / контрастность                                            |                              |  |         |  |
|      | Источник сигнала                                                   |                              |  |         |  |
|      | Цвет                                                               |                              |  |         |  |
| ç    | Экран                                                              |                              |  |         |  |
|      | PIP/PBP                                                            |                              |  |         |  |
|      |                                                                    |                              |  |         |  |
| ₿    | Меню                                                               |                              |  |         |  |
|      | Персонализация                                                     |                              |  |         |  |
| H    | Другое                                                             |                              |  |         |  |
|      | Доп. сведения                                                      |                              |  |         |  |
|      |                                                                    |                              |  |         |  |
|      |                                                                    | ^                            |  | < Выход |  |
|      |                                                                    | $\langle \checkmark \rangle$ |  |         |  |
|      |                                                                    | ~                            |  |         |  |

Рис. 91. Экранное меню – USB

2. При подключении HDMI + USB Type-A – USB-C к компьютеру 1 и Thunderbolt 4 к компьютеру 2:

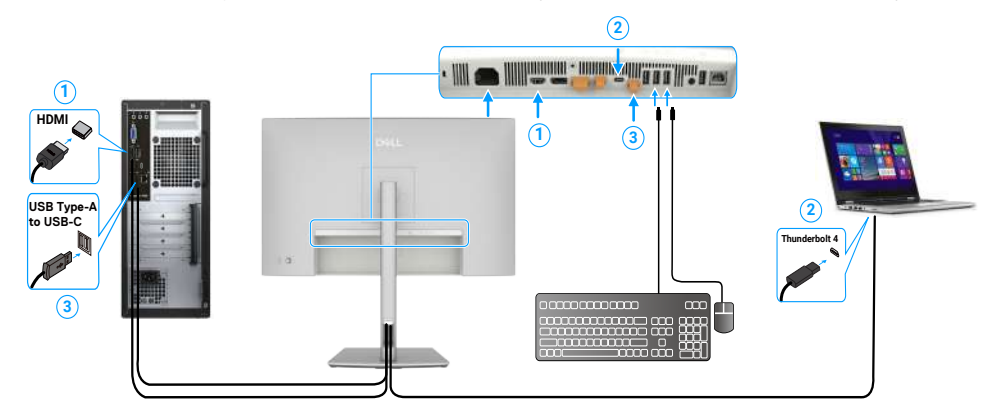

#### Рис. 92. Подключение KVM 2

() ПРИМЕЧАНИЕ. Сейчас соединение USB-С поддерживает передачу видео и данных. Убедитесь, что для параметра **Выбор USB** для **HDMI** установлено значение **USB-С**.

| Dell | Dell UltraSharp 27/32 4K Thunderbolt Hub Monitor - U2725QE/U3225QE |           |  |         |  |
|------|--------------------------------------------------------------------|-----------|--|---------|--|
| *    | Яркость / контрастность                                            |           |  |         |  |
|      | Источник сигнала                                                   |           |  |         |  |
|      | Цвет                                                               |           |  |         |  |
| ç    | Экран                                                              |           |  |         |  |
|      | PIP/PBP                                                            |           |  |         |  |
|      |                                                                    |           |  |         |  |
|      | Меню                                                               |           |  |         |  |
|      | Персонализация                                                     |           |  |         |  |
| H    | Другое                                                             |           |  |         |  |
|      | Доп. сведения                                                      |           |  |         |  |
|      |                                                                    |           |  |         |  |
|      |                                                                    | · · · · · |  | < Выход |  |
|      |                                                                    | <         |  |         |  |

Рис. 93. Экранное меню — USB

- () ПРИМЕЧАНИЕ. Поскольку порт Thunderbolt (140 Вт) поддерживает альтернативный режим DisplayPort, нет необходимости устанавливать для параметра «Выбор USB» значение Thunderbolt (140 Вт).
- () ПРИМЕЧАНИЕ. При подключении к различным источникам видеосигнала, не указанным выше, выполните те же действия, чтобы задать правильные настройки параметра «Выбор USB» для сопряжения портов.
- () ПРИМЕЧАНИЕ. Встроенный переключатель KVM позволяет управлять двумя компьютерами с помощью одного комплекта клавиатуры и мыши, подключенных к монитору.

#### Автоматическая настройка функции КVМ

Можно следовать приведенной ниже инструкции для автоматической настройки КVM для вашего монитора:

1. Убедитесь, что для параметра Режим РІР/РВР установлено значение Выкл.

| Dell | UltraSharp 27/32 4K Thunderbolt H | ub Monitor - U2725QE/U3225QE |   |         |
|------|-----------------------------------|------------------------------|---|---------|
| ۰    | Яркость / контрастность           |                              |   |         |
|      | Источник сигнала                  |                              |   |         |
|      | Цвет                              |                              |   |         |
| ç    | Экран                             |                              |   |         |
|      | PIP/PBP                           |                              |   |         |
| È    | USB                               |                              |   |         |
|      | Меню                              |                              |   |         |
|      | Персонализация                    |                              |   |         |
| 8    | Другое                            |                              |   |         |
|      | Доп. сведения                     |                              |   |         |
|      |                                   |                              |   |         |
|      |                                   | ^ ^                          |   | < Выход |
|      |                                   | <                            |   |         |
|      |                                   | ×                            | J |         |

Рис. 94. Экранное меню — PIP/PBP

2. Убедитесь, что для параметра Автовыбор установлено значение Вкл. и для Автоматический выбор для Thunderbolt установлено значение Да.

| Dell | Dell UltraSharp 27/32 4K Thunderbolt Hub Monitor - U2/25GE/U3225GE |  |   |  |  |   |       |
|------|--------------------------------------------------------------------|--|---|--|--|---|-------|
|      | Яркость / контрастность                                            |  |   |  |  |   |       |
|      | Источник сигнала                                                   |  |   |  |  |   |       |
| ٩    | Цвет                                                               |  |   |  |  |   |       |
| ç    | Экран                                                              |  |   |  |  |   |       |
|      | PIP/PBP                                                            |  |   |  |  |   |       |
|      |                                                                    |  |   |  |  |   |       |
| Ξ    | Меню                                                               |  |   |  |  |   |       |
|      | Персонализация                                                     |  |   |  |  |   |       |
|      | Другое                                                             |  |   |  |  |   |       |
|      | Доп. сведения                                                      |  |   |  |  |   |       |
|      |                                                                    |  | < |  |  | < | Выход |

Рис. 95. Экранное меню – Источник сигнала

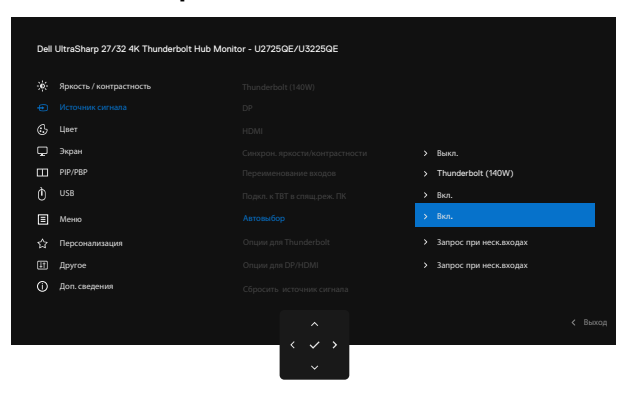

Рис. 96. Экранное меню — Источник сигнала — Автовыбор для USB-C

**3.** Убедитесь, что порты USB и видеовходы сопряжены соответствующим образом.

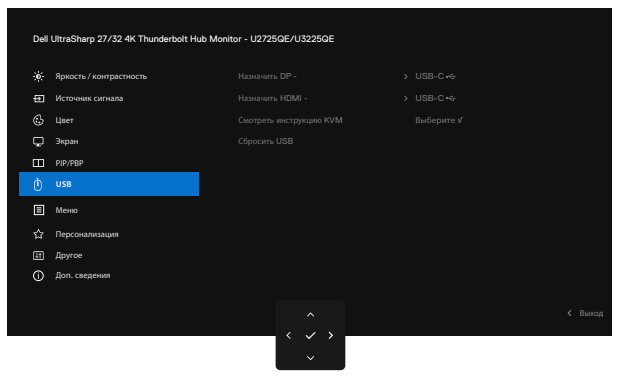

#### Рис. 97. Экранное меню – USB

() ПРИМЕЧАНИЕ. Для подключения Thunderbolt дополнительные настройки не требуются.

## Поиск и устранение неисправностей

▲ ПРЕДУПРЕЖДЕНИЕ: Перед выполнением действий, приведенных в этом разделе, ознакомьтесь с Правила техники безопасности.

## Самодиагностика

Монитор оснащен функцией самодиагностики, которая позволяет проверять исправность его работы. Если монитор и компьютер подключены правильно, но монитор остается темным, запустите функцию самопроверки монитора, выполнив следующие действия.

- 1. Выключите компьютер и монитор.
- 2. Отключите видеокабель от задней панели компьютера. Для надлежащей работы функции самодиагностики отсоедините все цифровые и аналоговые кабели от задней панели компьютера.
- 3. Включите монитор.

Плавающее диалоговое окно должно появиться на экране (на черном фоне), если монитор работает исправно, но не может обнаружить видеосигнал. В режиме самопроверки индикатор питания горит белым светом. В зависимости от выбранного входа на экране непрерывно прокручивается одно из показанных ниже диалоговых окон.

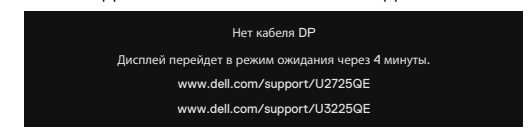

Рис. 98. Предупреждающее сообщение — нет кабеля DP

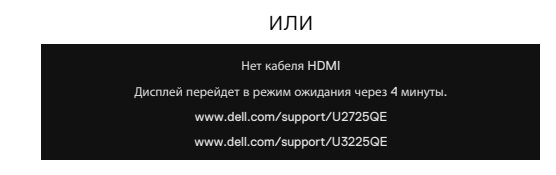

#### Рис. 99. Предупреждающее сообщение — нет кабеля HDMI

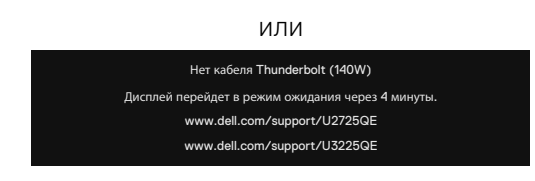

#### Рис. 100. Предупреждающее сообщение — нет кабеля Thunderbolt (140 Вт)

4. Данное диалогового окно отображается также при нормальной работе, если видеокабель отсоединен или поврежден.

**5.** Выключите монитор и подключите заново видеокабель; затем включите компьютер и монитор. Если на экране ничего нет после выполнения предыдущей операции, проверьте видеоконтроллер и компьютер, так как монитор работает исправно.

## Встроенная система диагностики

Монитор оснащен встроенным инструментом диагностики, который поможет определить неисправный компонент: монитор, компьютер или видеокарта.

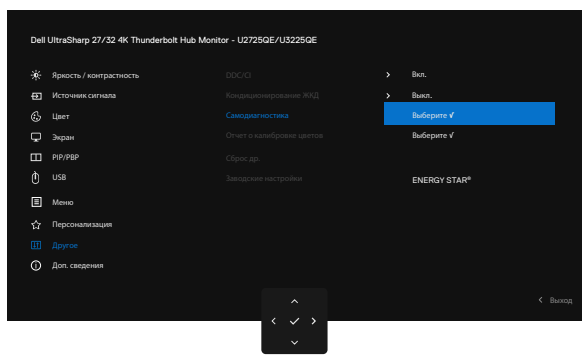

#### Рис. 101. Экранное меню — Другое — Самодиагностика

#### Для запуска встроенной системы диагностики выполните следующие действия.

- 1. Убедитесь, что экран чист (нет пыли на поверхности).
- 2. В экранном меню выберите функцию Самодиагностика в разделе Другое.
- 3. Нажмите кнопку на джойстике, чтобы запустить диагностику. Отображается серый экран.
- 4. Осмотрите экран на предмет дефектов.
- 5. Снова переключите джойстик, пока не появится красный экран.
- 6. Осмотрите экран на предмет дефектов.
- **7.** Повторяйте действия 5 и 6 для отображения экранов зеленого, синего, черного и белого цвета. Осмотрите их на предмет дефектов.

Появление текстового окна означает, что диагностика завершена. Для выхода снова переключите джойстик.

Если в процессе диагностики дефектов экрана не выявлено, значит, монитор работает исправно. Проверьте видеокарту и компьютер.

## Общие проблемы

В следующей таблице содержится общая информация об общих проблемах монитора, которые могут возникнуть во время работы, а также указаны способы их решения.

#### ▲ ПРЕДУПРЕЖДЕНИЕ: Рабочий цикл ЖК-панели монитора рассчитан на 18 часов в день, 7 дней в неделю. Использование сверх расчетного рабочего цикла может привести к преждевременному снижению яркости подсветки панели, что может не покрываться гарантией.

#### Табл. 40. Общие проблемы

| Общие признаки                            | Проявление<br>неполадок              | Способы решения                                                                                                    |
|-------------------------------------------|--------------------------------------|----------------------------------------------------------------------------------------------------|
| Нет видео / индикатор<br>питания не горит | Нет изображения                      | <ul> <li>Убедитесь, что видеокабель, соединяющий монитор и компьютер,<br/>подключен надежно и правильно.</li> </ul>                                                       |
|                                           |                                      | <ul> <li>С помощью другого электрического оборудования проверьте<br/>исправность электрической розетки.</li> </ul>                                                        |
|                                           |                                      | • Убедитесь, что вы надлежащим образом нажали кнопку питания.                                                                                                    |
|                                           |                                      | <ul> <li>Проверьте правильность выбора источника входного сигнала в меню<br/>Источник сигнала.</li> </ul>                                                                 |
| Не отображается                           | Нет изображения или                  | • Увеличьте значения яркости и контрастности в экранном меню.                                                                                                    |
| видео / индикатор                         | изображение неяркое                  | • Выполните самопроверку монитора.                                                                                                    |
| питания горит                             |                                      | <ul> <li>Проверьте монитор на наличие погнутых или сломанных контактов в<br/>разъеме видеокабеля.</li> </ul>                                                              |
|                                           |                                      | <ul> <li>Запуск встроенной диагностики, для получения дополнительной<br/>информации см. в разделе Самодиагностика.</li> </ul>                                             |
|                                           |                                      | <ul> <li>Проверьте правильность выбора источника входного сигнала в меню<br/>Источник сигнала.</li> </ul>                                                                 |
| Отсутствуют пиксели                       | Точки на экране                      | • Выключите и снова включите питание.                                                                                                    |
|                                           |                                      | <ul> <li>Постоянно отсутствующие пиксели могут быть естественным<br/>дефектом, который может возникать при использовании технологии<br/>ЖК-дисплеев.</li> </ul>           |
|                                           |                                      | • Для получения дополнительной информации о политике в отношении качества и пикселей мониторов Dell см. www.dell.com/pixelguidelines                                      |
| Застывшие пиксели                         | Яркие точки на экране                | • Выключите и снова включите питание.                                                                                                    |
|                                           |                                      | <ul> <li>Постоянно отсутствующие пиксели могут быть естественным<br/>дефектом, который может возникать при использовании технологии<br/>ЖК-дисплеев.</li> </ul>           |
|                                           |                                      | • Для получения дополнительной информации о политике в отношении качества и пикселей мониторов Dell см. www.dell.com/pixelguidelines                                      |
| Проблемы с яркостью                       | Изображение                          | • Восстановите заводские параметры монитора.                                                                                                    |
| изображения                               | слишком тусклое или<br>яркое         | • Отрегулируйте значения яркости и контрастности в экранном меню.                                                                                                    |
| Проблемы,<br>представляющие               | Виден дым или искры                  | <ul> <li>Не выполняйте никаких действий по поиску и устранению<br/>неисправностей.</li> </ul>                                                                             |
| опасность                                 |                                      | • Немедленно обратитесь в Dell.                                                                                                    |
| Неполадки,<br>возникающие                 | Проблемы в работе монитора возникают | <ul> <li>Убедитесь в том, что видеокабель, соединяющий монитор и<br/>компьютер, подключен надежно и правильно.</li> </ul>                                                 |
| спонтанно                                 | и пропадают                          | • Восстановите заводские параметры монитора.                                                                                                    |
|                                           |                                      | <ul> <li>Выполните процедуру самотестирования монитора и проверьте,<br/>возникают ли эти эпизодические неисправности при работе в режиме<br/>самотестирования.</li> </ul> |
| Отсутствует цвет                          | Пропадает цвет                       | • Выполните самопроверку монитора.                                                                                                    |
|                                           | изображения                          | <ul> <li>Убедитесь в том, что видеокабель, соединяющий монитор и<br/>компьютер, подключен надежно и правильно.</li> </ul>                                                 |
|                                           |                                      | <ul> <li>Проверьте монитор на наличие погнутых или сломанных контактов в<br/>разъеме видеокабеля.</li> </ul>                                                              |

| Общие признаки                                                               | Проявление<br>неполадок                                               | Способы решения                                                                                                    |
|------------------------------------------------------------------------------|-----------------------------------------------------------------------|----------------------------------------------------------------------------------------------------|
| Искажение цвета                                                              | Ненадлежащее<br>отображение цвета                                     | <ul> <li>Попробуйте использовать разные готовые режимы в экранном меню<br/>Color (Цвет).</li> </ul>                                                                                                    |
|                                                                              |                                                                       | <ul> <li>Измените значение R/G/B с помощью параметра «Пользовательская<br/>установка» в экранном меню «Цвет».</li> </ul>                                                                                                    |
|                                                                              |                                                                       | • В экранном меню «Цвет» измените формат цвета входного источника на RGB или YCbCr.                                                                                                    |
|                                                                              |                                                                       | • Запустите встроенную систему диагностики.                                                                                                    |
| Эффект остаточного<br>изображения<br>статической картинки,<br>оставленной на | На экране появляется<br>слабая тень от<br>статического<br>изображения | <ul> <li>Настройте отключение экрана после нескольких минут отсутствия<br/>активности. Эти параметры можно настроить в разделе Windows<br/>Power Options (Электропитание в Windows) или Mac Energy Saver<br/>(Экономия энергии на Mac).</li> </ul> |
| мониторе в течение<br>продолжительного<br>времени                            |                                                                       | <ul> <li>Кроме того, используйте динамически изменяющуюся экранную<br/>заставку.</li> </ul>                                                                                                    |

## Проблемы данного устройства

## Табл. 41. Проблемы данного устройства

| Специфические<br>признаки                                                                                            | Проявление<br>неполадок                                                                     | Способы решения                                                                                                    |
|----------------------------------------------------------------------------------------------------|---------------------------------------------------------------------------------------------|----------------------------------------------------------------------------------------------------|
| Слишком малый<br>размер изображения<br>на экране                                                                     | Изображение<br>отображается по<br>центру экрана, но<br>не заполняет всю<br>область монитора | <ul> <li>Проверьте параметр <b>Формат</b> в экранном меню.</li> <li>Восстановите заводские параметры монитора.</li> </ul>                                                                                                    |
| Не удается<br>отрегулировать<br>параметры монитора<br>с помощью<br>джойстика на задней<br>панели монитора            | Экранное меню не<br>отображается                                                            | <ul> <li>Отключите монитор, отсоедините кабель питания монитора от сетевой розетки, снова подключите его и включите монитор.</li> <li>Проверьте наличие блокировки экранного меню. Если в наличии, переместите джойстик вперед/назад/влево/вправо и удерживайте в течение четырех секунд для разблокировки.</li> </ul>                                                                                      |
| Отсутствует<br>входной сигнал при<br>нажатии элементов<br>управления                                                 | Нет изображения,<br>индикатор горит<br>белым                                                | <ul> <li>Проверьте источник сигнала. Убедитесь, что компьютер не находится в режиме энергосбережения. Для этого подвигайте мышью или нажмите любую кнопку на клавиатуре.</li> <li>Проверьте правильность подключения сигнального кабеля. При необходимости подключите сигнальный кабель заново.</li> <li>Перезагрузите компьютер или видеоплеер.</li> </ul>                                                 |
| Изображение не<br>заполняет весь экран                                                                               | Изображение не<br>заполняет экран по<br>высоте или ширине                                   | <ul> <li>Из-за различий видеоформатов (соотношения сторон изображения)<br/>монитор может растягивать изображение на весь экран.</li> <li>Запустите встроенную систему диагностики.</li> </ul>                                                                                                    |
| Нет изображения при<br>подключении к ПК с<br>помощью DP                                                              | Черный экран                                                                                | <ul> <li>Проверьте сертификат стандарта DP (DP 1.1а или DP 1.4) для вашей графической карты. Загрузите и установите последнюю версию драйвера видеокарты.</li> <li>Некоторые видеокарты с DP 1.1а не поддерживают мониторы с DP 1.4.</li> </ul>                                                                                                    |
| Нет изображения<br>при подключении<br>к компьютеру,<br>ноутбуку или другому<br>устройству по кабелю<br>Thunderbolt 4 | Черный экран                                                                                | <ul> <li>Убедитесь в том, что интерфейс Thunderbolt 4 на устройстве поддерживает альтернативный режим DP.</li> <li>Проверьте, требует ли устройство питание более 140 Вт.</li> <li>Интерфейс Thunderbolt 4 на устройстве не поддерживает альтернативный режим DP.</li> <li>Включите в Windows режим Projection (Проецирование).</li> <li>Убедитесь в том, что кабель Thunderbolt 4 не поврежден.</li> </ul> |

| Специфические<br>признаки                                                                                                    | Проявление<br>неполадок                                                              | Способы решения                                                                                                    |
|----------------------------------------------------------------------------------------------------|--------------------------------------------------------------------------------------|----------------------------------------------------------------------------------------------------|
| Не выполняется<br>зарядка при<br>подключении<br>к компьютеру,<br>ноутбуку или другому<br>устройству по кабелю<br>Thunderbolt 4                                                                            | Нет зарядки                                                                          | <ul> <li>Проверьте, поддерживает ли устройство один из профилей зарядки 5 / 9 / 15 / 20 / 28 В.</li> <li>Проверьте, требует ли ноутбук питание свыше 140 Вт.</li> <li>Если для ноутбука нужен адаптер питания мощностью более 140 Вт, возможно, функция зарядки через кабель Thunderbolt 4 недоступна.</li> <li>Обязательно используйте только одобренный Dell адаптер или адаптер, поставляемый вместе с устройством.</li> <li>Убедитесь в том, что кабель Thunderbolt 4 не поврежден.</li> </ul>                                                                                                    |
| Прерывистая зарядка<br>при подключении<br>к компьютеру,<br>ноутбуку или другому<br>устройству по кабелю<br>Thunderbolt 4                                                                                  | Прерывание зарядки                                                                   | <ul> <li>Проверьте, не превышает ли энергопотребление устройства 140 Вт.</li> <li>Обязательно используйте только одобренный Dell адаптер или адаптер, поставляемый вместе с устройством.</li> <li>Убедитесь в том, что кабель Thunderbolt 4 не поврежден.</li> </ul>                                                                                                    |
| Источник<br>Thunderbolt 4 с<br>функцией MST<br>используется для<br>подключения двух<br>мониторов, на одном<br>из мониторов<br>нет сигнала.                                                                | На одном из<br>мониторов нет<br>сигнала                                              | <ul> <li>Для подключения двух мониторов используйте оригинальный кабель<br/>Thunderbolt 4 из комплекта поставки.</li> </ul>                                                                                                    |
| Источник<br>Thunderbolt 4 с<br>функцией MST<br>используется для<br>подключения двух<br>мониторов, для<br>двух мониторов<br>одновременно не<br>может быть выбрано<br>разрешение 3840 х<br>2160 при 120 Гц. | Не может быть<br>выбрано разрешение<br>3840 x 2160 при 120 Гц                        | <ul> <li>Убедитесь, что вы используете оригинальный кабель Thunderbolt 4 из комплекта поставки.</li> <li>Откройте меню монитора, выберите дисплей, подтвердите, что функция MST включена или выключена. Если нет, подтвердите, что монитор с функцией MST выключен.</li> </ul>                                                                                                    |
| Порт Ethernet<br>(RJ45) не может<br>подключиться к<br>Интернету                                                                                                    | Порт Ethernet<br>(RJ45) не может<br>подключиться к<br>Интернету в Win 10 /<br>Win 11 | <ul> <li>Измените значение энергосбережения контроллера локальной сети с<br/>«Включить» на «Отключить»</li> </ul>                                                                                                    |
| Порт ЛВС не работает                                                                                                    | Проблема настройки<br>ОС или подключения<br>кабеля                                   | <ul> <li>Убедитесь, что на вашем компьютере установлены последние версии<br/>BIOS и драйверов для компьютера.</li> <li>Убедитесь, что в диспетчере устройств Windows установлен<br/>контроллер RealTek 2.5 G Ethernet.</li> <li>Если в вашей настройке BIOS имеется параметр LAN/GBE со<br/>значениями «Включено/Выключено», то убедитесь, что для него<br/>установлено значение «Включено».</li> <li>Убедитесь, что кабель Ethernet надежно подключен к монитору и<br/>концентратору/маршрутизатору/брандмауэру.</li> <li>Проверьте индикатор состояния кабеля Ethernet, чтобы узнать,<br/>установлена ли связь. Заново подключите оба конца кабеля Ethernet,<br/>если индикатор не горит.</li> <li>Сначала выключите компьютер и отсоедините кабель Thunderbolt 4<br/>и шнур питания монитора. Затем включите компьютер, подключите<br/>кабель питания монитора и кабель Thunderbolt 4.</li> </ul> |

| Специфические<br>признаки                                    | Проявление<br>неполадок                                                                                                    | Способы решения                                                                                                    |
|--------------------------------------------------------------|----------------------------------------------------------------------------------------------------|----------------------------------------------------------------------------------------------------|
| Ошибка при<br>обнаружении<br>уровня внешней<br>освещенности. | Когда функция<br>автоматической<br>регулировки<br>яркости включена,<br>обнаруженная<br>внешняя<br>освещенность<br>существенно падает | <ul> <li>Проверьте, нет ли каких-либо препятствий в области датчика.</li> <li>Убедитесь, что веб-камера не установлена над областью датчика.</li> <li>Вытрите пыль, которая может покрывать область датчика.</li> <li>Убедитесь, что дисплей не повернут и не размещен рядом с другим монитором.</li> </ul> |

# Проблемы с USB (универсальной последовательной шиной)

| таол. 42. Проолемы с озб (универсальной последовательной шинс | Табл. 42. | Проблемы с USB | (универсальной послед | овательной шино |
|---------------------------------------------------------------|-----------|----------------|-----------------------|-----------------|
|---------------------------------------------------------------|-----------|----------------|-----------------------|-----------------|

| Специфические<br>признаки                                                                     | Проявление<br>неполадок                                                                                                    | Способы решения                                                                                                    |  |
|-----------------------------------------------------------------------------------------------|----------------------------------------------------------------------------------------------------|----------------------------------------------------------------------------------------------------|--|
| Не работает USB-<br>интерфейс                                                                 | Не работают<br>периферийные USB-<br>устройства                                                                                                    | <ul> <li>Проверьте, включен ли экран.</li> <li>Заново подсоедините восходящий кабель к компьютеру.</li> <li>Заново подсоедините периферийные USB-устройства (к нисходящему разъему).</li> <li>Выключите и снова включите монитор.</li> <li>Перезагрузите компьютер.</li> <li>Некоторые USB-устройства, например внешний диск HDD, требуют более сильного тока. Полключите устройство к компьютеру напрямую.</li> </ul> |  |
| Суперскоростной<br>интерфейс SuperSpeed<br>USB 3.2 работает<br>медленно                       | Периферийные<br>устройства с<br>суперскоростным<br>интерфейсом USB<br>3.2 не работают или<br>работают медленно                                                              | <ul> <li>Убедитесь, что компьютер поддерживает интерфейс USB 3.2.</li> <li>Некоторые компьютеры оснащены портами USB 3.1, USB 3.0, USB 2.0 и USB 1.1. Убедитесь, что используется нужный порт USB.</li> <li>Заново подсоедините восходящий кабель к компьютеру.</li> <li>Заново подсоедините периферийные USB-устройства (к нисходящему разъему).</li> <li>Перезагрузите компьютер.</li> </ul>                         |  |
| Беспроводные<br>USB устройства<br>перестают работать<br>при подключении<br>устройства USB 3.2 | Беспроводные<br>периферийные<br>USB-устройства<br>медленно отвечают<br>или работают только<br>при сокращении<br>расстояния<br>между ними и<br>соответствующим<br>приемником | <ul> <li>Увеличьте расстояние между периферийными устройствами USB 3.2 и беспроводным USB приемником.</li> <li>Установите беспроводной приемник USB как можно ближе к беспроводным периферийным USB-устройствам.</li> <li>Используя USB-удлинитель, установите беспроводной USB приемник как можно дальше от порта USB 3.2.</li> </ul>                                                                                 |  |
| Не работает USB                                                                               | Нет функций USB                                                                                                    | • См. таблицу по подключению источника сигнала и USB.                                                                                                    |  |

# Нормативно-правовые сведения

## **TCO Certified**

Любой продукт Dell<sup>™</sup> с маркировкой TCO прошел добровольную экологическую сертификацию TCO. Требования сертификации TCO сосредоточены на характеристиках, способствующих созданию здоровой рабочей среды, таких как дизайн, пригодный для Вторичной переработки, энергоэффективность, эргономика, выбросы, предотвращение использования опасных веществ и возврат продукции.

Дополнительную информацию о продуктах Dell и сертификации TCO можно получить на сайте: Dell.com/environment/ TCO\_Certified.

Дополнительную информацию об экологических сертификатах TCO можно найти на сайте: tcocertified.com.

# Уведомления ФКС (только для США) и прочие нормативные требования

Декларации соответствия требованиям FCC и другие нормативно-правовые сведения о соответствии нормативным требованиям приводятся на сайте Главная страница Dell по соответствию нормативам.

# База данных продукции ЕС, в которой представлены табличка с маркировкой энергопотребления и информационный лист изделия

U2725QE: https://eprel.ec.europa.eu/qr/2166050

U3225QE: https://eprel.ec.europa.eu/qr/2166053

# Обращение в компанию Dell

Обращайтесь в компанию Dell касательно продаж, технической поддержки или поддержки пользователей через сайт поддержки Dell.

- () ПРИМЕЧАНИЕ. Доступность таких услуг различается в разных странах и зависит от конкретного изделия, а некоторые услуги могут быть вовсе недоступны в вашей стране.
- () ПРИМЕЧАНИЕ. Если отсутствует интернет-подключение, можно найти соответствующую информацию в счете-фактуре, упаковочной ведомости, счете или в каталоге продукции Dell.